# HP Insight Integration for CA Unicenter, Revision 3.2

User Guide

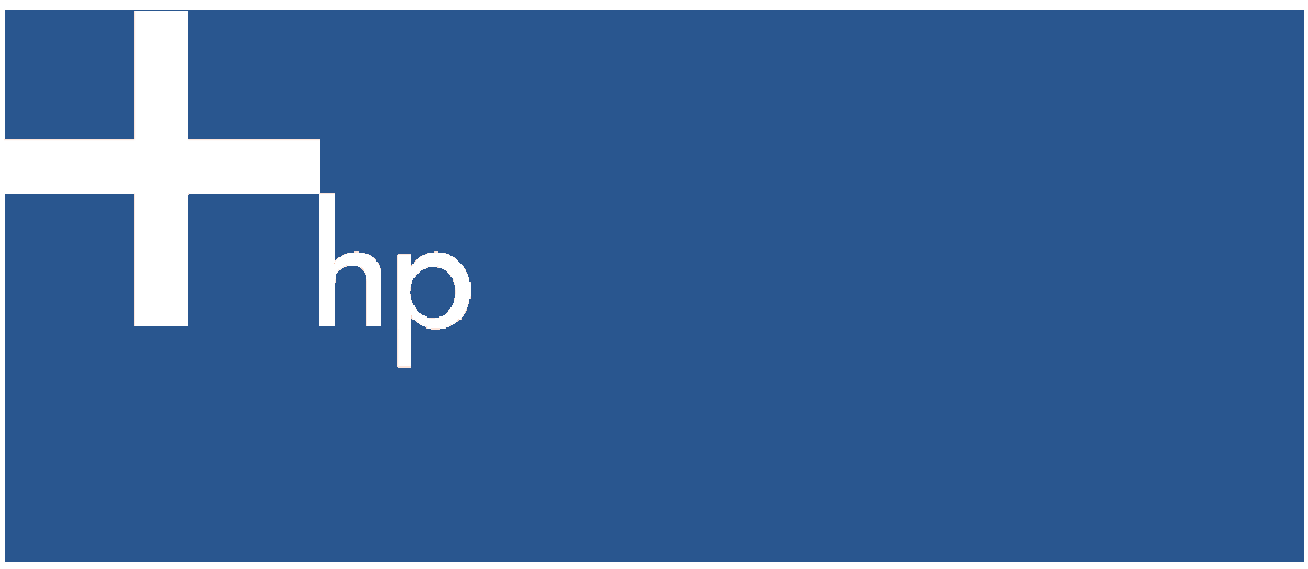

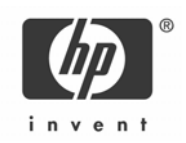

#### Legal notices

© Copyright 2004, 2005 Hewlett-Packard Development Company, L.P.

Confidential computer software. Valid license from HP required for possession, use or copying. Consistent with FAR 12.211 and 12.212, Commercial Computer Software, Computer Software Documentation, and Technical Data for Commercial Items are licensed to the U.S. Government under vendor's standard commercial license.

The information contained herein is subject to change without notice. The only warranties for HP products and services are set forth in the express warranty statements accompanying such products and services. Nothing herein should be construed as constituting an additional warranty. HP shall not be liable for technical or editorial errors or omissions contained herein.

Microsoft, Windows, and Windows NT are U.S. registered trademarks of Microsoft Corporation. Intel and Pentium are trademarks or registered trademarks of Intel Corporation or its subsidiaries in the United States and other countries. UNIX is a registered trademark of The Open Group. Linux is a U.S. registered trademark of Linus Torvalds.

Part number: 219065-003

Third edition: October 2005

# Contents

| About this guide                                                     |    |
|----------------------------------------------------------------------|----|
| Introduction                                                         |    |
| Where to go for additional help                                      | 6  |
| Product description                                                  |    |
| Feature overview                                                     | 7  |
| Revision history                                                     | 7  |
| What's new in version 3.2                                            | 8  |
| What's new overview                                                  |    |
| What's new in detail                                                 | 8  |
| System requirements                                                  | 9  |
| Monitored systems                                                    | 9  |
| HP Systems Insight Manager                                           |    |
| Unicenter                                                            | 9  |
| Product availability                                                 |    |
| Installation                                                         |    |
| Installation overview                                                | 10 |
| Installing the integration                                           | 10 |
| Installation notes                                                   | 19 |
| Message records                                                      | 19 |
| WorldView classes                                                    | 19 |
| Evtended discovery                                                   | 20 |
| Community strings                                                    | 20 |
| Distributed installation of the integration module                   | 20 |
| WorldView installation                                               | 20 |
| DSM installation                                                     | 20 |
| Enterprise Management installation                                   | 20 |
| WorldView and DSM components                                         | 20 |
| Event Management components                                          | 20 |
| Removing the Insight Integration                                     | 21 |
| Addressing upgrade problems and manual removal                       | 27 |
|                                                                      |    |
| Feature overview                                                     |    |
| Unicenter WorldView integration                                      |    |
| WorldView map                                                        |    |
| Class definition for the Unicenter repository                        |    |
| Unicenter Agent Technology integration                               |    |
| Policy definition for agent status detection                         |    |
| HP Node View                                                         |    |
| Overall status policy                                                |    |
| DSM event monitoring policy                                          |    |
| HP Management Agent view                                             |    |
| Application launches                                                 |    |
| Browser launch to the HP System Management Homepage (Insight agents) |    |
| HP Systems Insight Manager                                           |    |
| In-context launch to HP Systems Insight Manager                      |    |
| Unicenter Enterprise Management Integration                          |    |
| Enterprise Management Console                                        |    |
| Enabling SNMP trap processing                                        |    |
| Enterprise Management Console buttons                                |    |
| Message records and actions                                          |    |
| HP Web Jetadmin in the Unicenter integration                         |    |
| HP Integrity servers in the Unicenter integration                    |    |
| HP Iru64 UNIX in the Unicenter integration                           |    |

| HP OpenVMS in the Unicenter integration                          |          |
|------------------------------------------------------------------|----------|
| Extended discovery of HP systems                                 |          |
| HP class creation                                                |          |
| Discovery messages                                               |          |
| Manual reclassification                                          |          |
| Reverting to previous classifications                            |          |
| Additional HP classes                                            |          |
| HP classes defined                                               |          |
| Generating event messages from HP Systems Insight Manager        |          |
| Unicenter Severity Browser                                       |          |
| Unicenter and HP Insight Manager Integration notes               |          |
| Browsing the HP MIBs                                             | 57       |
| HP clients in the Unicenter integration                          | 57       |
| HP DMI clients in the Unicenter integration                      | 50       |
|                                                                  |          |
| Troubleshooting                                                  |          |
| HP Management Agent discovery issues                             | 61       |
| Supported classes                                                | 61       |
| Changing the default community string                            | 61       |
| Verifying agent communication                                    | 61       |
| Other troubleshooting issues                                     |          |
| TRIX exits when importing classes                                |          |
| Discovery command                                                |          |
| Discovery problem                                                |          |
| Gwclass.dat with multiple entries                                |          |
| Discovered HP systems only show agents as Any Absent             | 62       |
| Environment variables not properly set                           | 63       |
| New message records not used                                     | 63       |
| In-context Jaunch to HP Systems Insight Manager fails            |          |
| Romoto Insight Inclusion not created                             |          |
| Frequently asked questions                                       | 60<br>64 |
|                                                                  |          |
| Technical support                                                |          |
| Before you contact HP                                            |          |
| HP contact information                                           |          |
| Appendix A                                                       |          |
| UD Insight Integration state change measures                     | 47       |
| Hr insigni integration sidle change messages                     |          |
| Appendix B                                                       |          |
| HP SNMP traps                                                    |          |
| Standard Equipment MIB trap definitions                          |          |
| Drive array MIB trap definitions                                 |          |
| SCSI MIB trap definitions                                        |          |
| Health MIB trap definitions                                      |          |
| Storage system MIB trap definitions                              |          |
| Threshold management MIB trap definitions                        | 88       |
| Host MIB trap definitions                                        | 89       |
| LIPS MIB trap definitions                                        | 90       |
| Recovery server MIB trap definitions                             | 01       |
| IDE MIB trap definitions                                         | ۰        |
| Cluster MIP trap definitions                                     |          |
| Cluster Mild trap definitions                                    |          |
| Fibre channel array Mib trap aetinitions                         |          |
|                                                                  |          |
| vvinaows US Mib trap aetinitions                                 |          |
|                                                                  |          |
| Common cluster MIB trap definitions Enterprise ID 1.3.6.1.4.1.36 |          |

| Monitored agents | 103 |
|------------------|-----|
| Index            |     |

# About this guide

## Introduction

This guide is designed for system administrators who use the Insight Integration for Computer Associates Unicenter, HP Insight Management Agents, and other HP applications to manage the operation of HP systems within a Unicenter environment.

Readers of this guide should at least be familiar with the configuration and operation of CA Unicenter and the HP Management Agents. Because of the potential risk of data loss, only individuals who are experienced in using previously listed software should implement the procedures described in this guide.

## Where to go for additional help

In addition to this guide, the following information sources are available:

- Management Integration Support Site at <u>http://h18000.www1.hp.com/products/servers/management/integrationmodule-support.html</u>
- HP Management website at <u>http://www.hp.com/servers/manage</u>
- CA Unicenter NSM User's Guide
- Unicenter Books Online

# Product description

The HP Insight Integration for CA Unicenter simplifies systems management by integrating the discovery and management of HP ProLiant, AlphaServer, and Integrity servers into the Unicenter Network and Systems Management (NSM) application.

The Insight Integration for Unicenter is a scalable solution that works directly with native Unicenter applications, including WorldView, Enterprise Console and the TNG Agent Technology to monitor HP servers, clients, and storage using Unicenter as the primary management console. This enables administrators to manage events for HP hardware and other enterprise resources from a common Unicenter interface..

Additional in-depth data for HP hardware is available via integrated menu items to access the HP System Management Homepage, HP Systems Insight Manager and HP Integrated Lights-Out (iLO) management tools.

## Feature overview

The HP Insight Integration for CA Unicenter offers the following features:

- Integrates into CA Unicenter 2.4, 3.0, and 3.1 hosted on Windows 2000 and Windows XP platforms
- Support for HP Insight Management Agents 5.0 through 7.40
- Multiple installation options enable easy integration with single system and distributed Unicenter environments
- HP systems clearly defined by a specific class in the Unicenter Repository
- Second-level discovery to identify HP nodes on the WorldView maps by device class and operating system
- Unique icons for HP Systems Insight Manager servers and RILOE / iLO management processors
- Comprehensive integration with Unicenter Agent Works technology enables HP hardware to be monitored directly through Unicenter Node views
- Hardware status represented through color-coded icons at all levels, from the Unicenter WorldView map through Node View
- Monitors major HP hardware subsystems, including System Health, Drive Array, SCSI, Fibre Channel, Clustering, NIC, Remote Insight, and host operating systems
- Over 400 HP SNMP events for servers, clients, and storage configurations, received and translated at the Unicenter Enterprise Console
- In-context application launch to HP Systems Insight Manager provides access to additional cross-platform life cycle management tools for a broad range of HP hardware resources, such as software version control, inventory reporting, storage management, printer and client management, and systems deployment
- Integrated menu items to access the HP System Management Homepage, plus RILOE and iLO management processors
- Comprehensive installation and user reference documentation

## Revision history

Version 1.0 of the HP Insight Integration for CA Unicenter was initially made available by Computer Associates in 1997.

Version 1.1 has been distributed using two individual deliverables: cim\_tng011899.zip for Unicenter 2.1 and cim\_tng220322.zip for Unicenter 2.2. There also has been an intermediate update of the HP message records to support HP Insight Management Agents 4.21: cpqtraps.zip.

During 1999, HP and CA worked to transfer all future development, distribution, and support of the integration to HP. Compaq Insight Manager for CA Unicenter Version 2.0, built on the previous releases from CA, was made available in April 2000. This was the first integration with Unicenter to be distributed by HP.

Version 2.1 was the second release from HP.

Version 3.0 was released to support Unicenter 3.0.

Version 3.0a was released to support up to version 6.40 of the HP Management Agents.

Version 3.1 was released to support Unicenter NSM 3.1 and up to version 7.00 of the HP Management Agents.

Version 3.2 is the current release and supersedes all previous versions.

## What's new in version 3.2

The enhancements and additions to version 3.2 of the Insight Integration for CA Unicenter are detailed in the following sections.

### What's new overview

The following features are new to the Insight Integration for CA Unicenter version 3.2:

- HP hardware discovery and SNMP notifications updated to support HP Insight Management Agents 7.40
- Integration with HP Web Jetadmin
- Option to generate Unicenter event messages directly from HP Systems Insight Manager
- New installation program provides more flexible installation options
- Alternative DSM policies to monitor HP server events. Requires Insight Management Agents v6.30 and later
- Updated DSM policies for monitoring the overall status of the HP Management Agents

### What's new in detail

The following features are new to Insight Integration for CA Unicenter version 3.2:

- HP message records updated to include definitions provides by HP Insight Management Agents v7.40
- Updated the integration kit with version 7.40 of the HP Management Information Bases (MIBs)
- Added directory, \hpqnsm32\cpqem\new32, which contains only the new message records since the last release of the Insight Integration for CA Unicenter (revision 3.1)
- Added directory, \hpqnsm32\cpqem\updated32, which contains only the message record files that have been modified since the last version of the Insight Integration for CA Unicenter (revision 3.1)
- Updated the overall status monitoring policy for Unicenter 3.x to minimize monitored items. Modified all state messages to begin with "HP\_".
- Added Message Records and Actions for events from HP OpenView Storage Area Manager (OVSAM). These message records support OVSAM version 3.1 and above.
- Support for the discovery of HP systems running the following operating systems:
  - Tru64 UNIX
  - OS/2
  - SCO UnixWare
  - SCO OpenServer Release 5
  - Novell NetWare 5.x
  - Windows NT
  - Windows XP
  - Windows 2000
  - Windows 2003
  - Windows 9x
  - Linux

The following class definitions have been added to the integration module. The Insight Integration adds these classes to the Common Object Repository (CORE).

- HP\_Host
  - HP\_UnixWare
  - HP\_Linux
  - HP\_Novell
  - HP\_WindowsNT\_Server
  - HP\_Windows2000\_Server
  - HP\_Windows\_NetServer
  - HP\_InsightManager
  - HP\_RemoteInsight
  - HP\_IntegrityServer
  - HP\_SANappliance
  - HP\_TaskSmart

- HP\_Workstation
  - HP\_DECSystem
  - HP\_OS2
  - HP\_SCOUnix
  - HP\_Windows95
  - HP\_Windows9x
  - HP\_WindowsNT
  - HP\_Windows2000
  - HP\_WindowsXP

## System requirements

To use the Insight Integration for CA Unicenter, the following hardware and software requirements must be met.

### Monitored systems

- Intel® Pentium®-based system or better
- 64 MB RAM
- One of the following operating systems with HP Insight Management Agents installed:
  - Microsoft Windows 2003
  - Microsoft Windows XP
  - Microsoft Windows 2000
  - Microsoft Windows NT 4.0
  - Microsoft Windows 95 (desktop and portables only)
  - Microsoft Windows 98 (desktops and portables only)
  - Novell NetWare 3.12 or later
  - SCO UnixWare
  - SCO OpenServer
  - IBM OS/2
  - Linux
  - VMware ESX
  - True64 UNIX
  - OpenVMS
- SNMP installed and running
- HP Server Management Agents 5.0 or later installed and running

### HP Systems Insight Manager

HP Systems Insight Manager version 4.1 or later must be installed and running.

### Unicenter

- Unicenter Release 2.4
- Unicenter NSM Release 3.0
- Unicenter NSM Release 3.1

IMPORTANT: The Unicenter environment must also include Microsoft SQL Server 7 or later.

## Product availability

The HP Insight Integration for CA Unicenter is easy to obtain by registering and downloading the application from <a href="http://www.hp.com/servers/integration">http://www.hp.com/servers/integration</a>.

# Installation

## Installation overview

The following sequence describes the general flow of events during the installation of the Insight Integration for CA Unicenter into a Unicenter environment.

- 1. The setup.exe program performs the following:
  - a. The files listed in Table 2-1 are copied to the appropriate places in the Unicenter directory.

 Table 1
 Files copied into the Unicenter system

| Files                           | Source location            | Destination                       |
|---------------------------------|----------------------------|-----------------------------------|
| lcons                           | hpqnsm32\cpqwv\icons       | NSMDIR\icons                      |
| Models                          | hpqnsm32\cpqwv\models      | NSMDIR\models                     |
| Images                          | hpqnsm32\cpqwv\images      | NSMDIR\images                     |
| HP MIBs                         | hpqnsm32\cpqwv\mibs        | NSMDIR\schema\included            |
| HP MIBs                         | hpqnsm32\cpqwv\mibs        | NSMDIR\services\config\mibs       |
| Browser file                    | hpqnsm32\cpqwv\browser     | NSMDIR\config\abrowser            |
| Policy files                    | hpqnsm32\cpqwv\policy\3.0  | NSMDIR\services\config\aws_wvgate |
| Class definition                | hpqnsm32\cpqwv\classes\3.0 | NSMDIR\services\config\aws_wvgate |
| Insight Manager<br>launch files | hpqnsm32\cpqwv             | NSMDIR\bin                        |

- b. The MIBs are deposited in the CORE system.
- c. The Insight Manager class is loaded.
- d. The Distributed State Machine (DSM) is reset.
- The cpqload batch file in the \cpqem directory loads the HP message records into the enterprise management database.
- The new HP class definitions are installed into the CORE.
- 4. Migration of object from old to new classes is performed by the user.
- 5. Discovery/Classification of HP devices is performed by the user.
- 6. After the integration is loaded, the HP Insight Management Agent definitions are populated into the Unicenter WorldView for use with all other Unicenter applications and utilities.
- NOTE: Although the HP Insight Integration is designed for installation as a whole, some elements can be installed individually by command line or specific scripts. For those customers who want to install the HP MIBS, the cpqmibs.bat batch file is provided in the \cpqwv\mibs directory.

## Installing the integration

- 1. Unzip the integration module to your local hard drive.
- 2. Execute SETUP.EXE to install the integration. During the installation, you will be prompted to connect to the Unicenter repository. Depending on the options selected, you might be prompted to connect to the repository more than once. Be sure to have the following information available:
  - a. The name of the Common Object Repository system.
  - b. The username to log into the database.
  - c. The password to log into the database.
  - d. The SNMP community string to use for discovery.
- 3. The welcome screen displays (Figure 1). Click **Next** to continue.

Figure 1 Setup wizard window

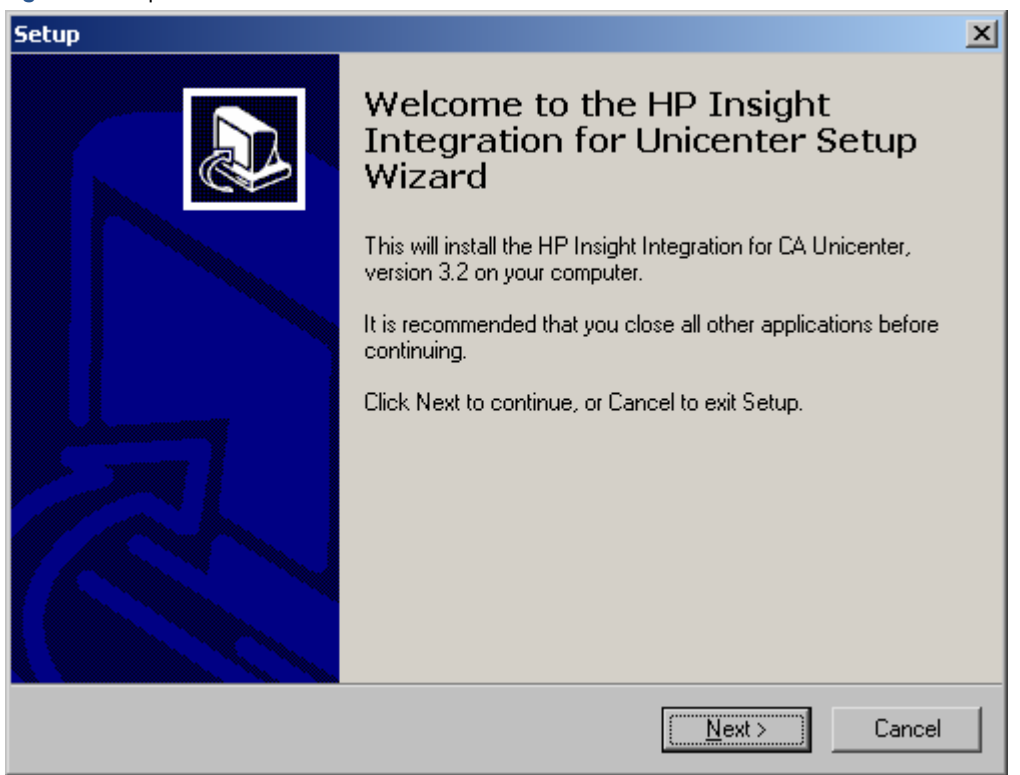

The license agreement displays next. Select I accept the agreement, and click Next to continue.
 Figure 2 License agreement window

| 5etup                                                                                                    | ×      |
|----------------------------------------------------------------------------------------------------|--------|
| License Agreement<br>Please read the following important information before continuing.                                                                                                    |        |
| Please read the following License Agreement. You must accept the terms of this<br>agreement before continuing with the installation.                                                                                                    |        |
| HP Insight Integration Modules for Enterprise Management Platforms<br>END USER LICENSE AGREEMENT                                                                                                    | 1      |
| CAREFULLY. THIS END USER LICENSE AGREEMENT ("AGREEMENT")<br>CAREFULLY. THIS AGREEMENT IS A LEGAL AGREEMENT BETWEEN YOU<br>(either an individual or single entity) ("YOU") AND<br>HEWLETT-PACKARD COMPANY ("HP"). By Downloading, COPYING,<br>INSTALLING, OR OTHERWISE USING THE SOFTWARE, (i) You do so<br>with the intent to electronically 'execute' this Agreement, | •      |
| <ul> <li>I accept the agreement</li> <li>I do not accept the agreement</li> </ul>                                                                                                    |        |
| < <u>B</u> ack <u>N</u> ext>                                                                                                    | Cancel |

5. The install notes are displayed on the next screen(Figure 3). Review this information before proceeding as it provides an overview of the options you will be given during the installation. Click **Next** to continue.

Figure 3 Setup wizard information

| Setup                                                                                                    | ×        |
|----------------------------------------------------------------------------------------------------|----------|
| Information<br>Please read the following important information before continuing.                                                                                                    |          |
| When you are ready to continue with Setup, click Next.                                                                                                    |          |
| Installing the HP Insight Integration version 3.2 for Unicenter:                                                                                                    | <b>▲</b> |
| This information is necessary for selecting the appropriate options to install the integration module and its various components.                                                                                                    |          |
| If you are performing an upgrade of the integration module, read the information in the documentation before proceeding.                                                                                                    |          |
| The installation of the integration is broken up into several components:                                                                                                    |          |
| <ul> <li>Standard Installation (Agent DSM Policy and Message Records)</li> <li>Full Installation (Agent DSM Policy, Message Records, and HP Classes)</li> <li>Insight Agent Policy (Agent DSM Policy Only)</li> <li>Message Records (Message Records and Actions Only)</li> <li>WorldView Client (Standalone Worldview Client)</li> </ul> | <b>-</b> |
|                                                                                                    |          |
| < <u>B</u> ack <u>N</u> ext> C                                                                                                    | ancel    |

6. Select the version of Unicenter being used. This version of the Insight Integration for Unicenter supports Unicenter TNG 2.4 and Unicenter NSM 3.x. Click **Next** to continue.

Figure 4 Insight Integration for Unicenter window

| Setup<br>Insight Integration for Unicenter<br>What version of Unicenter are you using? | ×      |
|----------------------------------------------------------------------------------------|--------|
| Please specify the version of Unicenter you are using, then click Next.                |        |
| < <u>B</u> ack <u>N</u> ext >                                                          | Cancel |

7. Select the directory where you want to install the integration (C:\Program Files\HPQTND is the default), and click **Next** to continue.

Figure 5 Select destination directory window

| Setup 🔀                                                                                                    |
|----------------------------------------------------------------------------------------------------|
| Select Destination Directory<br>Where should HP Insight Integration for Unicenter be installed?                  |
| Select the folder where you would like HP Insight Integration for Unicenter to be<br>installed, then click Next. |
| C:\Program Files\HPQTND                                                                                          |
| C:\ Program Files                                                                                                |
| Casses                                                                                                    |
| Coppem                                                                                                    |
| 🐝 c: 💌                                                                                                    |
| The program requires at least 0.1 MB of disk space.                                                              |
| < <u>B</u> ack <u>N</u> ext > Cancel                                                                             |

- 8. The Insight Integration Registry Information screen displays next (Figure 6). This information is optional, but is designed to help establish connectivity between the Unicenter application, HP Systems Insight Manager and HP Web JetAdmin, as appropriate.
  - a. Enter the Name or IP address of your Systems Insight Manager server in the first field.
  - b. Enter the program to execute when you right-click and select User action in the Enterprise Management Console in the second field. The hpqemc.exe program will launch the browser to the Web agents on the node in selected event.
  - c. Enter the Name and port number of your Web Jetadmin server in the third field. Click **Next** to continue.

Figure 6 Insight Integration for Unicenter window

| Setup 🔀                                                                                                    |
|----------------------------------------------------------------------------------------------------|
| Insight Integration for Unicenter<br>HP Insight Integration Registry Information (optional).                                                                                                    |
| Please specify the address of your HP Insight Manager server and the setting to use for<br>the CAI_MSG_EXIT environment variable. The CAI_MSG_EXIT environment variable<br>will allow you to launch to the HP Management Agents from events in the Enterprise<br>Management Console if you enter "hpgemc.exe". If you are installing the integration<br>components for Web Jetadmin, specify the name of the Web Jetadmin server and the<br>port number. The current value of these fields is displayed. |
| HP Insight Manager IP Address (example: 192.168.10.21):                                                                                                    |
| server1                                                                                                    |
| CAI_MSG_EXIT environment variable (hpgemc.exe recommended):                                                                                                    |
| hpgemolexe                                                                                                    |
| Web Jetadmin Server and Port (example: WJAserver:8000):                                                                                                    |
| server2:8000                                                                                                    |
|                                                                                                    |
| < <u>B</u> ack <u>N</u> ext > Cancel                                                                                                    |

- **9.** Select the desired installation option. The installation of the integration is broken up into several components. The following install options are provided:
  - Standard Installation (Agent DSM Policy and Message Records)
  - Full Installation (Agent DSM Policy, Message Records, and HP Classes)
  - Insight Agent Policy (Agent DSM Policy Only)
  - Message Records (Message Records and Actions Only)
  - WorldView Client (Stand-alone Worldview Client)
  - DSM Server (Stand-alone DSM Server)
  - Web Jetadmin Integration Components
  - Upgrade Existing Integration
  - Custom Installation

Click **Next** to continue.

Figure 7 Select Components window

| Which components should be installed?                                                                                      | J. A. A. A. A. A. A. A. A. A. A. A. A. A. |
|----------------------------------------------------------------------------------------------------|-------------------------------------------|
| Select the components you want to install; clear the components you do install. Click Next when you are ready to continue. | o not want to                             |
| Custom Installation                                                                                                    | -                                         |
| Base Integration                                                                                                    | 11.0 MB                                   |
| Message Records and Actions                                                                                                | 4.9 MB                                    |
| HP Class Extensions                                                                                                    | 4.6 MB                                    |
| WorldView Components Only                                                                                                  | 6.8 MB                                    |
| DSM Components Only                                                                                                    | 3.9 MB                                    |
| Web Jetadmin Integration Components                                                                                        | 0.2 MB                                    |
| New Message Records and Actions (since last release)                                                                       | 0.1 MB                                    |
| Updated Message Records and Actions (since last release)                                                                   | 0.1 MB                                    |
| Current selection requires at least 13.0 MB of disk space.                                                                 |                                           |

10. An upgrade option is now provided as one of the installation options. This option upgrades the Base Integration components (agent files, policy files, etc.), installs the new HP message records and actions that have been added since the last release, and installs any updated HP message records and actions that have been changed since the last release of the Insight Integration into the Unicenter application.

Note: The upgrade option runs the hpqrmv.exe program. This program removes all existing InsightManager agent objects and the InsightManager class so that the new policy files will be installed correctly. Any existing HP message record definitions listed in the updated files will be removed before the new definitions in the \updated32 directory are installed.

Figure 8 Upgrade Existing Integration option

| Which components should be installed?                                                                                        | Ċ              |
|----------------------------------------------------------------------------------------------------|----------------|
| Select the components you want to install; clear the components you o<br>install. Click Next when you are ready to continue. | lo not want to |
| Upgrade Existing Integration                                                                                                 | ▼              |
| Base Integration                                                                                                    | 11.0 MB        |
| Message Records and Actions                                                                                                  | 4.9 MB         |
| HP Class Extensions                                                                                                    | 4.6 MB         |
| WorldView Components Only                                                                                                    | 6.8 MB         |
| DSM Components Only                                                                                                    | 3.9 MB         |
| Web Jetadmin Integration Components                                                                                          | 0.2 MB         |
| New Message Records and Actions (since last release)                                                                         | 0.1 MB         |
| Updated Message Records and Actions (since last release)                                                                     | 0.1 MB         |
| Current selection requires at least 11.1 MB of disk space.                                                                   | > Canc         |

11. If you select the upgrade option, a message similar to the following figure will appear when you select Next. The message lets you know what integration components are installed and that these components will not be removed by proceeding. Click Yes to proceed from this message.

Figure 9 Components Exist window

| Compone | nts Exist 🔀                                                                                                    |
|---------|----------------------------------------------------------------------------------------------------|
| ?       | Setup has detected that the following components are already installed on your computer:<br>Message Records and Actions<br>HP Class Extensions |
|         | Web Jetadmin Integration Components                                                                                                    |
|         | Deselecting these components will not uninstall them.                                                                                          |
|         | Would you like to continue anyway?                                                                                                    |
|         |                                                                                                    |

12. Select the Start Menu folder where the integration items will be installed (Figure 10). HP Insight Integration for Unicenter is the default folder. Click **Next** to continue.

Figure 10 Select Start menu Folder window

| •                                                                                                    |                |                     |        |
|----------------------------------------------------------------------------------------------------|----------------|---------------------|--------|
| Setup                                                                                                    |                |                     | ×      |
| Select Start Menu Folder<br>Where should Setup place the program's shortcut                                                                                                    | s?             |                     |        |
| Select the Start Menu folder in which you would lil<br>shortcuts, then click Next.                                                                                                    | ke Setup to    | o create the progra | m's    |
| HP Insight Integration for Unicenter                                                                                                    |                |                     |        |
| Accessories<br>Administrative Tools<br>HP Insight Integration for Unicenter<br>Microsoft SQL Server<br>Microsoft SQL Server - Switch<br>TND Support for DMI<br>Unicenter TND<br>WMI Tools |                |                     |        |
|                                                                                                    | : <u>B</u> ack | <u>N</u> ext >      | Cancel |

- **13.** Select whether to run the integration discovery program or the migration program after the installation program is complete (Figure 11).
  - a. The migration program is the migrateobjects.exe file and is used to move objects from any existing Compaq classes to the new HP classes. The user can run this program at any time from the command line.
  - **b.** The discovery program is the hpqdscvr.exe file and can be executed at any time by the user, either from the command line or from the Start Menu.

Click **Next** to continue.

Figure 11 Select Additional Tasks window

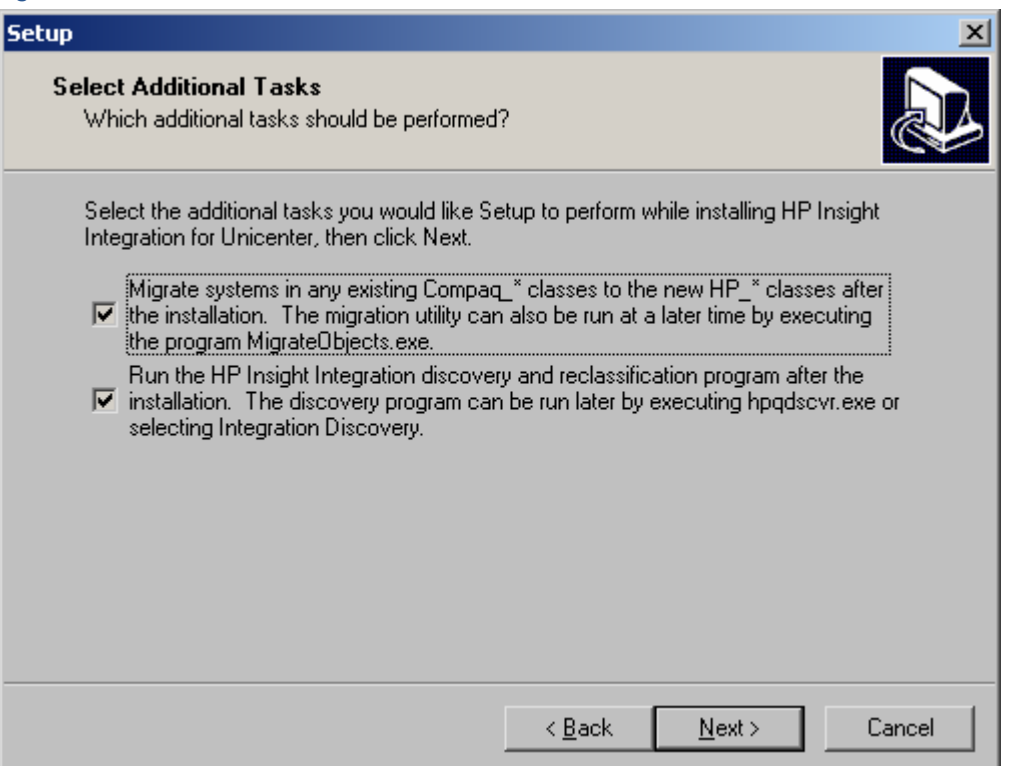

- 14. Review you selections and click **Install** to begin. Verify that you have the following information before you begin the installation:
  - a. Name of the repository system (example: REPOSITORY)
  - b. User name to log into the repository (example: sa)
  - c. Password to log into the repository (example: password)
  - d. SNMP community string to use for discovery (example: public)

Note: Installing the new policy files (part of the base integration) will run the hpqrmv.exe program to remove the existing InsightManager agent objects and the InsightManager class. The program is executed so that the new policy files provided with the Insight Integration will be installed correctly.

Figure 12 Ready to Install window

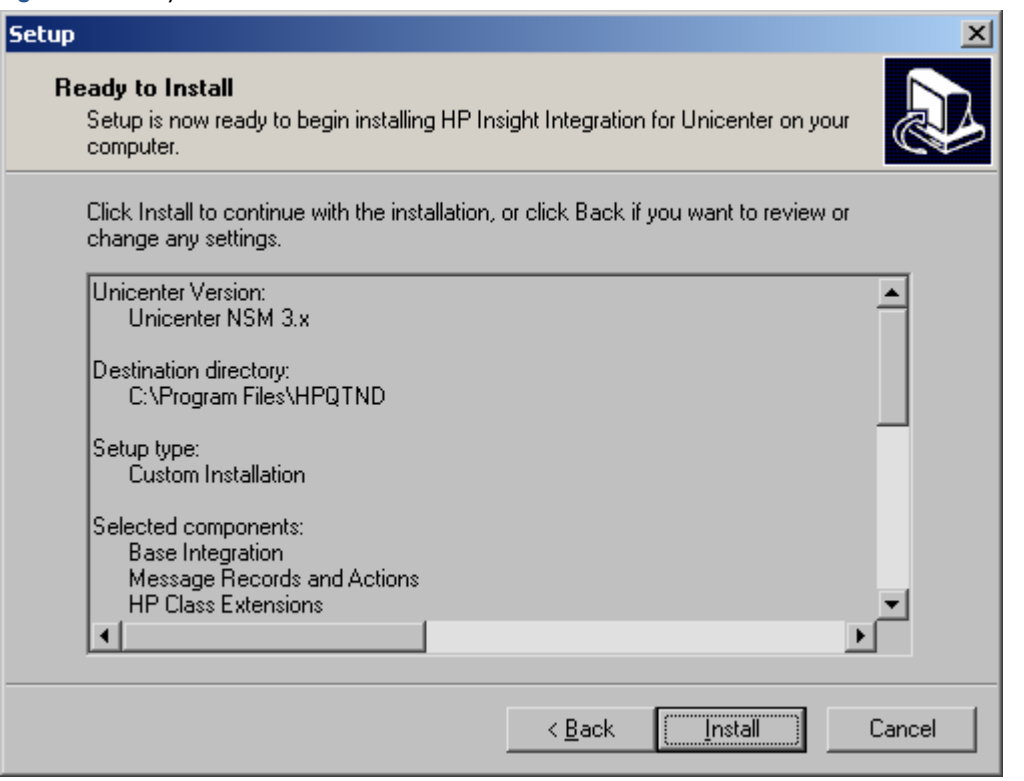

## Installation notes

Details on the installation steps and the features of the integration are provided in the other sections of this document. It is recommended you review these other sections before installing the Insight Integration.

If you are upgrading from a previous version of the Insight Integration, any existing HP class definitions and menu items will be deleted before the new definitions are loaded.

### Message records

If you have a previous installation of the HP message records, you might only want to load the message records that are new in this version of the Insight Integration. The new message records are located in the hpqnsm32\cpqem\new32 directory. Instead of installing the message records from the installation program, you can run the script in this directory to only install the new message records.

The hpqnsm32\cpqem directory contains all the HP message records, including the new ones. You might also want to update any existing message records that have been changed since the previous release of the integration. These updated message records are located in the hpqnsm32\cpqem\updated32 directory.

You can execute the cpqload installation script on the Enterprise Management system to install all the HP message records and actions.

### WorldView classes

These steps detail the installation of the new discovery features and the new device classification. Refer to the "Extended Discovery of HP Systems" section in Chapter 3 for more details.

To manually load the HP classes, change to the hpqnsm32\cpqwv\classes directory and execute the hpqclass program.

The gwclass.dat file is now modified automatically by the installation program. If you install the HP classes manually, you must edit this file to include HP\_Host | HP\_Workstation | at the end of the file. Also, if the integration is installed multiple times, the user should check this file to remove any extra occurrences of HP\_Host | HP\_Workstation | at the end of the file. The file is located in the Unicenter Directory/services/config/aws\_wvgate directory.

## Extended discovery

To correctly discovery and identify HP systems within Unicenter using the specific icons provided with the Insight Integration, the following must be performed from the Worldview host.

From the \hpqnsm32\cpqwv\classes directory, execute hpqdscvr.exe. This program connects to the Unicenter CORE and checks the devices listed to see if they are HP systems running HP Insight Management Agents. The format of the command is:

HPQDSCVR RepositoryName UserName Password Community S/R

The S or R parameter is used to specify whether you wish to discover and reclassify all systems (S) or only Remote Insight devices (R). If the specified user account does not have a password, enter "B" for the password.

Stop and restart the Unicenter Severity Propagation Service.

### Community strings

The Insight Integration for CA Unicenter uses "public" as the default community string for discovery and monitoring the HP Management Agents. If a different community string is being used, the Pollset for the InsightManager class should be updated with the correct community string. Additionally, the DSM wizard should also be executed to update the InsightManager class with correct community string.

## Distributed installation of the integration module

The Insight Integration installation program provides DSM-only or Worldview-only installation options.

This section describes the destination for each of the files in the Insight Integration for CA Unicenter for a distributed installation of CA Unicenter. This information can be used to perform a manual install or removal of the integration in a distributed Unicenter environment.

For a manual installation, the policy and class definition sources are not fully specified. From the directory listed, you must go to another level into the correct version directory (2.4).

Documentation and installation scripts can stay in the source directory for the integration module.

### WorldView installation

Run the integration installation program on the WorldView system and on the component selection screen select **WorldView Components Only.** 

If you want to install the additional HP Classes, select HP Class Extensions.

### DSM installation

Run the integration installation program on the DSM system and on the component selection screen, select **DSM Components Only.** 

### Enterprise Management installation

Run the integration installation program on the Enterprise Management Console system and on the component selection screen, select **Message Records and Actions.** 

### WorldView and DSM components

The Insight Integration includes new options for installing to a stand-alone WorldView client or a stand-alone DSM system. The batch files listed in the following table were previously provided and are no longer needed.

Batch files in the \dinstall directory (cpqwv.bat and cpqdsm.bat) install only the WorldView and DSM components of the Insight Integration. Each batch file takes source and destination directory arguments.

Before running cpqdsm.bat, edit the file to reflect the version of Unicenter being used. By default, cpqdsm.bat copies the policy files for Unicenter 2.4.

In addition, new HP classes can be imported into the CORE by executing hpqclass.exe from the WorldView host.

For example:

C:\HPQNSM32\DINSTALL\CPQDSM.BAT C:\HPQNSM32\CPQWV C:\TNG

C:\HPQNSM32\DINSTALL\CPQWV.BAT C:\HPQNSM32\CPQWV C:\TNG

Table 2 WorldView components

| Files                       | Source location        | Destination                 |
|-----------------------------|------------------------|-----------------------------|
| lcons                       | hpqnsm32\cpqwv\icons   | NSMDIR\icons                |
| Models                      | hpqnsm32\cpqwv\models  | NSMDIR\models               |
| Images                      | hpqnsm32\cpqwv\images  | NSMDIR\images               |
| HP MIBs                     | hpqnsm32\cpqwv\mibs    | NSMDIR\schema\included      |
| HP MIBs                     | hpqnsm32\cpqwv\mibs    | NSMDIR\services\config\mibs |
| Browser File                | hpqnsm32\cpqwv\browser | NSMDIR\config\abrowser      |
| Insight Manager Launch File | hpqnsm32\cpqwv         | NSMDIR\bin                  |
| Class Definition Files      | hpqnsm32\cpqwv\classes | hpqnsm32\cpqwv\classes      |
| lcons                       | hpqnsm32\cpqwv\icons   | NSMDIR\icons                |

#### Table 3 DSM components

| Files            | Source location               | Destination                       |
|------------------|-------------------------------|-----------------------------------|
| Browser Files    | hpqnsm32\cpqwv\browser        | NSMDIR\config\abrowser            |
| Policy Files     | hpqnsm32\cpqwv\policy         | NSMDIR\services\config\aws_nsm    |
| Class Definition | hpqnsm32\cpqwv\classes        | NSMDIR\services\config\aws_wvgate |
| HP MIBs          | hpqnsm32\cpqwv\mibs           | NSMDIR\services\config\mibs       |
| Agent Icons      | hpqnsm32\cpqwv\icons\cim*.ico | NSMDIR\icons                      |
| Browser Files    | hpqnsm32\cpqwv\browser        | NSMDIR\config\abrowser            |

If you have trouble browsing the HP MIBs after executing the installation scripts, run tngdir\services\bin\install\_cpqmibs.bat.

NOTE: The install\_cpqmibs.bat file can be run from the DSM machine or the WorldView machine.

### **Event Management components**

E?

HP message records are in the \hpqnsm32\cpqem directory. Copy these to the system running the Enterprise Management components and run the cpqload.bat file.

## Removing the Insight Integration

NOTE: The first steps of the uninstall moves the HP classified devices back to the default Unicenter classes and deletes the HP classes from the repository. HP\_RemoteInsight devices are moved to the Host class.

To remove HP Insight Integration for Unicenter, select **Start>Programs>HP Insight Integration>Uninstall**, or:

- 1. Open the Control Panel.
- 2. Double-click Add/Remove Programs.
- 3. Select HP Insight Integration for Unicenter.
- 4. Click Change/Remove.
- 5. Click Yes when prompted to remove the Insight Integration for Unicenter.

## Addressing upgrade problems and manual removal

By default, the installation program provided with the HP Insight Integration for CA Unicenter will perform any necessary steps for upgrading from an existing version. If the Insight Integration has been previously uninstalled, the provided installation program will automatically remove any remaining components as needed before installing the new files. The information in this section is provided in case problems arise and manual removal steps are required.

The program hpqrmv.exe and the TRIX Script deletecpqwvobj.txt have been provided in the Tools directory to aid in upgrading the integration module. One of these utilities can be used instead of the following manual upgrade procedure.

**IMPORTANT:** It is always advisable to have a backup of the repository before performing any upgrades.

NOTE: If this is a new installation of the integration module, you are not required to follow this procedure.

To upgrade a previously installed integration module, run the hpqrmv.exe program to remove the Insight Manager objects and to delete the Insight Manager class.

To manually remove the integration:

EX 1

- Delete the previous versions of the HP message records. Change to the hpqnsm32\cpqem\remove directory and run the cpqem\_remove script. Alternatively, you can access these messages through the Enterprise Management Messages window. All HP/Compaq entries have 232 in the Message ID field or "HP –" in the Description field. Deleting these entries will prevent duplicate entries from existing when the new message records are installed.
- **IMPORTANT:** Be sure to save any customized message records before deleting the existing files.
- 2. Change to the hpqnsm32\cpqwv\ directory.
- 3. Execute the HPQUNCLASS command and enter the repository name, user name, and user password. For example, hpqunclass Repository User Password.
- 4. Reclassify any devices that were manually changed to HP devices using the pop-up menu option or the reclass command.
- 5. To delete the previous definition of the HP Insight Manager class:
  - a. Start the TNG Object Browser by selecting Start>Programs>Unicenter WorldView>Object Browser.
  - b. In the Object Browser tree view, navigate to TNGRoot>ManagedObject>Agent>InsightManager. Select the Insight Manager entry to display all the Insight Management Agents.
  - Delete all the Insight Manager objects displayed. These objects must be deleted before the Insight Manager class definition can be deleted.
  - **IMPORTANT:** Do not select the Delete Child Objects option.
  - d. Close the Object Browser window.
  - e. Start the TNG Class Wizard by selecting Start>Programs>Unicenter WorldView>Class Wizard.
  - f. Select the Modify Existing Class option, and then browse the tree to TNG Root>Managed Object>Agent>InsightManager.
  - g. Select InsightManager and click Delete Class. Click Yes to confirm when prompted.
  - NOTE: If the error "Cannot delete class Insight Manager, Unicenter error code 47" is returned, then all instances of Insight Manager were not deleted earlier. Repeat the previous procedure to delete all Insight Manager instances.
  - h. Click **Cancel** to close the Class Wizard window.
- 6. Delete the previous definitions of the HP defined menus:
  - a. Start the TNG Object Browser by selecting Start>Programs>Unicenter WorldView>Object Browser.
  - b. In the Object Browser tree view, navigate to TNG Root, and then select the **Pop-up Menu** entry.
  - c. Delete the instances of CIMAgt listed in the left window.

- d. Close the window.
- 7. Delete the previous definitions of the HP defined methods.
  - a. Start the TNG Object Browser by selecting Start>Programs>Unicenter WorldView>Object Browser.
  - b. In the tree view, navigate to TNG Root>Method.
  - c. Delete the instance of CIM listed in the left window.
  - d. Delete the instance of CPQRIB1 listed in the left window.
  - e. Delete the instance of CPQTS listed in the left window.
  - f. Delete the instance of CWA listed in the left window.
  - g. Delete the instance of HPIM7 listed in the left window.
  - h. Delete the instance of HPIM72 listed in the left window.
  - i. Close the window.
- 8. Change to the hpqnsm32\tools directory.
- **9.** Execute the uninstall.bat file passing it the Unicenter installation directory as a parameter. This deletes all the files added to the Unicenter installation directory by the integration.

# Feature overview

## Unicenter WorldView integration

The Insight Integration for CA Unicenter provides integration with the Unicenter WorldView interface. These features include icons for the 2D and 3D WorldView maps, an Agent View for the HP Insight Management Agents, and the Insight Manager class definition.

### WorldView map

The Insight Integration displays systems in the Unicenter WorldView interface. The Unicenter Explorer (Figure 13 and Figure 14) and Unicenter 2D Map (Figure 15) interface will display HP specific icons on discovered systems.

| · · ·                                                                      |                                    |                |                       |           |
|----------------------------------------------------------------------------|------------------------------------|----------------|-----------------------|-----------|
| Unicenter Explorer - Explorer View of 172.25.162.0:Segment<br>Segmentation | ient.1                             |                |                       | <u> </u>  |
| <u>F</u> ile <u>E</u> dit ⊻iew <u>H</u> elp                                |                                    |                |                       |           |
|                                                                            |                                    |                |                       |           |
|                                                                            | m. 5 🔊                             |                |                       |           |
| l opology                                                                  |                                    | Explorer       |                       |           |
| 🖻 🐨 Worldview 🔶                                                            | Object 🔺                           | Address        | Class Name            | Admin Sta |
|                                                                            | 🚺 mseblade10.mse.com               | 172.25.162.210 | HP_Windows2000_Server | <u></u>   |
| 🖻 🗳 ManagedObjectRoot                                                      | 🚺 mseblade7.mse.com                | 172.25.162.207 | HP_Windows2000_Server |           |
|                                                                            | 😥 mseblademgmt.mse.com             | 172.25.162.200 | HP_RackEnclosure      |           |
|                                                                            | 👃 niflheim.mse.com                 | 172.25.162.51  | HP_Novell             |           |
| Mobile Devices                                                             | 🐚 niflheim_rib.mse.com             | 172.25.162.52  | Unclassified_TCP      |           |
|                                                                            | 🐚 orion.mse.com                    | 172.25.162.69  | HP_WindowsNT          |           |
|                                                                            | 👃 phobos.mse.com                   | 172.25.162.91  | HP_SCOUnix            |           |
| H 170.50                                                                   | 🗊 proteus-riloe.mse.com            | 172.25.162.143 | HP_RemoteInsight      |           |
|                                                                            | 🙆 ran                              | 172.25.162.9   | HP_Linux              |           |
| <b>0</b> 161                                                               | 🚺 richmond.mse.com                 | 172.25.162.13  | HP_WindowsNT_Server   |           |
| E 61                                                                       | 👃 ring.mse.com                     | 172.25.162.39  | Windows2000_Server    |           |
| □ - = 172 25 162 0:Segment 1                                               | 🚺 sapphire.mse.com                 | 172.25.162.47  | Windows2000_Server    |           |
| 100TX Server Hub2                                                          | 🐚 server_hub.sysmgmtsol.compaq.com | 172.25.162.161 | Unclassified_TCP      |           |
| <b>172.25.162.222</b>                                                      | 📵 set.mse.com                      | 172.25.162.50  | HP_Windows2000_Server |           |
| 🚽 🍯 apache.mse.com                                                         | 📵 sioux.mse.com                    | 172.25.162.81  | HPUnix                |           |
| 🕀 🏒 Argus                                                                  | C SMOKEY                           | 172.25.162.29  | HP_Windows2000        |           |
| 🗄 🕥 ARMADA_E700                                                            | 👃 spiral                           | 172.25.162.156 | HP_Windows2000_Server |           |
| 🗄 🔘 armada4131.sysmgmtsol                                                  | 💋 SPIRAL                           | 172.25.162.159 | HP_RemoteInsight      |           |
| 🕀 🥥 artemis.mse.com                                                        | 🚳 synoptics28115.mse.com           | 172.25.162.160 | Bay_Switch            |           |
| 🗄 💋 asgard.mse.com                                                         | L THANATOS                         | 172.25.162.41  | HP_WindowsNT_Server   |           |
| 🕀 🖳 balthasar.mse.com                                                      | 🚺 thumper.mse.com                  | 172.25.162.74  | HP_WindowsNT_Server   |           |
| E 🛃 barking.mse.com                                                        | 🐚 urd-riloe.mse.com                | 172.25.162.58  | Unclassified_TCP      |           |
| H bell.mse.com                                                             | 🚺 urd.mse.com                      | 172.25.162.57  | HP_Novell             |           |
| Diolage.mse.com                                                            | 📵 walker.mse.com                   | 172.25.162.97  | HP_Windows2000_Server |           |
| blacktool.mse.com                                                          | 🐚 warbird                          | 172.25.162.176 | WindowsXP             |           |
| adligte mag som                                                            | 😥 watch-riloeii.mse.com            | 172.25.162.94  | HP_RemoteInsight      |           |
| therefore and the second                                                   | 📵 westham.mse.com                  | 172.25.162.31  | HP_WindowsNT_Server   |           |
| chickasaw mse com                                                          | 🕵 what-riloe.mse.com               | 172.25.162.189 | HP_RemoteInsight      |           |
| cisco4000 mse.com                                                          | 🚺 when.mse.com                     | 172.25.162.197 | HP_Windows2000_Server |           |
| tient hub.sysmamtsol.co                                                    | 🔍 who.mse.com                      | 172.25.162.198 | HP_WindowsNT_Server   |           |
| 🗄 <u> </u>                                                                 | 🔔 woking.mse.com                   | 172.25.162.36  | HP_Windows2000_Server | _         |
| 📉 👸 comp_hub.sysmgmtsol.cc                                                 | 🕵 working-riloe.mse.com            | 172.25.162.37  | HP_RemoteInsight      | -         |
|                                                                            | <b>▲</b>                           |                |                       |           |
|                                                                            |                                    |                |                       |           |

Figure 13 Unicenter Explorer-Explorer view

Figure 14 Unicenter Explorer-2D map view

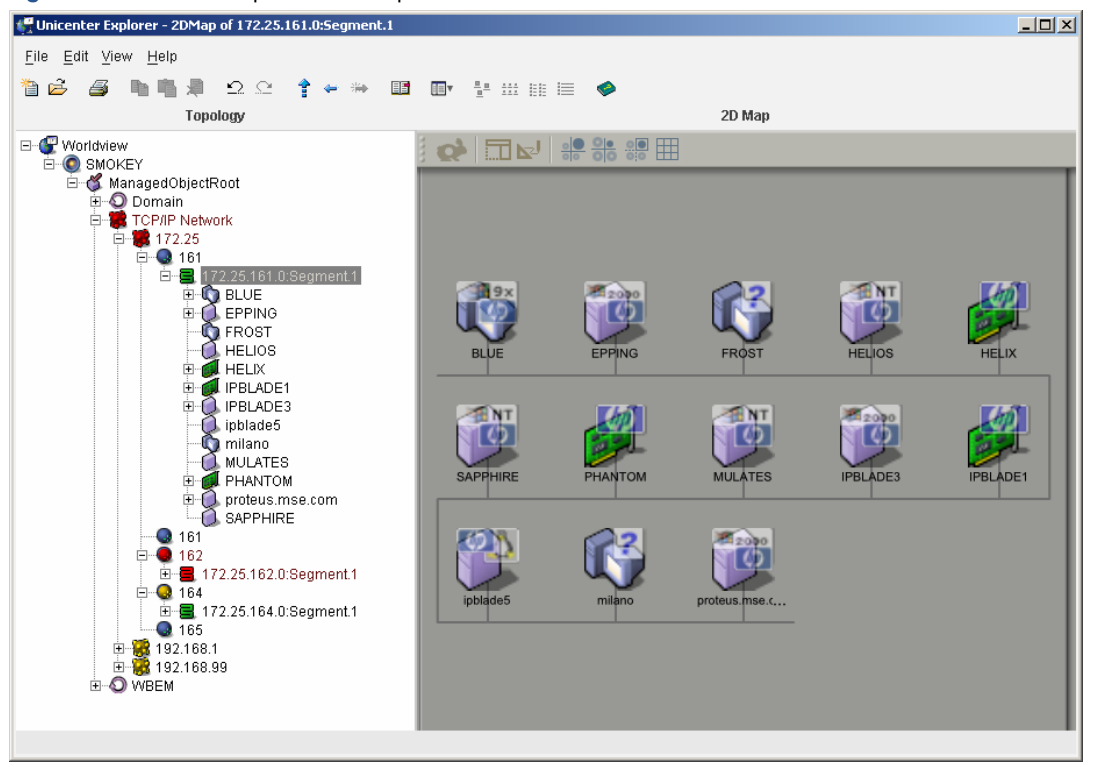

Figure 15 Unicenter 2D map

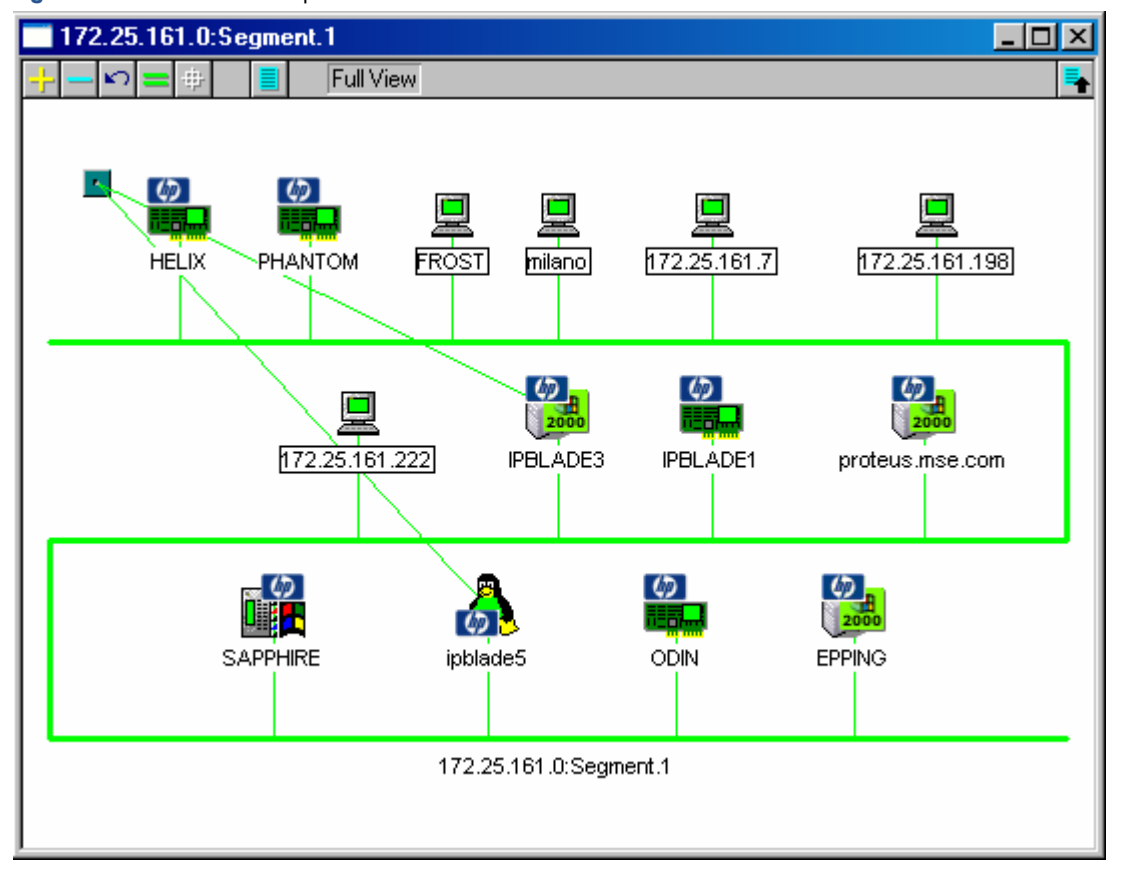

## Class definition for the Unicenter repository

The Insight Manager class definition is configured inside a file named insightmanager.wvc for Unicenter 2.4 or later. All the properties, menus, status definitions, and methods for the HP Management Agent class are defined within this file. To manually load the integration outside of the provided installation program, change to the directory in which insightmanager.wvc is located and issue the following command:

awwvcfg -c insightmanager.wvc

This command will load the entire definition.

**NOTE:** If this class is already defined, you will not receive an error message, and the command will not execute. It will not overwrite a previous installation of this class.

If it is necessary to reload this class, first delete the class using the hpqrmv.exe command in the hpqnsm32\tools directory, or by using the Unicenter Class Wizard, as shown in Figure 16. The class InsightManager can be found under the Agent subclass.

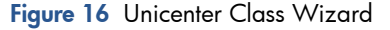

E7

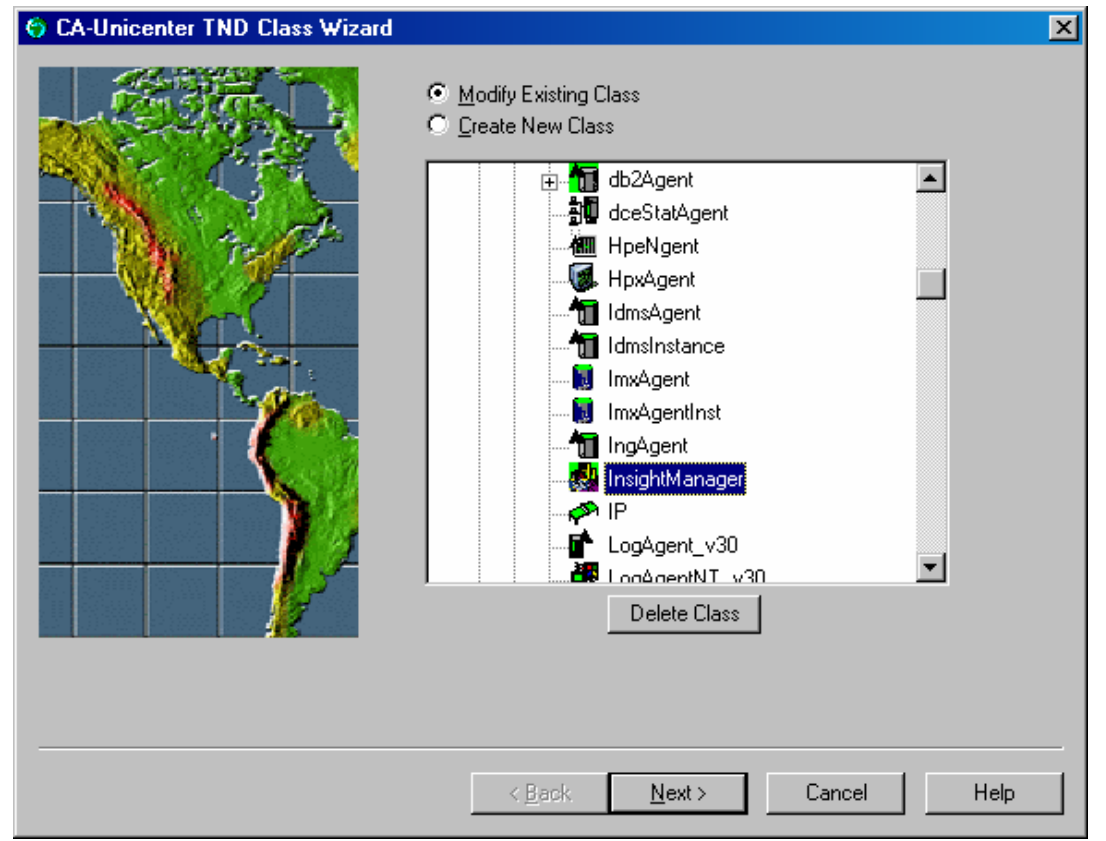

## Unicenter Agent Technology integration

The Insight Integration for CA Unicenter provides integration with the Unicenter Agent Technology. Features include the definition for the InsightManager class and policy files for monitoring the HP Insight Management Agents.

### Policy definition for agent status detection

The policy definition for the HP Insight Management Agents is used by the Unicenter Agent Works component. Status changes are detected by polling the HP Insight Management Agents, and the gathered information is translated into policy. This policy will set the status for each of the discovered HP Insight Management Agents inside the Unicenter repository.

### HP Node View

The Insight Integration includes the ability to monitor the status for HP hardware subsystems through the Unicenter Node View. By right-clicking the Insight Agent icon in the Unispace container and selecting the Node View

option, you can expand the nodes to display lower-level objects, and drill down to view HP Insight Manager MIB icons at the system variable level.

Figure 17 shows the Node View status information window, and illustrates how the various status levels of HP hardware subsystems are represented using color-coded icons.

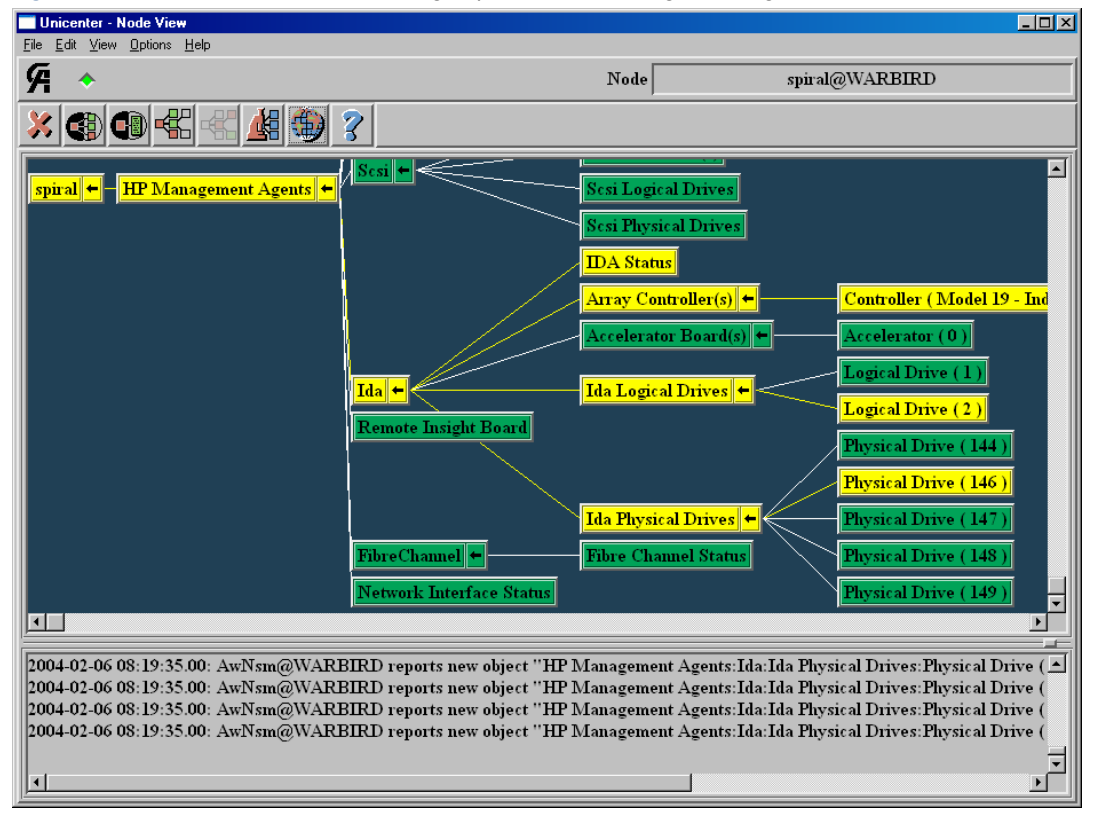

Figure 17 Unicenter Node View showing expanded HP Management Agents

## Overall status policy

The Insight Integration includes an additional set of policy files that provide a high-level view of HP hardware subsystem status. These policies are useful in situations where it is necessary to limit the amount of polling traffic generated in the DSM for HP devices.

NOTE: The overall status policy files are not installed by default, but are provided as a user option.

The directory hpqnsm32\policy\overall contains policy files for Unicenter 2.4 and 3.x that monitor the overall status of each HP hardware subsystem.

Each HP ProLiant MIB contains a variable that represents the overall status of the entire MIB. The overall policy files monitor these variables. Instances under the various subsystems are NOT enumerated. For example, these policies monitor the overall drive array status, but the individual logical and physical drives are not monitored.

The status of the HP hardware is still monitored, but the information given in the policy files is not as detailed. For detailed information, the user can view a device through the HP Web-based Management Agents or HP Systems Insight Manager.

NOTE: The overall status policy for Unicenter 3.x has been updated to minimize the number of items monitored on each system. The monitored items have been updated with new names beginning with the string "HP\_".

The insightmanager.wvc file should be placed in the directory UnicenterDirectory\services\config\aws\_wvgate.

The insightmanager.dat and insightmanager.cnf files should be placed in the directory UnicenterDirectory \services\config\aws\_nsm\dm.

If these policies are implemented, the Node View will look similar to Figure 18.

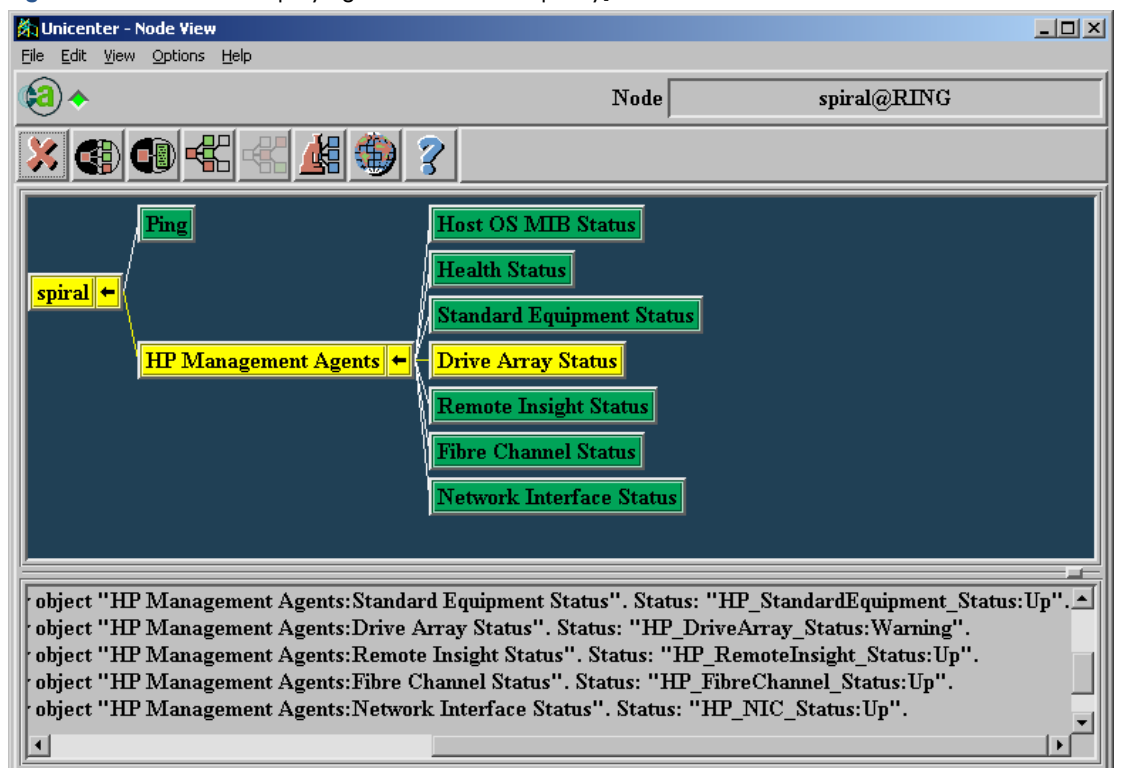

Figure 18 Node View displaying HP overall status policy]

## DSM event monitoring policy

The Insight Integration includes an additional set of policy files that provide event monitoring for HP Management Agents. This policy is based on the standard policy files installed with the integration. Implementing this policy enables the user to monitor events from the 232 enterprise using the DSM policy instead of Message Record and Action files.

NOTE: The DSM Event policy files are not installed by default, but are provided as a user option. The DSM Event policy files monitor the same hardware systems as the standard policy files, in addition to monitoring SNMP events.

The .cnf file provided in the dsm\_events directory parses SNMP alarms from HP devices, in addition to the standard functions of the integration DSM policy.

The trap policy in this file requires version 6.30 or greater of the HP Management Agents. Traps from earlier versions of HP Management Agents are not defined in this file.

No trap variables are processed by this policy. Each trap is processed based only on the trap-specific ID. For example, a drive array trap will contain many variables, but the DSM trap policy will only display a generic "HP Drive Array Physical Drive Status Change" message. Only server alarms are included in the policy definition file.

The directory hpqnsm32\policy\dsm\_events contains the policy files for Unicenter 3.x that monitor for SNMP traps.

The insightmanager.cnf file should be placed in the directory Unicenter Directory\services\config\aws\_nsm\dm.

The hpqemc2.exe file is provided to launch the browser to the Web agents from the Enterprise Management Console using the User action menu option. This file should be placed in the directory Unicenter Directory\bin.

After the file is placed in the \bin directory, edit the CAI\_MSG\_EXIT environment variable to contain the value hpqemc2.exe.

If these policies are implemented, the Enterprise Management Console will display messages similar to those shown in Figure 19. The messages from the Node WORKGROUP\WARBIRD were generated from the DSM Event Policy. The messages from the Node spiral were generated from the message records and actions.

Figure 19 Enterprise Management Console messages resulting from DMS event monitoring policy implementation

| <b>B</b> | 要 EM Console (warbird)            |              |                   |                        |                     |                                                                                                    |
|----------|-----------------------------------|--------------|-------------------|------------------------|---------------------|----------------------------------------------------------------------------------------------------|
| Cor      | Console Message View Options Help |              |                   |                        |                     |                                                                                                    |
|          |                                   |              |                   |                        |                     | Log Messages 04/07/2004                                                                                               |
|          | Ŧ                                 | Î            | Time              | Node                   | User                | Message                                                                                                    |
|          |                                   |              | 15:08:56          | spiral                 | WARBIRD\caunint     | %CATD_L_060, SNMPTRAP: -c public 311 172.25.162.156 spiral 0 0 11:56:52 1 0ID: 1.3.6.1.3.1057.1 .iso.org.c            |
|          |                                   |              | 15:08:56          | spiral                 | WARBIRD\caunint     | %CATD_I_060, SNMPTRAP: -c public 311 172.25.162.156 spiral 3 0 00:00:17 2 0ID: 1.3.6.1.2.1.2.2.1.1.16777              |
|          |                                   |              | 15:08:57          | spiral                 | WARBIRD\caunint     | %CATD_I_060, SNMPTRAP: -c public 232 172.25.162.156 spiral 6 18008 00:00:18 11 OID: 1.3.6.1.2.1.1.5.0 sy:             |
|          | Ŧ                                 | ×            | 15:08:57          | spiral                 | WARBIRD\caunint     | (7) HP - NIC Redundancy Decreased for adapter in slot 0, port 1. (SystemID: 0ID:, NIC Status: 0ID:, Board Name        |
|          |                                   | ×            | 15:08:58          | WORKGROUP\WARBIRD      | NT AUTHORITY\SYSTEM | (8) spiral - HP NIC Redundancy Decreased                                                                              |
|          |                                   |              | 15:09:31          | spiral                 | WARBIRD\caunint     | %CATD_I_060, SNMPTRAP: -c public 232 172.25.162.156 spiral 6 6027 00:00:52 3 0ID: 1.3.6.1.2.1.1.5.0 syste             |
|          | <b>Ŧ</b>                          | $\checkmark$ | 15:09:31          | spiral                 | WARBIRD\caunint     | (9) HP - One or more Power On Self Test errors have occurred during reboot                                            |
|          |                                   | <            | 15:09:31          | WORKGROUP\WARBIRD      | NT AUTHORITY\SYSTEM | (10) spiral - HP Power On Self Test Errors occured                                                                    |
|          |                                   |              | 15:09:33          | spiral                 | WARBIRD\caunint     | %CATD_I_060, SNMPTRAP: -c public 232 172.25.162.156 spiral 6 3037 00:00:53 11 OID: 1.3.6.1.2.1.1.5.0 syst             |
|          | Ŧ                                 | ×            | 15:09:33          | spiral                 | WARBIRD\caunint     | (11) HP - Drive Array physical drive threshold passed (Location: Slot 0, Controller: 0, Drive: 146, Bus: 2, Bay: 2, M |
|          |                                   | 1            | 15:09:33          | WORKGROUP\WARBIRD      | NT AUTHORITY\SYSTEM | (12) spiral - HP Drive Array physical drive threshold passed                                                          |
|          |                                   |              | 15:10:32          | AE715704               | NT AUTHORITY\SYSTEM | Workstation: Windows Windows Mib-II Policy IP_Interface Unknown Broken (1) 16.101.170.29 ifdescr(NULL)                |
|          |                                   |              |                   |                        |                     |                                                                                                    |
| Cor      | nman                              | d:           |                   |                        |                     |                                                                                                    |
|          |                                   |              |                   |                        |                     | <b>T</b>                                                                                                    |
| ,<br>Re  | למבירים                           | · AE         | 75/1 oalar        | hadi Hald AlAvalanbadi |                     | DEF BEM AUT 31339BM                                                                                                   |
|          |                                   | × 400        | e ar y r a correc |                        |                     |                                                                                                    |

## HP Management Agent view

The Insight Integration for CA Unicenter provides an Agent View for the HP Insight Management Agents as shown in Figure 20. This feature is similar to other Agent View options, and provides a quick view of the status of HP servers.

The Agent View now contains buttons to launch to the HP System Management Homepage (Web Agents), the Remote Insight and Integrated Lights-Out management processors, and the Integrated Administrator for HP blade enclosures.

The System Management Homepage launch button is on the summary screen, the Remote Insight/Integrated Lights-Out button is on the Remote Insight information screen, and the Integrated Administrator button is on the Rack Information screen. The Rack Information screen also contains a button to launch to the management processor in an HP Integrity Server.

The following systems are monitored for overall status by the Agent View for the HP Insight Management Agents. More detailed information can be obtained on each system by selecting the appropriate system icon at the top of the Agent View summary window:

- Standard Equipment
- System Information
- Drive Array
- SCSI Drive
- Health Condition
- Threshold Manager
- Host OS MIB
- Network Interface
- Insight Lights Out
- Windows OS MIB
- Linux OS MIB

The Insight Agent View contains the following screens for viewing more detailed information. These screens are accessed from the buttons at the top of the Agent View window.

- Standard Equipment
- System Information
- Drive Array
- SCSI Drives
- Health
- Integrated Management Log
- Thresholds

NOTE: Some systems might be listed as NOT AVAILABLE. In many cases, this is correct. For example, a system can contain no SCSI devices, so information on that system is not available.

- Operating System
- Network Interface Card
- Fibre Channel Array
- Rack Enclosure/Management Processor
- Remote Insight/Integrated Lights-Out
- Utilization
- Software Versions

#### Figure 20 HP Insight Management Agent–Summary view

| 🏡 HP Insight Managemen         | t Agent - Summary |              |               |          |                    |
|--------------------------------|-------------------|--------------|---------------|----------|--------------------|
| File <u>V</u> iew <u>H</u> elp |                   |              |               |          |                    |
| 🔀 💽 🍉 🕥                        | i 💫 📦 🍛           |              | <b>}</b> 📀    | 1        | 1 🗃 🗲 斉 🔤          |
| Hardware System                | Value :           | Status       |               |          |                    |
| Standard Equipment :           | OK                | $\checkmark$ |               |          |                    |
| System Information :           | OK                | $\checkmark$ |               |          |                    |
| Drive Array :                  | OK                | $\checkmark$ |               |          |                    |
| SCSI Drive :                   | OK                | $\checkmark$ |               |          |                    |
| Health Condition :             | 0K                | $\checkmark$ |               |          |                    |
| Threshold Manager :            | OK                | $\checkmark$ |               |          |                    |
| Host OS MIB :                  | OK                | $\checkmark$ |               |          |                    |
| Network Interface :            | OK                |              |               |          |                    |
| Insight Lights Out :           | OK                |              |               |          |                    |
| Windows OS MIB :               | OK                | $\sqrt{2}$   |               |          |                    |
| Linux OS MIB :                 | Not Available     | 3            |               |          |                    |
|                                |                   |              |               |          |                    |
|                                |                   |              |               |          |                    |
|                                |                   |              |               |          |                    |
|                                |                   |              |               |          |                    |
| Host: pha                      | ntom.insight.lab  | - Insight A  | gent Version: | 7.30.0.0 | Insight Web Agents |

In addition to the Not Available or Unknown status in Agent View, an error message, such as the one in Figure 21, might also be displayed.

Figure 21 Warning message

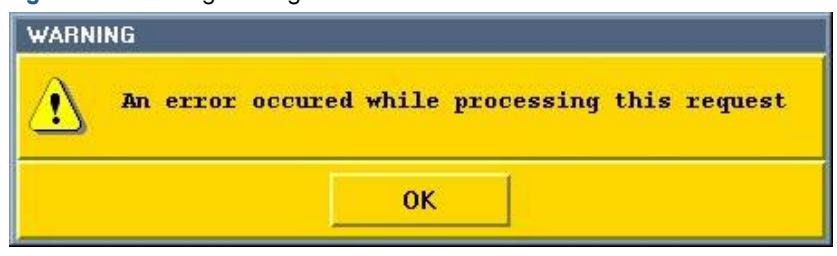

## **Application launches**

The Insight Integration for CA Unicenter is built upon the features and functionality of the HP Insight Management Agents, and is designed to operate directly with native Unicenter applications and utilities. To provide further access to detailed HP systems data and additional HP resource management tools from within Unicenter, the Insight Integration includes several application launches:

- Browser launch to the HP System Management Homepage (Insight Management Agents)
- Browser launch to HP Systems Insight Manager
- In-context launch to HP Systems Insight Manager

## Browser launch to the HP System Management Homepage (Insight agents)

For machines with HP Insight Management Agents installed, the HP Management Agent icon appears under the node container. Right-clicking the mouse displays a selection list, where you can select an option to launch to the HP Insight Agents, as shown in Figure 22, which will display the HP System Management Homepage for the selected node. The HP System Management Homepage is a web-based application that provides an aggregated view of all data collected by HP Insight Management Agents and other plug-ins for an individual HP node. This feature is configured to use the default browser on the system.

NOTE: This option is shown on every discovered HP system, whether or not the system is running HP Webenabled agents. If HP agents are not installed, using this option results in the browser displaying an error message.

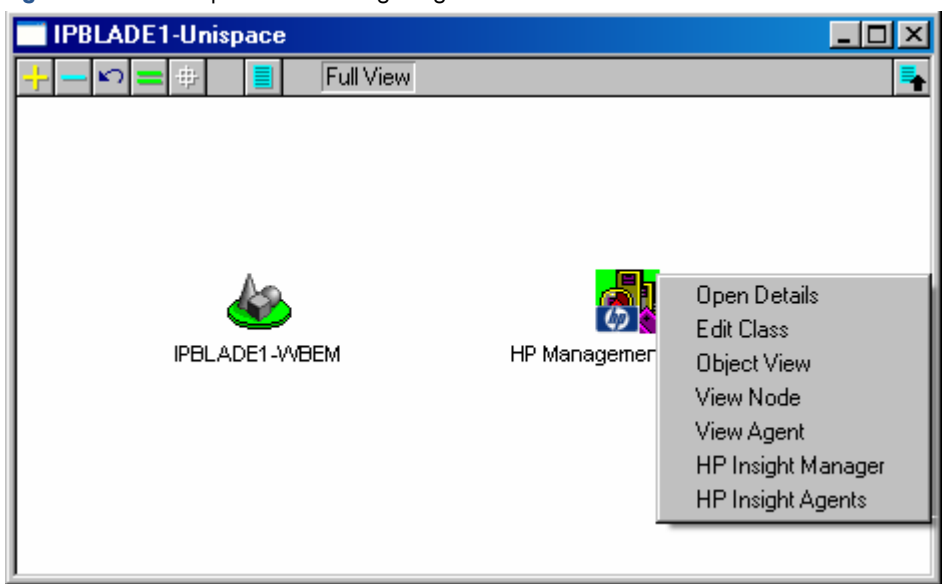

Figure 22 Launch option for HP Insight Agents

## HP Systems Insight Manager

2

HP Systems Insight Manager is a web-based application that provides unified lifecycle management for HP servers, storage, and other HP and third party infrastructure resources. HP Systems Insight Manager can be used to maximize system uptime, reduce total cost of ownership, and provide powerful systems lifecycle monitoring, inventory, and control. HP Systems Insight Manager utilizes the same Insight Management Agents used by the Insight Integration for CA Unicenter to merge HP hardware data with Unicenter status and event processing.

## In-context launch to HP Systems Insight Manager

This capability appears on all HP systems managed by the Insight Integration, and launches to a selected node through the HP Systems Insight Manager management server, as shown in Figure 23. This provides the user with links to other resource management features available in HP Systems Insight Manager.

When using this feature, you will first be asked to log into the HP Systems Insight Manager server, then the system information page will be displayed, as shown in Figure 23.

NOTE: This feature requires HP Systems Insight Manager 4.1 or later and Unicenter 2.4 or later.

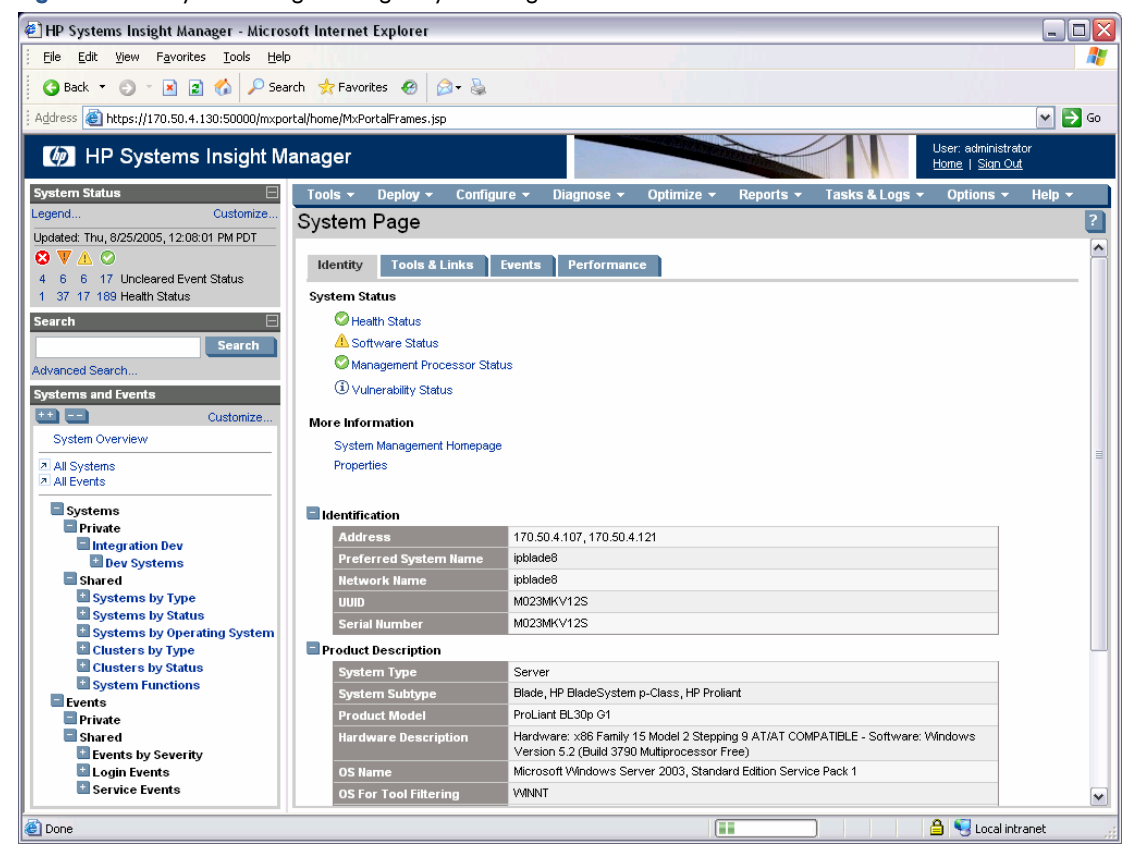

Figure 23 HP Systems Insight Manger System Page

## Unicenter Enterprise Management Integration

The Insight Integration for CA Unicenter provides integration with the Unicenter Enterprise Management Console. This integration is provided through Message Records that define the HP SNMP traps in Enterprise Management Console.

### Enterprise Management Console

The event management components of Unicenter take incoming events from a variety of sources. After the event is received, the event manager processes the data and records it in a daily log that is viewable from the Console Log GUI. The log file name format is yyyymmdd.log, and by default is stored in the directory \Unicenter Directory \logs. After receiving an event, Unicenter can react to the event based on message records and message actions created by the administrator.

The message records provided with the Insight Integration for CA Unicenter enable the Unicenter Enterprise Management Event Console to interpret SNMP traps received from HP systems (Figure 24). These message records can be extended as needed to perform specific actions.

| ₩.                      | мc                                | ons          | ole (wart  | pird)                                                                               |                                                                                                    |                                                                                                    |                                                        | _ <b>_</b> _×                                     |  |
|-------------------------|-----------------------------------|--------------|------------|-------------------------------------------------------------------------------------|----------------------------------------------------------------------------------------------------|----------------------------------------------------------------------------------------------------|--------------------------------------------------------|---------------------------------------------------|--|
| Con                     | Console Message View Options Help |              |            |                                                                                     |                                                                                                    |                                                                                                    |                                                        |                                                   |  |
|                         |                                   |              |            |                                                                                     |                                                                                                    | Held Messages                                                                                                    | 02/18/2004                                             | <b>•</b>                                          |  |
|                         | Ŧ                                 | Ŷ            | Time       | Node                                                                                | User                                                                                                    | Message                                                                                                    |                                                        |                                                   |  |
| 0                       |                                   | √            | 09:01:38   | cronus.mse.com                                                                      | WARBIRD\caunint                                                                                               | (2) HP - Generic Trap                                                                                                    | : Undefined                                            |                                                   |  |
|                         | <b>Ŧ</b>                          | $\checkmark$ | 09:04:00   | cronus.mse.com                                                                      | WARBIRD\caunint                                                                                               | (3) HP - Drive Array Io                                                                                                    | gical drive is RECOVERING                              |                                                   |  |
| 0                       |                                   | $\checkmark$ | 09:04:00   | cronus.mse.com                                                                      | WARBIRD\caunint                                                                                               | (4) HP - Drive Array P                                                                                                    | hysical Drive Status Change: FAILED (Controller: 5, B  | lus: 1, Drive Bay: 1 Model: COMPAQ ST32171W(      |  |
|                         |                                   | $\checkmark$ | 09:04:07   | mseblademgmt.mse.com                                                                | WARBIRD\caunint                                                                                               | (5) HP - Rack Power                                                                                                    | Subsystem no longer redundant for Enclosure MSE_E      | Enclosure, Rack MSE_Rack1. (Enc SN: 8J21KFS       |  |
| 0                       |                                   | $\checkmark$ | 09:06:00   | cronus.mse.com                                                                      | WARBIRD\caunint                                                                                               | (6) HP - Drive Array P                                                                                                    | hysical Drive Status Change: OK (Controller: 5, Bus: 1 | 1, Drive Bay: 1 Model: COMPAQ ST32171WC, Fin      |  |
|                         |                                   | $\checkmark$ | 09:06:00   | cronus.mse.com                                                                      | WARBIRD\caunint                                                                                               | (7) HP - Drive Array Ic                                                                                                    | gical drive is REBUILDING                              |                                                   |  |
|                         |                                   | $\checkmark$ | 09:10:54   | what-riloe.mse.com                                                                  | WARBIRD\caunint                                                                                               | BIRD\caunint [8] HP - Remote Insight/Integrated Lights-Out firmware has detected a server reset                             |                                                        |                                                   |  |
| 0                       |                                   | $\checkmark$ | 09:14:10   | what.mse.com                                                                        | WARBIRD\caunint (9) HP - Remote Insight/Integrated Lights-Out firmware has detected a board self test error 🔄 |                                                                                                    |                                                        |                                                   |  |
| Log Messages 02/18/2004 |                                   |              |            |                                                                                     | <u> </u>                                                                                                    |                                                                                                    |                                                        |                                                   |  |
|                         |                                   |              | 09:04:00   | cronus.mse.com                                                                      | WARBIRD\caunint                                                                                               | %CATD_I_060, SNM                                                                                                    | PTRAP: -c public 232 172.25.162.49 cronus.mse.cor      | n 6 3029 163:30:05 0 OID: 1.3.6.1.2.1.1.5.0 syste |  |
| 0                       |                                   | $\checkmark$ | 09:04:00   | cronus.mse.com                                                                      | WARBIRD\caunint                                                                                               | (4) HP - Drive Array P                                                                                                    | hysical Drive Status Change: FAILED (Controller: 5, B  | lus: 1, Drive Bay: 1 Model: COMPAQ ST32171W(      |  |
|                         |                                   |              | 09:04:07   | mseblademgmt.mse.com                                                                | WARBIRD\caunint                                                                                               | 3IRD\caunint %CATD_L_060, SNMPTRAP: <- public 232 172 25.162.200 mseblademgmt.mse.com 6 22018 311:37:04 0 0ID: 1.3.6.1.2.1. |                                                        |                                                   |  |
|                         |                                   | $\checkmark$ | 09:04:07   | mseblademgmt.mse.com                                                                | WARBIRD\caunint                                                                                               | (5) HP - Rack Power Subsystem no longer redundant for Enclosure MSE_Enclosure, Rack MSE_Rack1. (Enc SN: 8J21KFS             |                                                        |                                                   |  |
| 0                       |                                   |              | 09:05:22   | WORKGROUP\WARBIRD                                                                   | WARBIRD\stacyr                                                                                                | Service Control Manager_7035_1: The Unicenter TND Agent Technology service was successfully sent a start control.           |                                                        |                                                   |  |
| 0                       |                                   |              | 09:05:23   | WORKGROUP\WARBIRD                                                                   | N/A                                                                                                    | Service Control Manager_7036_I: The Unicenter TND Agent Technology service entered the running state.                       |                                                        |                                                   |  |
|                         |                                   |              | 09:05:29   | warbird                                                                             | WARBIRD\caunint                                                                                               | %CATD_L_060, SNMPTRAP: -c public 791 172.25.162.176 warbird 0 0 21:11:46 0 0ID: 1.3.6.1.3.1057.1 .iso.org.dod.intern        |                                                        |                                                   |  |
|                         |                                   |              | 09:06:00   | cronus.mse.com                                                                      | WARBIRD\caunint                                                                                               | %CATD_I_060, SNMPTRAP: -c public 232 172.25.162.49 cronus.mse.com 6 3029 163:32:05 0 0ID: 1.3.6.1.2.1.1.5.0 syste           |                                                        |                                                   |  |
| 0                       |                                   | $\checkmark$ | 09:06:00   | cronus.mse.com                                                                      | WARBIRD\caunint                                                                                               | (6) HP - Drive Array Physical Drive Status Change: OK (Controller: 5, Bus: 1, Drive Bay: 1 Model: COMPAQ ST32171WC, Fin     |                                                        |                                                   |  |
|                         |                                   | _            | 09:06:00   | cronus.mse.com                                                                      | WARBIRD\caunint                                                                                               | %CATD_I_060, SNMPTRAP: -c public 232 172.25.162.49 cronus.mse.com 6 3008 163:32:05 0 0ID: 1.3.6.1.2.1.1.5.0 syste           |                                                        |                                                   |  |
| Δ                       |                                   | ✓            | 09:06:00   | cronus.mse.com   WARBIRD\caunint   171 HP - Drive Arrav logical drive is REBUILDING |                                                                                                    |                                                                                                    |                                                        |                                                   |  |
|                         |                                   |              |            |                                                                                     |                                                                                                    |                                                                                                    |                                                        |                                                   |  |
| Cor                     | Command:                          |              |            |                                                                                     |                                                                                                    |                                                                                                    |                                                        |                                                   |  |
| 1                       |                                   |              |            |                                                                                     |                                                                                                    |                                                                                                    |                                                        |                                                   |  |
|                         |                                   |              | Insigh     | nt Agents 🛛 🚽                                                                       | Remote Insi                                                                                                   | ght 🔫                                                                                                    | HPSIM                                                  | HPIM7                                             |  |
|                         |                                   |              | View       | IM Agent 🚽                                                                          | View Nod                                                                                                    | e 🔺                                                                                                    | opreload 🚽                                             | 8                                                 |  |
|                         |                                   |              |            | 9                                                                                   | 10                                                                                                    |                                                                                                    | 11                                                     | 12                                                |  |
|                         |                                   |              |            | 13                                                                                  | 14                                                                                                    |                                                                                                    | 15                                                     | 16                                                |  |
| Be                      | conto                             | . 37         | 4971 salar | vadi Halit 14/1 valarvadi                                                           |                                                                                                    |                                                                                                    |                                                        | DEF BEN 21/17 2-57-91 BM                          |  |

Figure 24 Unicenter Enterprise Management Event Console

## Enabling SNMP trap processing

Before you can use the event processing functionality, you must configure Unicenter to process SNMP traps. This is performed by executing the command catrapd from the Enterprise Management Event Console command line. This command enables SNMP trap processing for the current session only.

To turn on SNMP trap processing by default:

- 1. Select Start>Programs>Unicenter>Enterprise Management>Enterprise Managers.
- 2. Select Windows NT>Configuration>Settings.
- 3. In the Settings screen, scroll down to the entry for SNMP Trap Server Activated.
- 4. Double-click in the Setting column, and select Yes to activate this option.
- 5. Select **Yes** to confirm the change, then exit the dialog box.

### Enterprise Management Console buttons

The Enterprise Management Console buttons can be configured to perform various actions, including launching to the HP System Management Homepage (Insight Agents) or HP Remote Insight tools for the node in the selected alarm.

Figure 25 shows a sample button configuration. This example provides launches to the HP Insight Management Agents, the HP Remote Insight/Integrated Lights-Out, and HP Systems Insight Manager.

| Auto       Local       Label       Command         1       Iv       Insight Agents       hpqweb.exe &node       Save as         2       Iv       Remote Insight       hpqriloe.exe &node       Image: Save as         3       Iv       HPSIM       hpim72.exe       Reset         4       Iv       HPIM7       hpim7.exe &address       Image: Provide abrowser -c browser.insightmanager -h &node         6       Iv       View Node       nodeview -target &node@WARBIRD       Image: Provide abrowser -c browser.insightmanager -h &node | Buttons                                                                  | Filters Timer:                                                                                             | s Miscellaneous Columns Print                                                                                                    |  |
|----------------------------------------------------------------------------------------------------|--------------------------------------------------------------------------|----------------------------------------------------------------------------------------------------|----------------------------------------------------------------------------------------------------|--|
| 7 🔽 opreload opreload 🔍                                                                                                    | Auto Loca<br>1 V V<br>2 V V<br>3 V V<br>4 V V<br>5 V V<br>6 V V<br>8 V V | Label<br>Insight Agents<br>Remote Insight<br>HPSIM<br>HPIM7<br>View IM Agent<br>View Node<br>opreload<br>8 | Command       Save         hpqweb.exe &node       Save as         hppriloe.exe &node       Open         hpim72.exe       Reset         hpim7.exe &address       Default         abrowser -c browser.insightmanager -h &node       Default         opreload |  |

Figure 25 Unicenter Enterprise Management Event Console sample button configuration

In addition to configuring the buttons in the Enterprise Management Console, the User action option can be configured to launch the browser to the HP System Management Homepage (Insight Agents) on the node in the selected alarm. The User action option is displayed when you right-click an alarm. The action taken when this is selected is the program defined in the CAI\_MSG\_EXIT environment variable. This is configured during the installation of the integration module. The recommend value for this environment variable, if it is not already in use, is hpqemc.exe.

### Message records and actions

The files listed in Table 4 are used to populate CA Unicenter Event Management databases with predefined HP SNMP trap messages and message actions (Figure 26).

To manually load the HP message records into the local Unicenter event management database, execute the cpqload.bat file. The HP message record files can also be loaded individually by entering the following at the command prompt:

Cautil -f <file name>

**IMPORTANT:** Verify that SNMP trap processing is turned on at the management console so you can receive HP alarms. After installing the HP message records, issue the opreload command in the Event Console to load the new records into the database.

Figure 26 Unicenter Message Records list displaying HP events

|                                                                   | , 5                                                                                     |
|-------------------------------------------------------------------|-----------------------------------------------------------------------------------------|
| 🖞 Message Records (warbird)                                       |                                                                                         |
| <u>File M</u> essage <u>V</u> iew <u>O</u> ptions <u>H</u> elp    |                                                                                         |
|                                                                   |                                                                                         |
| Message id                                                        | Description                                                                             |
| * SNMPTRAP: ***232 ** 6 8027 ************************************ | HP - Storage System Temperature Status Other (8027)                                     |
| * SNMPTRAP: ***232 ** 6 8027 ************************************ | HP - Storage System Temperature Status Ok (8027)                                        |
| * SNMPTRAP: ***232 ** 6 8027 ************************************ | HP - Storage System Temperature Status Degraded (8027)                                  |
| * SNMPTRAP: ***232 ** 6 8027 ************************************ | HP - Storage System Temperature Status Failed (8027)                                    |
| * SNMPTRAP: ***232 ** 6 8027 ************************************ | HP - Storage System Temperature Status NoTemperature (8027)                             |
| * SNMPTRAP: * * *232 * * 6 8027*                                  | HP - Storage System Temperature Status Change (8027)                                    |
| * SNMPTRAP: ***232 ** 6 8028 **********************************   | HP - Storage System Power Supply Status Other (8028)                                    |
| * SNMPTRAP: ***232 ** 6 8028 **********************************   | HP - Storage System Power Supply Status Ok (8028)                                       |
| * SNMPTRAP: ***232 ** 6 8028 **********************************   | HP - Storage System Power Supply Status Degraded (8028)                                 |
| * SNMPTRAP: ***232 ** 6 8028 **********************************   | HP - Storage System Power Supply Status Failed (8028)                                   |
| * SNMPTRAP: ***232 ** 6 8028 **********************************   | HP - Storage System Power Supply Status NoFaultTolerantPower (8028)                     |
| * SNMPTRAP: * * *232 * * 6 8028*                                  | HP - Storage System Power Supply Status Change (8028)                                   |
| * SNMPTRAP: * * *232 * * 6 9 * * * * * * 1.3.6.1.4.1.232.141.2.3* | HP - Clustered RAID Logical Drive Initializing Trap                                     |
| * SNMPTRAP: * * *232 * * 6 9001*                                  | HP - Remote Insight/Integrated Lights-Out firmware has detected a server reset          |
| * SNMPTRAP: * * *232 * * 6 9002*                                  | HP - Remote Insight/Integrated Lights-Out firmware has detected a server power failure  |
| * SNMPTRAP: * * *232 * * 6 9003*                                  | HP - Remote Insight/Integrated Lights-Out firmware has detected unauthorized login atte |
| 4                                                                 |                                                                                         |
| 1288 record(s); 1 selected                                        | 4.21.34 FM                                                                              |

| File name       | Trap type                                  | Trap-specific ID                                                                                                 |
|-----------------|--------------------------------------------|----------------------------------------------------------------------------------------------------|
| cpq_hsagent     | StorageWorks Enterprise Array<br>Manager   | OID: 1.3.6.1.4.1.36<br>Trap IDs: 1 through 22                                                                    |
| cpqavab.txt     | HP Availability Agents                     | OID: 1.3.6.1.4.1.5910<br>Trap ID 1                                                                               |
| cpqcluster.txt  | HP Cluster Alarms                          | 15001 through 15008                                                                                              |
| cpqcr.txt       | HP Clustered RAID Alarms                   | OID: 1.3.6.1.4.1.232.141.2.3<br>Trap IDs: 5 through 9<br>OID: 1.3.6.1.4.1.232.141.2.5<br>Trap IDs: 10 through 14 |
| cpqdesktop.txt  | HP Desktop Alarms                          | 2001 through 2014                                                                                                |
| cpqDMI.txt      | HP DMI Indications mapped to SNMP<br>traps | 150001 through 150006                                                                                            |
| cpqFCA1.txt     | HP Fibre Channel Array Alarms              | 16001 through 16003                                                                                              |
| cpqFCA2.txt     | HP Fibre Channel Array Alarms              | 16004 through 16015                                                                                              |
| cpqFCA3.txt     | HP Fibre Channel Array Alarms              | 16016 through 16021                                                                                              |
| cpqFCA4.txt     | HP Fibre Channel Array Alarms              | 16022 through 16025                                                                                              |
| cpqFCA5.txt     | HP Fibre Channel Array Alarms              | 16026 and 16027                                                                                                  |
| cpqFCA6.txt     | HP Fibre Channel Array alarms              | 16028                                                                                                    |
| cpqFCB1.txt     | HP Fibre Channel Bridge Alarms             | 139001 through 139006                                                                                            |
| cpqHealth1.txt  | HP Health Alarms                           | 6001 through 6015                                                                                                |
| cpqHealth2.txt  | HP Health Alarms                           | 6016 through 6028                                                                                                |
| cpqHealth3.txt  | HP Health Alarms                           | 6029 through 6040                                                                                                |
| cpqHealth4.txt  | HP Health Alarms                           | 6041                                                                                                    |
| cpqHealth5.txt  | HP Health Alarms                           | 6041 and 6042                                                                                                    |
| cpqHealth6.txt  | HP Health Alarms                           | 6043 through 6046                                                                                                |
| cpqHealth7.txt  | HP Health Alarms                           | 6047 through 6050                                                                                                |
| cpqHealth8.txt  | HP Health Alarms                           | 6051                                                                                                    |
| cpqHealth9.txt  | HP Health Alarms                           | 6052 through 6058                                                                                                |
| cpqHealth10.txt | HP Health Alarms                           | 6059 and 6060                                                                                                    |

 Table 4
 Definitions for message records

#### Table 4 Definitions for message records

| File name      | Trap type                                         | Trap-specific ID      |
|----------------|---------------------------------------------------|-----------------------|
| cpqhost.txt    | HP Host Alarms                                    | 11001 through 11011   |
| cpqhost2.txt   | HP Host Alarms                                    | 11012 and 11013       |
| Cpqhost3.txt   | HP Host Alarms                                    | 11014                 |
| cpqHotPlug.txt | HP Hot Plug PCI Alarms                            | 2008 through 2010     |
| cpqICA1.txt    | HP Intelligent Cluster Administrator<br>Alarms    | 140001 through 140006 |
| cpqIDA1.txt    | HP Drive Array Alarms                             | 3001, 3008, and 3009  |
| cpqIDA2.txt    | HP Drive Array Alarms                             | 3002 through 3007     |
| cpqIDA3.txt    | HP Drive Array Alarms                             | 3010 through 3014     |
| cpqIDA4.txt    | HP Drive Array Alarms                             | 3015 through 3019     |
| cpqIDA5.txt    | HP Tape Alarms                                    | 3020 through 3024     |
| cpqIDA6.txt    | HP Drive Array Alarms                             | 3025 through 3030     |
| cpqIDA7.txt    | HP Drive Array Alarms                             | 3031 through 3045     |
| cpqIDA8.txt    | HP Drive Array Alarms                             | 3046 and 3047         |
| cpqIDE.txt     | HP IDE Drive Alarms                               | 14001 through 14003   |
| cpqIDE2.txt    | HP IDE Drive Alarms                               | 14004 and 14005       |
| cpqNIC.txt     | HP NIC Alarms                                     | 18001 through 18004   |
| cpqNIC2.txt    | HP NIC Alarms                                     | 18005 through 18008   |
| cpqNIC3.txt    | HP NIC Alarms                                     | 18009 and 18010       |
| cpqrack.txt    | HP Rack Information Alarms                        | 22001 through 22036   |
| cpqRecov.txt   | HP Recovery Server Alarms                         | 13001 through 13005   |
| cpqrib.txt     | HP Remote Insight/Integrated Lights-Out<br>Alarms | 9001 through 9010     |
| cpqrib2.txt    | HP Remote Insight/Integrated Lights-Out<br>Alarms | 9011 through 9013     |
| cpqsanap.txt   | HP SAN Management Appliance Alarms                |                       |
| cpqsanap2.txt  | HP SAN Management Appliance Alarms                |                       |
| cpqSCSI1.txt   | HP SCSI Alarms                                    | 5001 through 5005     |
| cpqSCSI2.txt   | HP SCSI Alarms                                    | 5006 and 5007         |
| cpqSCSI3.txt   | HP SCSI Alarms                                    | 5008 through 5015     |
| cpqSCSI4.txt   | HP SCSI Alarms                                    | 5016 through 5017     |
| CpqSCSI5.txt   | HP SCSI Alarms                                    | 5018 through 5020     |
| cpqSCSI6.txt   | HP SCSI Alarms                                    | 5021                  |
| cpqSCSI7.txt   | HP SCSI / SAS Alarms                              | 5022 and 5023         |
| cpqStdeq.txt   | HP Standard Equipment Alarms                      | 1001 through 1004     |
| cpqSTSYS1.txt  | HP Storage System Alarms                          | 8001 through 8007     |
| cpqSTSYS2.txt  | HP Storage System Alarms                          | 8008 through 8014     |
| cpqSTSYS3.txt  | HP Storage System Alarms                          | 8015 through 8017     |
| cpqSTSYS4.txt  | HP Storage System Alarms                          | 8018 and 8019         |
| cpqSTSYS5.txt  | HP Storage System Alarms                          | 8020 and 8021         |
| cpqSTSYS6.txt  | HP Storage System Alarms                          | 8022 through 8024     |
| cpqSTSYS7.txt  | HP Storage System Alarms                          | 8025                  |
Table 4
 Definitions for message records

| File name                                                                                                    | Trap type                        | Trap-specific ID                                                                                                    |
|----------------------------------------------------------------------------------------------------|----------------------------------|----------------------------------------------------------------------------------------------------|
| cpqSTSYS8.txt                                                                                                    | HP Storage System Alarms         | 8026 through 8028                                                                                                    |
| cpqSTSYS9.txt                                                                                                    | HP Storage System Alarms         | 8029 through 8031                                                                                                    |
| Alarms HP StorageWorks Command Console OID: 1.3.6.1.4.1<br>OID: 1.3.6.1.4.1<br>OID: 1.3.6.1.4.1<br>OID: 1.3.6.1.4.1<br>OID: 1.3.6.1.4.1<br>Trap IDs: 1 throug |                                  | OID: 1.3.6.1.4.1.232.132.2.1<br>OID: 1.3.6.1.4.1.232.132.3.1<br>OID: 1.3.6.1.4.1.232.132.4.1<br>Trap IDs: 1 through 3 |
| cpqThrsh.txt                                                                                                    | HP Threshold Alarms              | 10001 through 10006                                                                                                   |
| cpqThrsh2.txt                                                                                                    | HP Threshold Alarms              | 10007 and 10008                                                                                                    |
| cpqUPS.txt                                                                                                    | HP UPS Alarms                    | 12001 through 12014                                                                                                   |
| cpqv22sw.txt                                                                                                    | HP Fibre Channel Switch Alarms   | OID: 1.3.6.1.4.1.1588<br>Trap IDs: 1 through 6                                                                        |
| cpqwinos.txt                                                                                                    | HP WINOS MIB Alarms              | 19001 through 19008                                                                                                   |
| Hpovsam.txt                                                                                                    | HP OpenView Storage Area Manager | OID: 1.3.6.1.4.1.11.2.27.3.1.1.1.1<br>Traps IDs: 1 through 5                                                          |
| svrclu.txt                                                                                                    | Server Cluster Alarms            | OID: 1.3.6.1.4.1.232.36<br>Trap IDs: 100 and 101                                                                      |
| Gadzoox.txt                                                                                                    | Gadzoox Alarms                   | OID: 1.3.6.1.4.1.1754<br>Trap IDs: 1 through 5                                                                        |

## HP Web Jetadmin in the Unicenter integration

The Insight Integration for CA Unicenter provides an option for installing linkage to an existing implementation of HP Web Jetadmin. This option modifies the HP\_Printer class to include new menu definitions for launching to HP Web Jetadmin in-context and for launching directly to the Web interface on a printer.

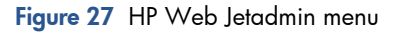

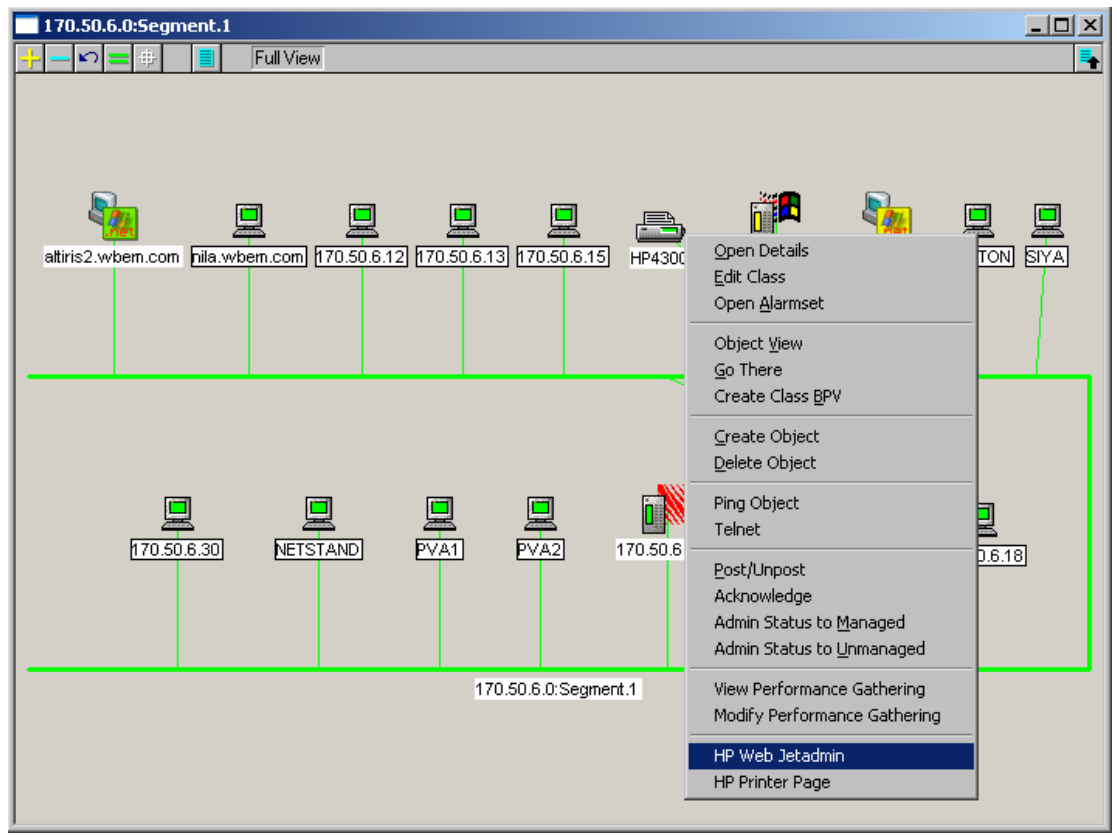

Figure 28 HP Web Jetadmin printer view

| 🚰 Device Status: HP LaserJet 4300 - 170.50.         | 6.250 - Microsoft Inte                                                                        | rnet Explorer                                                           |                             | ×   |  |
|-----------------------------------------------------|-----------------------------------------------------------------------------------------------|-------------------------------------------------------------------------|-----------------------------|-----|--|
| Eile Edit View Favorites Tools Help Links 🔄 Windows |                                                                                               |                                                                         |                             |     |  |
| 🛛 😋 Back 🝷 🕤 👻 😰 🐔 🔎 Search                         | ☆ Favorites 🛛 🕙 Medi                                                                          | a 🥴 🝰 💺 🕞                                                               |                             |     |  |
| Address 🕘 https://mimir:8443/imaf_bridge.hts?_      | _device=HP4300                                                                                |                                                                         | 🔽 🔁 Go                      |     |  |
| Status • Go                                         |                                                                                               |                                                                         |                             | =   |  |
|                                                     |                                                                                               |                                                                         |                             |     |  |
|                                                     | Device Propert                                                                                | ies                                                                     | Estimated Supply Levels     |     |  |
|                                                     | Model:<br>IP Hostname:<br>IP Address:<br>IPX Name:<br>Hardware<br>Address:<br>System Contact: | HP LaserJet 4300<br>HP4300<br>170.50.6.250<br>NPI97C767<br>0001E697C767 | Black Toner Cartridge (97%) |     |  |
| Power Save On                                       | Description:<br>HP Support: ?                                                                 | P Instant Support                                                       |                             |     |  |
| Powersave on                                        |                                                                                               |                                                                         |                             |     |  |
|                                                     | Capability                                                                                    | Value                                                                   |                             |     |  |
|                                                     | Duplexer                                                                                      | Yes 🔺                                                                   |                             |     |  |
|                                                     | PCL                                                                                           | Yes                                                                     |                             |     |  |
|                                                     | PCL/XL                                                                                        | Yes                                                                     |                             |     |  |
|                                                     | PJL                                                                                           | Yes                                                                     |                             |     |  |
|                                                     | <u> </u>                                                                                      | •                                                                       |                             |     |  |
|                                                     |                                                                                               |                                                                         |                             | _   |  |
| E Applet DeviceStatusApplet started                 |                                                                                               |                                                                         | 📋 🔛 Local intranet          | 11. |  |

Message Records and Actions have also been included for basic printer events. These message records and actions translate printer events in the Unicenter Enterprise Management Console (Figure 29, Figure 30).

| Message Records (ring)           |                                        |                |                |                   |                |                |               |   |
|----------------------------------|----------------------------------------|----------------|----------------|-------------------|----------------|----------------|---------------|---|
| Ele Message View Options Help    |                                        |                |                |                   |                |                |               |   |
|                                  |                                        |                |                |                   |                |                |               |   |
| Message id                       | Description                            | Domain<br>Node | Domain<br>User | Message<br>Active | Create<br>Date | Create<br>Time | Created<br>By | Ĥ |
| * SNMPTRAP: * * *11 * * 6 10031* | HP - Checking Printer                  |                |                | Y                 | 02/15/2005     | 14:39:23.79    | Administrator |   |
| * SNMPTRAP: * * *11 * * 6 35037* | HP - Printer Page Punt (error 21)      |                |                | Y                 | 02/15/2005     | 14:39:24.26    | Administrator |   |
| * SNMPTRAP: * * *11 * * 6 35076* | HP - Printer out of memory (error 20)  |                |                | Y                 | 02/15/2005     | 14:39:24.68    | Administrator |   |
| * SNMPTRAP: * * *11 * * 6 40010* | HP - Printer Toner Out                 |                |                | Y                 | 02/15/2005     | 14:39:25.12    | Administrator |   |
| * SNMPTRAP: * * *11 * * 6 40019* | HP - Printer Output Full               |                |                | Y                 | 02/15/2005     | 14:39:25.54    | Administrator |   |
| * SNMPTRAP: * * *11 * * 6 40021* | HP - Printer Cover Open                |                |                | Y                 | 02/15/2005     | 14:39:25.98    | Administrator |   |
| * SNMPTRAP: * * *11 * * 6 40026* | HP - Printer Tray Missing              |                |                | Y                 | 02/15/2005     | 14:39:26.40    | Administrator |   |
| * SNMPTRAP: * * *11 * * 6 40038* | HP - Printer Toner Low                 |                |                | Y                 | 02/15/2005     | 14:39:26.84    | Administrator |   |
| * SNMPTRAP: * * *11 * * 6 40050* | HP - Printer Generic Error             |                |                | Y                 | 02/15/2005     | 14:39:27.34    | Administrator |   |
| * SNMPTRAP: * * *11 * * 6 40051* | HP - Printer Fatal Error               |                |                | Y                 | 02/15/2005     | 14:39:27.76    | Administrator |   |
| * SNMPTRAP: * * *11 * * 6 40052* | HP - Printer Scanner Failure           |                |                | Y                 | 02/15/2005     | 14:39:28.18    | Administrator |   |
| * SNMPTRAP: * * *11 * * 6 40059* | HP - Printer Main Motor Failure        |                |                | Y                 | 02/15/2005     | 14:39:28.71    | Administrator |   |
| * SNMPTRAP: * * *11 * * 6 40079* | HP - Printer Offline                   |                |                | Y                 | 02/15/2005     | 14:39:29.14    | Administrator |   |
| * SNMPTRAP: * * *11 * * 6 40090* | HP - Printer Envelope Connection Error |                |                | Y                 | 02/15/2005     | 14:39:29.59    | Administrator |   |
| * SNMPTRAP: * * *11 * * 6 40124* | HP - Printer Duplex Connection Error   |                |                | Y                 | 02/15/2005     | 14:39:30.03    | Administrator |   |
| * SNMPTRAP: * * *11 * * 6 41002* | HP - Printer Tray 1 Empty              |                |                | Y                 | 02/15/2005     | 14:39:30.45    | Administrator |   |
| * SNMPTRAP: * * *11 * * 6 41202* | HP - Printer Tray 2 Empty              |                |                | Y                 | 02/15/2005     | 14:39:30.85    | Administrator |   |
| * SNMPTRAP: * * *11 * * 6 41302* | HP - Printer Tray 3 Empty              |                |                | Y                 | 02/15/2005     | 14:39:31.29    | Administrator |   |
| * SNMPTRAP: * * *11 * * 6 41502* | HP - Printer Tray 4 Empty              |                |                | Y                 | 02/15/2005     | 14:39:31.70    | Administrator |   |
| * SNMPTRAP: * * *11 * * 6 44001* | HP - Printer Paper Jam: Input          |                |                | Y                 | 02/15/2005     | 14:39:32.12    | Administrator |   |
| * SNMPTRAP: * * *11 * * 6 44002* | HP - Printer Paper Jam: Output         |                |                | Y                 | 02/15/2005     | 14:39:32.54    | Administrator |   |
| * SNMPTRAP: * * *11 * * 6 44003* | HP - Printer Paper Jam: Top Cover      |                |                | Y                 | 02/15/2005     | 14:39:32.96    | Administrator |   |
| * SNMPTRAP: * * *11 * * 6 44004* | HP - Printer Paper Jam: Duplexer       |                |                | Y                 | 02/15/2005     | 14:39:33.39    | Administrator | - |
| •                                |                                        |                |                |                   |                |                | •             |   |
| 188 record(s); 1 selected        |                                        |                |                |                   |                |                | 2:42:53 FM    | r |

Figure 29 HP Printer event message records

Figure 30 HP printer events

| Console         View         Options         Help           Image: Second Second                                                     | 🐺 EM                     | I EM Console (ring)               |              |                            |                              |                                                                                  |  |  |
|----------------------------------------------------------------------------------------------------|--------------------------|-----------------------------------|--------------|----------------------------|------------------------------|----------------------------------------------------------------------------------|--|--|
| Held Messages 02/15/2005           ●         Image: Node         User         Message           ●         Image: Node         User         Message           ●         Image: Node         User         Message           ●         Image: Node         User         Message           ●         Image: Node         User         Message           ●         Image: Node         User         Message           ●         Is 30.04         minit whem.com         RING/countint         (103) HP - Printer Offine           Is 28.04         Image: Node         RING/countint         % CATDL060_SNMPTRAP, -c public 11 170.50.6.250 HP4300 6 40079 00.00.08           Is 28.04         minit whem.com         RING/countint         % CATDL060_SNMPTRAP, -c public 11 170.50.6.250 HP4300 6 40079 00.00.42           Is 28.04         minit whem.com         RING/countint         % CATDL060_SNMPTRAP, -c public 11 170.50.6.250 HP4300 6 40079 00.00.44           Is 28.35         HP4300         RING/countint         % CATDL060_SNMPTRAP, -c public 11 170.50.6.250 HP4300 6 40079 00.00.44           Is 28.35         HP4300         RING/countint         % CATDL060_SNMPTRAP, -c public 11 170.50.6.250 HP4300 6 40079 00.00.44           Is 28.35         HP4300         RING/countint         % CATDL060_SNMPTRAP, -c public 11 170.50.6.250 HP4300                                                                                                    | Console                  | Console Message View Options Help |              |                            |                              |                                                                                  |  |  |
| Image         Node         User         Message           Image         Image         Ima                                                                                                    |                          | Held Messages 02/15/2005          |              |                            |                              |                                                                                  |  |  |
| Image: Second state in the second state in the second s        |                          | ۲<br>۲                            | Time         | Node                       | User                         | Message                                                                          |  |  |
| Image: Section 2015/2005       EINB \caunint       [1030] HP - Printer Offline         Image: Section 2015/2005       Elog Messages 02/15/2005         Image: Section 2015/2005       EINB \caunint       \$20215/2005         Image: Section 2015/2005       EINB \caunint       \$20215/2005         Image: Section 2015/2005       EINB \caunint       \$20215/2005         Image: Section 2015/2005       EINB \caunint       \$20215/2005         Image: Section 2015/2005       EINB \caunint       \$20215/2005         Image: Section 2015/2005       EINB \caunint       \$20215/2005         Image: Section 2015/2005       EINB \caunint       \$20215/2005         Image: Section 2015/2005       EINB \caunint       \$20215/2005         Image: Section 2015/2005       EINB \caunint       \$20215/2005         Image: Section 2015/2005       EINB \caunint       \$20215/2005         Image: Section 2015/2005       EINB \caunint       \$20215/2005         Image: Section 2015/2005       EINB \caunint       \$20215/2005         Image: Section 2015/2005       EINB \caunint       \$20215/2005/2000/2000/2000/2000/2000/2000                                                                                                    | 0                        | V                                 | 15:30:04     | mimir.wbem.com             | RING\caunint                 | (1029) HP - Checking Printer                                                     |  |  |
| Image: Second Second |                          | $\checkmark$                      | 15:30:34     | mimir.wbem.com             | RING\caunint                 | (1030) HP - Printer Offline                                                      |  |  |
| Log Messages 02/15/2005           Image: Section of the section of the section o                                      | 0                        | <b>~</b>                          | 15:30:34     | mimir.wbem.com             | RING\caunint                 | (1031) HP - Printer Cover Open                                                   |  |  |
| Log Messages 02/15/2005           Image: State State                                       |                          |                                   |              |                            |                              |                                                                                  |  |  |
| 15:28:59       HP4300       RING \caunint       % CATDC60, SNMPTRAP: -c public 11 170:50.6:250 HP4300 6 40079 00:00:08         15:29:04       minit wbem.com       RING \caunint       % CATDC60, SNMPTRAP: -c public 11 170:50.6:250 HP4300 6 40079 00:00:44         15:29:04       minit wbem.com       RING \caunint       % CATDC60, SNMPTRAP: -c public 11 170:50.6:250 HP4300 6 40021 00:00:44         15:29:35       HP4300       RING \caunint       % CATDC60, SNMPTRAP: -c public 11 170:50.6:250 HP4300 6 40021 00:00:44         15:29:35       HP4300       RING \caunint       % CATDC60, SNMPTRAP: -c public 11 170:50.6:250 HP4300 6 40021 00:00:44         15:29:35       HP4300       RING \caunint       % CATDC60, SNMPTRAP: -c public 11 170:50.6:250 HP4300 6 40021 00:00:44         15:29:36       HP4300       RING \caunint       % CATDC60, SNMPTRAP: -c public 11 170:50.6:250 HP4300 6 40021 00:00:56         15:29:38       HP4300       RING \caunint       % CATDC60, SNMPTRAP: -c public 11 170:50.6:250 HP4300 6 40021 00:00:56         15:29:38       HP4300       RING \caunint       % CATDC60, SNMPTRAP: -c public 11 170:50.6:250 HP4300 6 40021 00:00:57         15:29:34       HP4300       RING \caunint       % CATDC60, SNMPTRAP: -c public 11 170:50.6:250 HP4300 6 10031 00:00:57         15:29:34       HP4300       RING \caunint       % CATDC60, SNMPTRAP: -c public 11 170:50.6:250 HP4300 6 10031 00:00:57         <                                                                                                    |                          |                                   |              |                            | Log Messages                 | 02/15/2005                                                                       |  |  |
| Image: Set 1528:09       HP4300       RING\caunint       RING\caunint         Image: Set 1528:04       mimit wbem.com       RING\caunint       %CATD060, SNMPTRAP: -c public 11 170.50.4.26 mimit wbem.com 0 0 00:00.0         Image: Set 1528:04       mimit wbem.com       RING\caunint       %CATD060, SNMPTRAP: -c public 11 170.50.4.26 mimit wbem.com 0 0 00:00.0         Image: Set 1528:04       mimit wbem.com       RING\caunint       %CATD060, SNMPTRAP: -c public 11 170.50.4.26 mimit wbem.com 0 0 00:00.0         Image: Set 1528:04       mimit wbem.com       RING\caunint       %CATD060, SNMPTRAP: -c public 11 170.50.6.250 HP4300 6 40021 00:00:44         Image: Set 1529:36       HP4300       RING\caunint       %CATD060, SNMPTRAP: -c public 11 170.50.6.250 HP4300 6 40021 00:00:44         Image: Set 1529:36       HP4300       RING\caunint       %CATD060, SNMPTRAP: -c public 11 170.50.6.250 HP4300 6 40021 00:00:44         Image: Set 1529:36       HP4300       RING\caunint       %CATD060, SNMPTRAP: -c public 11 170.50.6.250 HP4300 6 40021 00:00:56         Image: Set 1529:48       HP4300       RING\caunint       %CATD060, SNMPTRAP: -c public 11 170.50.6.250 HP4300 6 10031 00:00:57         Image: Set 48       HP4300       RING\caunint       %CATD060, SNMPTRAP: -c public 11 170.50.6.250 HP4300 6 10031 00:00:57         Image: Set 48       HP4300       RING\caunint       %CATD060, SNMPTRAP: -c public 11 170.50.6.250 HP4300 6 4007                                                                                                    |                          |                                   | 15:28:59     | HP4300                     | RING\caunint                 | %CATD_I_060, SNMPTRAP: -c public 11 170.50.6.250 HP4300 6 40079 00:00:08 1 OID   |  |  |
| 15:23:04       minit: wbem.com       RING/caurinit       % CATD_L060, SNMPTRAP: -c public 11 170:50.4.26 minit: wbem.com 6 40079 00         15:23:04       minit: wbem.com       RING/caurinit       % CATD_L060, SNMPTRAP: -c public 11 170:50.4.26 minit: wbem.com 6 40079 00         15:23:35       HP4300       RING/caurinit       % CATD_L060, SNMPTRAP: -c public 11 170:50.6.250 HP4300 6 40021 00:00:44         15:23:35       HP4300       RING/caurinit       % CATD_L060, SNMPTRAP: -c public 11 170:50.6.250 HP4300 6 40079 00:00:44         15:23:36       HP4300       RING/caurinit       % CATD_L060, SNMPTRAP: -c public 11 170:50.6.250 HP4300 6 40079 00:00:44         15:23:36       HP4300       RING/caurinit       % CATD_L060, SNMPTRAP: -c public 11 170:50.6.250 HP4300 6 40079 00:00:44         15:23:48       HP4300       RING/caurinit       % CATD_L060, SNMPTRAP: -c public 11 170:50.6.250 HP4300 6 40021 00:00:56         15:23:48       HP4300       RING/caurinit       % CATD_L060, SNMPTRAP: -c public 11 170:50.6.250 HP4300 6 10031 00:00:57         15:23:48       HP4300       RING/caurinit       % CATD_L060, SNMPTRAP: -c public 11 170:50.6.250 HP4300 6 10031 00:00:57         15:23:48       HP4300       RING/caurinit       % CATD_L060, SNMPTRAP: -c public 11 170:50.6.250 HP4300 6 40079 00:01:11         15:30:03       HP4300       RING/caurinit       % CATD_L060, SNMPTRAP: -c public 11 170:50.6.250 HP4300 6 40079 00:01:11                                                                                                    |                          |                                   | 15:28:59     | HP4300                     | RING\caunint                 | (1018) HP - Printer Offline                                                      |  |  |
| 15:29:04       minit: wbem.com       RING\caunint       2CATD_L060, SNMPTRAP: -c public 11 170:50.6.250 HP4300 6 40021 00:00:44         15:29:35       HP4300       RING\caunint       2CATD_L060, SNMPTRAP: -c public 11 170:50.6.250 HP4300 6 40021 00:00:44         15:29:36       HP4300       RING\caunint       2CATD_L060, SNMPTRAP: -c public 11 170:50.6.250 HP4300 6 40079 00:00:44         15:29:36       HP4300       RING\caunint       2CATD_L060, SNMPTRAP: -c public 11 170:50.6.250 HP4300 6 40079 00:00:44         15:29:36       HP4300       RING\caunint       2CATD_L060, SNMPTRAP: -c public 11 170:50.6.250 HP4300 6 40079 00:00:44         15:29:36       HP4300       RING\caunint       2CATD_L060, SNMPTRAP: -c public 11 170:50.6.250 HP4300 6 40079 00:00:44         15:29:48       HP4300       RING\caunint       2CATD_L060, SNMPTRAP: -c public 11 170:50.6.250 HP4300 6 40021 00:00:56         15:29:48       HP4300       RING\caunint       2CATD_L060, SNMPTRAP: -c public 11 170:50.6.250 HP4300 6 40021 00:00:57         15:29:48       HP4300       RING\caunint       2CATD_L060, SNMPTRAP: -c public 11 170:50.6.250 HP4300 6 40079 00:01:11         15:29:49       HP4300       RING\caunint       2CATD_L060, SNMPTRAP: -c public 11 170:50.6.250 HP4300 6 40079 00:01:11         15:29:49       HP4300       RING\caunint       2CATD_L060, SNMPTRAP: -c public 11 170:50.6.250 HP4300 6 40079 00:01:11         15:30:03       HP                                                                                                    |                          |                                   | 15:29:04     | mimir.wbem.com             | RING\caunint                 | %CATD_I_060, SNMPTRAP: -c public 11 170.50.4.26 mimir.wbem.com 0 0 00:00:01 1 01 |  |  |
| Image: Sector Sector Secto         |                          |                                   | 15:29:04     | mimir.wbem.com             | RING\caunint                 | %CATD_I_060, SNMPTRAP: -c public 11 170.50.4.26 mimir.wbem.com 6 40079 00:00:08  |  |  |
| 19:29:35       HP4300       HING\caunint       CALIDLOSD, SNMPTRAP: -e public 11 170:50.6;250 HP4300 6 40021 00:00:44         19:29:35       HP4300       HING\caunint       (1020) HP - Printer Cover Open         19:29:36       HP4300       HING\caunint       (202) HP - Printer Cover Open         19:29:36       HP4300       HING\caunint       (202) HP - Printer Cover Open         19:29:36       HP4300       HING\caunint       (202) HP - Printer Offline         19:29:48       HP4300       HING\caunint       (202) HP - Printer Offline         19:29:48       HP4300       HING\caunint       (202) HP - Printer Cover Open         19:29:48       HP4300       HING\caunint       (202) HP - Printer Cover Open         19:29:48       HP4300       HING\caunint       (202) HP - Printer Cover Open         19:29:48       HP4300       HING\caunint       (202) HP - Printer Cover Open         19:29:48       HP4300       HING\caunint       (202) HP - Printer Cover Open         19:30:30       HP4300       HING\caunint       (202) HP - Checking Printer         19:30:30       HP4300       HING\caunint       (202) HP - Checking Printer         19:30:30       HP4300       HING\caunint       (202) HP - Checking Printer         19:30:30       HP4300       HING                                                                                                    |                          |                                   | 15:29:04     | mimir.wbem.com             | HING\caunint                 | (1019) HP - Printer Uttline                                                      |  |  |
| Image: Section 1       Hind Scaunint       Hind Scaunint         Image: Section 1       Hind Scaunint       Hind Scaunint         Image: Section 1       Hind Scaunint                                                                                                    |                          |                                   | 15:29:35     | HP4300                     | RING\caunint                 | %CATD_T_060, SNMPTRAP: -c public 11 170.50.6.250 HP4300 6 40021 00:00:44 1 01D   |  |  |
| Insight Agents       Insight Agents       Insight Agent       Insight Agent       Insight Agent       Insight Agent       Insight Agent       Insight Agent       Insight Agent       Insight Agent       Insight Agent       Insight Agent       Insight Agent       Insight Agent       Insight Agent <th></th> <th></th> <th>15:29:35</th> <th>HP4300</th> <th>HING\caunint</th> <th>(1020) HP - Printer Lover Upen</th>                                                                                                    |                          |                                   | 15:29:35     | HP4300                     | HING\caunint                 | (1020) HP - Printer Lover Upen                                                   |  |  |
| Image: Second second secon         |                          |                                   | 15:29:36     | HP4300                     | RING\caunint                 | ZLATU_T_060, SNMPTRAP: -c public TT 170.50.6.250 HP4300 6 40079 00:00:44 T 010   |  |  |
| Ib:23:48     HP4300     HING vegunint     HING vegunint       Ib:23:48     HP4300     RING vegunint     (102) HP - Printer Cover Open       Ib:23:48     HP4300     RING vegunint     (102) HP - Printer Cover Open       Ib:23:48     HP4300     RING vegunint     (102) HP - Printer Cover Open       Ib:23:48     HP4300     RING vegunint     (102) HP - Printer Cover Open       Ib:23:48     HP4300     RING vegunint     (102) HP - Printer Cover Open       Ib:30:03     HP4300     RING vegunint     (1023) HP - Checking Printer       Ib:30:03     HP4300     RING vegunint     (1024) HP - Printer Offline       Ib:30:03     HP4300     RING vegunint     (1024) HP - Printer Offline       Ib:30:03     HP4300     RING vegunint     (1024) HP - Printer Offline       Ib:30:03     HP4300     RING vegunint     (1024) HP - Printer Offline       Ib:30:03     HP4300     RING vegunint     (1024) HP - Printer Offline       Ib:30:03     HP4300     RING vegunint     (1024) HP - Printer Offline       Ib:30:03     HP4300     RING vegunint     (1024) HP - Printer Offline       Ib:30:03     HP4300     RING vegunint     (1024) HP - Printer Offline       Ib:30:03     HP4300     RING vegunint     (1024) HP - Printer Offline       Ib:30:03     HP4300 <th></th> <th><b>₩</b></th> <th>15:23:36</th> <th>HP4300</th> <th>RINGAGaunint</th> <th>(TUZT) HP - Printer Urnine</th>                                                                                                    |                          | <b>₩</b>                          | 15:23:36     | HP4300                     | RINGAGaunint                 | (TUZT) HP - Printer Urnine                                                       |  |  |
| I 1022/HP - Finite Cover Open         I 1523:49       HP4300         I 1523:49       HP4300         I 1523:49       HP4300         I 1523:49       HP4300         I 1523:49       HP4300         I 1523:49       HP4300         I 153:03       HP4300         I 153:03       HP4300         I 153:03       HP4300         I 153:03       HP4300         I 153:03       HP4300         I 153:03       HP4300         I 153:03       HP4300         I 153:03       HP4300         BING\caurint       2CATD060, SNMPTRAP: -c public 11 170:50:6:250 HP4300 6 40079 00:01:11         I 15:30:03       HP4300         BING\caurint       2CATD060, SNMPTRAP: -c public 11 170:50:6:250 HP4300 6 40079 00:01:11         I 15:30:03       HP4300         BING\caurint       2CATD060, SNMPTRAP: -c public 11 170:50:6:250 HP4300 6 40079 00:01:11         Command:       2CATD060, SNMPTRAP: -c public 11 170:50:6:250 HP4300 6 40071 00:01:11         Command:       2CATD060, SNMPTRAP: -c public 11 170:50:6:250 HP4300 6 40071 00:01:11         Command:       4       4         I 10:00:01:00:01:00:01:00:01:00:01:00:01:00:01:00:01:00:01:00:01:00:01:00:01:00:01:00:01:00:01:00:01:00:01:00:01:00:01:00:01:00:01:00:01:00:01:00:01:00:00                                                                                                    |                          |                                   | 15:23:48     | HP4300                     | RING (caunint                | 20220 UD . Drives Course Course                                                  |  |  |
| Initial result     Initial result     Initial result     Initial result       Initial result     Initial result     Initial result     Initial result                                                                                                    |                          |                                   | 15:29:49     | HP4300                     | PING\caunint<br>PING\caunint | %CATD_1_060_\$NIMPTRAP:                                                          |  |  |
| Intervention         Intervention         Intervention           15:30:03         HP4300         RING/caurinit         2CATD060_SNMPTRAP: -c public 11 170:50.6.250 HP4300 6 40079 00:01:11           15:30:03         HP4300         RING/caurinit         2CATD060_SNMPTRAP: -c public 11 170:50.6.250 HP4300 6 40079 00:01:11           15:30:03         HP4300         RING/caurinit         2CATD060_SNMPTRAP: -c public 11 170:50.6.250 HP4300 6 40079 00:01:11           Command:         Insight Agents         Remote Insight         View IM Agent           View Node         Web Jetadmin         HPSIM         Niew IM Agent           0preload         10         11         12           13         14         15         16                                                                                                    |                          |                                   | 15:29:49     | HP4300                     | PING counint                 | [3024] HP - Checking Printer.                                                    |  |  |
| Insight Agents     Remote Insight     HPSIM     View IM Agent       View Node     Web Jetadmin     HP Printer     8       opreload     10     11     12       13     14     15     16                                                                                                    |                          |                                   | 15:30:03     | HP4300                     | BING\caunint                 | 2/CATD_1_060_SNMPTRAP: -c public 11 170 50 6 250 HP4300 6 40079 00-01-11 1 01D   |  |  |
| Insight Agents         Remote Insight         HPSIM         View IM Agent           View Node         Web Jetadmin         HP Printer         8           opreload         10         11         12           13         14         15         16                                                                                                    |                          |                                   | 15:30:03     | HP4300                     | BING\caunint                 | (1024) HP - Printer Offline                                                      |  |  |
| Command:<br>Insight Agents A Remote Insight A HPSIM View IM Agent<br>View Node Web Jetadmin HP Printer 8<br>opreload 10 11 12<br>13 14 15 16                                                                                                    | 6                        |                                   | 15-20-02     | HP4300                     | RING\causiot                 | 2002 JUN - HING CHINE<br>2003 TO L. OSO, SNMPTRAP:                               |  |  |
| Command:       Insight Agents     Remote Insight       View Node     Web Jetadmin       Opreload     10       13     14                                                                                                    | •                        |                                   |              |                            |                              |                                                                                  |  |  |
| Insight Agents     Remote Insight     HPSIM     View IM Agent       View Node     Web Jetadmin     HP Printer     8       opreload     10     11     12       13     14     15     16                                                                                                    | Comma                    | and:                              |              |                            |                              |                                                                                  |  |  |
| Insight Agents     Remote Insight     HPSIM     View IM Agent       View Node     Web Jetadmin     HP Printer     8       opreload     10     11     12       13     14     15     16                                                                                                    |                          |                                   |              |                            |                              | ▼                                                                                |  |  |
| Insight Agents     Remote Insight     HPSIM     View IM Agent       View Node     Web Jetadmin     HP Printer     8       opreload     10     11     12       13     14     15     16                                                                                                    |                          |                                   |              |                            |                              |                                                                                  |  |  |
| View Node         Web Jetadmin         HP Printer         8           opreload         10         11         12           13         14         15         16                                                                                                    |                          |                                   | Insight A    | \gents 🛛 🖌                 | Remote Insight 🛛 🦂           | HPSIM 🚽 View IM Agent 🚽                                                          |  |  |
| opreload         10         11         12           13         14         15         16                                                                                                    | View Node 🚽 Web Jetadmin |                                   | Web Jetadmin | HP Printer 8               |                              |                                                                                  |  |  |
| 13 14 15 16                                                                                                    |                          |                                   |              |                            |                              |                                                                                  |  |  |
| 13 14 15 16                                                                                                    | opreload 10              |                                   | 10           |                            |                              |                                                                                  |  |  |
|                                                                                                    | 13 14 15 16              |                                   |              |                            | 15 16                        |                                                                                  |  |  |
| Records: 1354 (1 selected); Held: 14 (0 selected) 3303                                                                                                    | Reco                     | ak 15                             | 54 (1 selec  | cted), Held: 14 (0 selecte | d/                           | OFF REN MAN 33050 PM                                                             |  |  |

You can also configure one of the buttons in the Enterprise Management Console to launch to an existing implementation of HP Web Jetadmin and display the node in the selected event. Edit one of the button configurations, and enter hpwja.exe &node in the command field.

## HP Integrity servers in the Unicenter integration

The Insight Integration for CA Unicenter has been extended to perform discovery of HP Integrity Servers during the execution of the integration discovery program. These systems will be identified on the WorldView map with their own HP icon (Figure 31). Currently, automatic discovery of Integrity servers is only supported on systems running Windows Server 2003. Servers running other operating systems can be manually reclassified as Integrity Servers.

The HP Management Agents will be discovered and monitored running on an Integrity Server and a new entry will be created in the Agent View (the management processor section) to provide information about the management processor in the Integrity server.

Message records and actions are also provided for HP Integrity servers. These message records are based on the information provided in the hpipftrap.mib and are located in the hpqnsm32\cpqem\ipf directory. These message records are not installed by default.

To load these message records, change to the IPF directory and run the messagerecords.bat script.

To remove these message records, change to the IPF directory and run the messagerecords-rm.bat script.

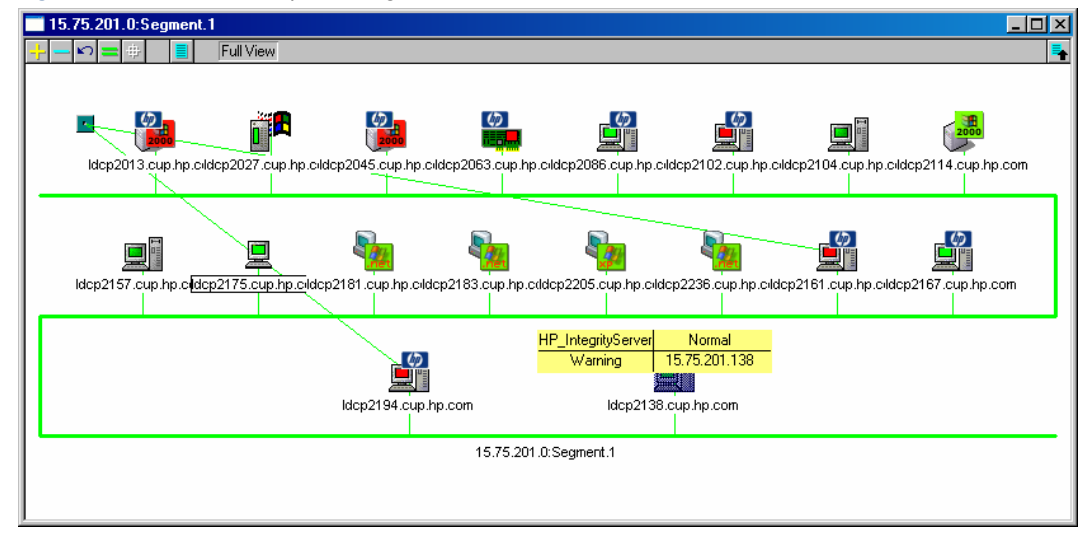

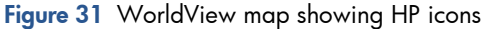

Since the Insight Integration for Unicenter has been built around HP ProLiant systems, there will be parts of the integration that do not function the same way when directed at an HP Integrity Server.

For example, the SCSI and Remote Insight sections of the Agent View do not apply to an HP Integrity Server. These sections will display as Not Available (Figure 32). SCSI information and other system configuration and status details can be obtained through the HP System Management Homepage (Insight Agents). Although the Remote Insight section does not apply, management processor information can be displayed (Figure 33). Figure 32 Agent view summary of an HP Integrity Server

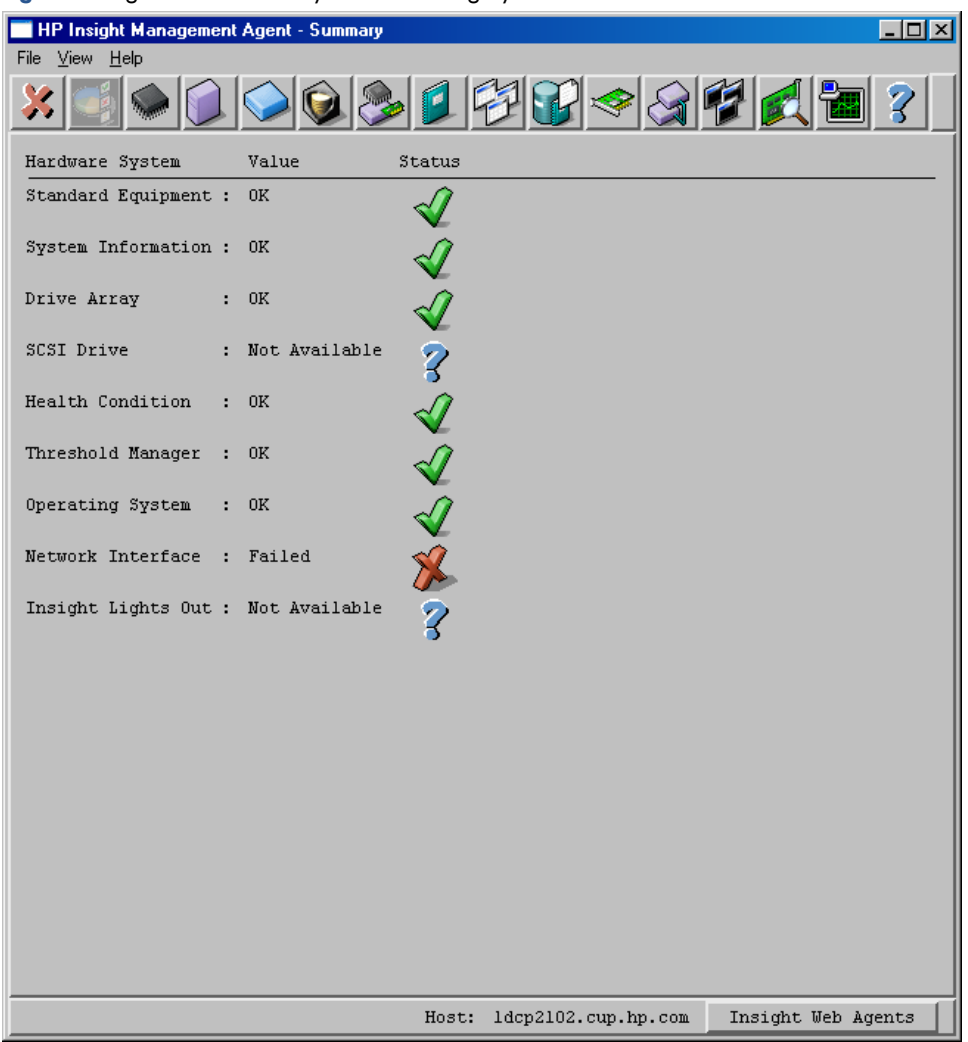

Figure 33 Management processor information from an HP Integrity Server

| HP Insight Management Agent - Rack Enclosure/Mgmt Processor Information                  |
|------------------------------------------------------------------------------------------|
| File <u>V</u> iew <u>H</u> elp                                                           |
| Rack Enclosure Condition                                                                 |
| [                                                                                        |
| Enclosure Manager IP Address : UNKNOWN                                                   |
| Enclosure Manager Web Link : UNKNOWN                                                     |
| Enclosure Manager Serial Number : UNKNOWN                                                |
| Rack Enclosure Status : ERROR - OUT OF RANGE                                             |
|                                                                                          |
|                                                                                          |
| Management Device : Management Processor                                                 |
| Device URL : http://15.75.200.179                                                        |
| Device Address : 15.75.200.179                                                           |
| Device Unique ID : 1234abcd-0001-0002-0003-abcdef123400                                  |
| Device Relationship : Self                                                               |
|                                                                                          |
| Mib Version: 0.6 Host: 1dcp2102.cup.hp.com Integrated Administrator Management Processor |

## HP Tru64 UNIX in the Unicenter integration

Since the Insight Integration for Unicenter has been built around HP ProLiant systems, there will be parts of the integration that do not function the same way when directed at HP Tru64 UNIX systems.

Most of the management for Tru64 UNIX systems should occur through the Web-enabled HP Insight Management Agents. Figure 34 and Figure 35 show examples of a Tru64 UNIX system viewed through the Insight Integration for CA Unicenter. This is what would normally be seen when using the Agent View and Node View on a Tru64 UNIX system.

| HP Insight Management          | Agent - Summary |              |                     |                    |
|--------------------------------|-----------------|--------------|---------------------|--------------------|
| File <u>V</u> iew <u>H</u> elp |                 |              |                     |                    |
| × 📑 🌑 🐊                        | ۵ 🔊 📀           |              |                     | 2 🔁 孝 🔛            |
| Hardware System                | Value :         | Status       |                     |                    |
| Standard Equipment :           | 0K              | $\checkmark$ |                     |                    |
| System Information :           | Not Available   | ?            |                     |                    |
| Drive Array :                  | Not Available   | 3            |                     |                    |
| SCSI Drive :                   | OK              | $\checkmark$ |                     |                    |
| Health Condition :             | OK              | $\checkmark$ |                     |                    |
| Threshold Manager :            | OK              | $\checkmark$ |                     |                    |
| Operating System :             | OK              | $\checkmark$ |                     |                    |
| Network Interface :            | 0K              | $\checkmark$ |                     |                    |
| Insight Lights Out :           | Not Available   | 2            |                     |                    |
|                                |                 | Ĩ            |                     |                    |
|                                |                 |              |                     |                    |
|                                |                 |              |                     |                    |
|                                |                 |              |                     |                    |
|                                |                 |              |                     |                    |
|                                |                 |              |                     |                    |
|                                |                 |              |                     |                    |
|                                |                 | F            | Host: creek.mse.com | Insight Web Agents |

Figure 34 HP Agent View in Unicenter retrieving information from a Tru64 UNIX system

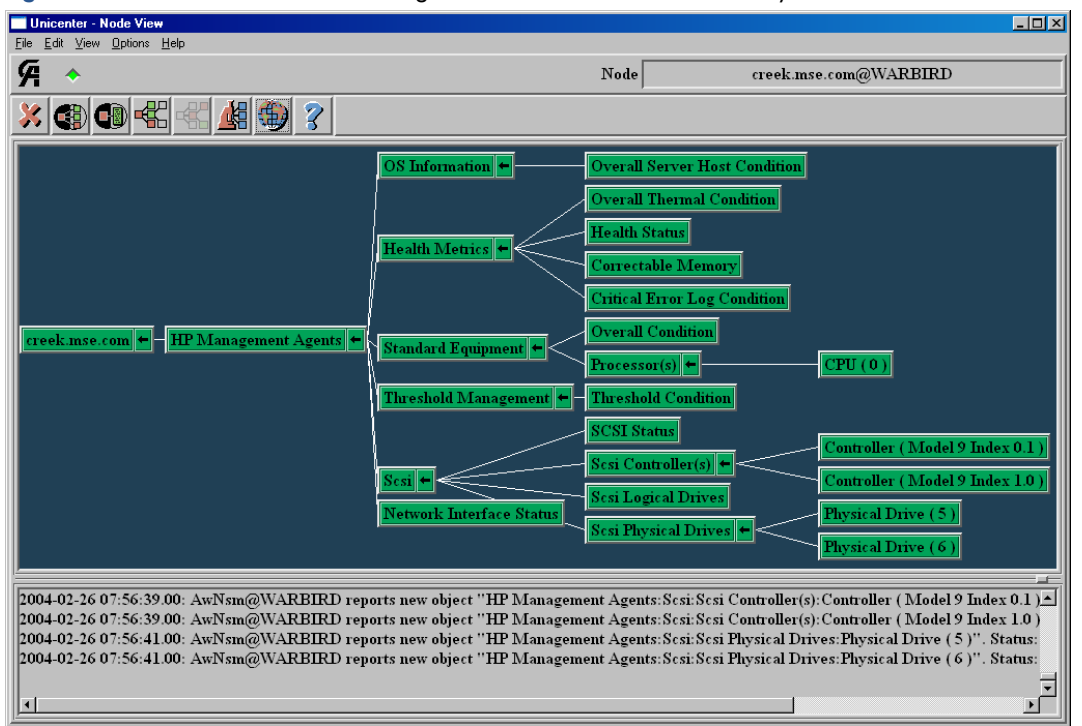

Figure 35 Unicenter node view retrieving information from a Tru64 UNIX system

## HP OpenVMS in the Unicenter integration

Since the Insight Integration for CA Unicenter has been built around HP ProLiant systems, there will be parts of the integration that do not function the same way when directed at HP OpenVMS systems. Similar to the way in which HP Tru64 Unix systems are managed, the majority of OpenVMS systems management should occur through the Web-enabled HP Insight Management Agents.

## Extended discovery of HP systems

Through the Insight Integration for CA Unicenter, HP systems have traditionally been identified on the Unicenter WorldView Map by the HP Management Agent icon being displayed in Unispace. In addition to the discovery of the HP Management Agents, HP systems can also be discovered and classified on the subnet map. With this feature, you will be able to identify HP systems by device class and operating system type, without having to drill down to the agents running on that system. An example is shown in Figure 36.

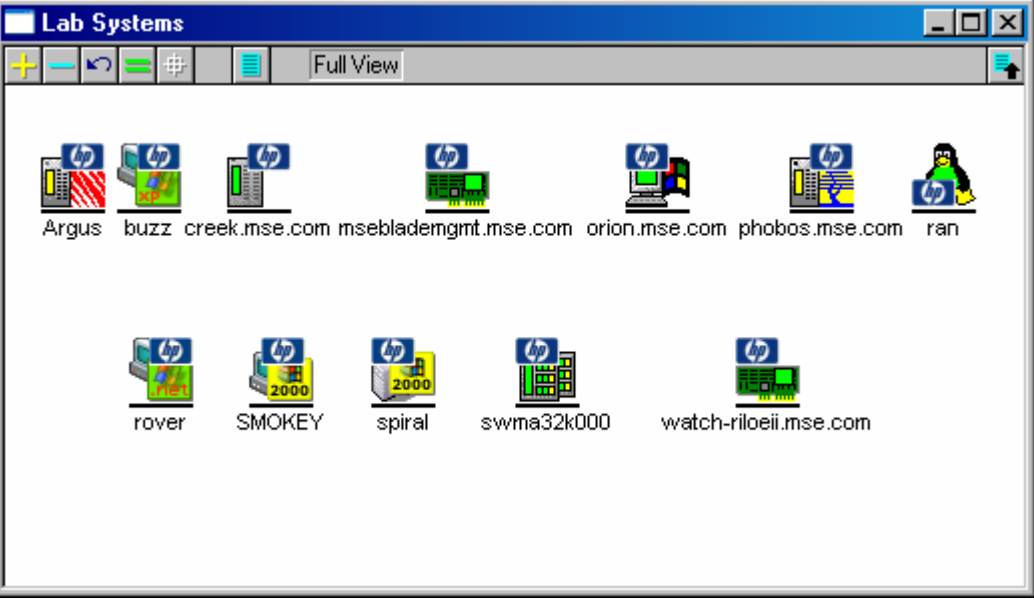

Figure 36 HP systems identified with HP icons

Requirements for extended discovery:

- Unicenter 2.4 or later
- SNMP running on the managed devices
- IP running on the managed devices
- HP Insight Management Agents running on the managed devices (SNMP only)
- HP classes defined in the CORE

### HP class creation

To enable the new HP classes, the class definitions must first be loaded into the CORE. The new HP classes are loaded automatically by the installation program if the HP Classes option is selected. For manual installation of the HP classes, the Hpqclass.exe command can be executed in the hpqnsm32\cpqwv\classes directory. This command must be executed from the directory where the class definition files reside.

The HP Host root class is created under the TNGRoot – ManagedObject – Host class and the HP Workstation root class is created under the TNGRoot – ManagedObject – Workstation class. All other HP classes are defined as children of these HP classes. The new HP\_Host classes are shown in Figure 37.

#### Figure 37 HP classes

| 🗞 Unicenter TND Object Browser - WARBIRD - [Agent] |          |      |      |
|----------------------------------------------------|----------|------|------|
| <u>File Tree Edit View Object Options H</u> elp    |          |      |      |
| HP_Host                                            |          | uuid | name |
| HP_InsightManager                                  |          |      |      |
| HP_IntegrityServer                                 |          |      |      |
| HP_Linux                                           |          |      |      |
| HP_Novell                                          |          |      |      |
| HP_RackEnclosure                                   |          |      |      |
|                                                    |          |      |      |
| HP_SANappliance                                    |          |      |      |
| HP_TaskSmart                                       |          |      |      |
| HP_UnixWare                                        |          |      |      |
| HP_Windows_NetServer                               |          |      |      |
| HP_Windows2000_Server                              |          |      |      |
| HP_WindowsNT_Server                                | <b>•</b> | •    | Þ    |

After the Unicenter discovery has been run, the utility hpqdscvr can be executed. This utility checks the CORE for objects in the supported classes and then checks each object in the supported classes to see if it is an HP device. If the device is identified as HP, it is reclassified to the appropriate HP class.

The discovery executable takes the following parameters:

- Repository Name—The name of the Unicenter Repository to connect
- User Name—The user name used to connect to the repository
- Password—The password for the specified user

NOTE: Enter **B** if there is no password for the specified user.

- Community String—The SNMP community string to use during the discovery process
- S or R—Enter **S** to reclassify all Systems, or **R** to only reclassify Remote Insight objects

MPORTANT: These values are case-sensitive.

Devices that should be placed in the HP\_InsightManager and HP\_TaskSmart classes are not reclassified automatically and must be manually reclassified by the user using the Reclassify Menu Option or the reclass.exe command.

If the user selects the R option (reclassify Remote Insight objects only), the integration discovery program will only reclassify those objects it identifies as Remote Insight or iLO objects. Other objects will remain in the default Unicenter classes.

The installation program edits the gwclass.dat file to include the value HP\_Host|HP\_Workstation| at the end. This ensures that the DSM will monitor the new HP classes for status. The gwclass.dat file is located in the \Unicenter Directory\services\config\aws\_wvgate\ directory.

To discover HP systems, execute the following command:

hpqdscvr.exe Repository UserName Password Community S

While the HP discovery is running, messages similar to the following will be displayed in the command prompt.

There were 3 WindowsNT\_Server objects found: Device name to use for SNMP query: THANATOS Device address to use for SNMP query: 172.25.162.41 Reclassify THANATOS as an HP NT Server Device name to use for SNMP query: RICHMOND Device address to use for SNMP query: 172.25.162.13 Device not reclassified. Device name to use for SNMP query: 7f.cpqcorp.net Device address to use for SNMP query: 172.25.162.90 Could not complete the SNMP request

To keep track of what systems were classified as HP devices, the discovery program creates the file hpqdscvr.log in the Unicenter directory. The output from the discovery program is logged to this file automatically. This file will be overwritten each time the integration discovery program is executed.

The time required for hpqdscvr to complete will vary depending on the number of objects in the CORE.

#### Discovery messages

During the discovery process the following messages might be displayed.

- Device not reclassified–This message is most commonly caused by the following conditions:
  - System is not an HP system
  - System is not running SNMP
  - System is not running the HP Insight Management Agents
- Could not complete the SNMP request-This message is most commonly caused by the following conditions:
  - System is not running SNMP
  - SNMP request timed out
  - SNMP community string does not match the community string entered for discovery

The supported classes for discovery and the reclassification of devices are listed in Table 5.

#### Table 5 Supported classes for discovery

| Unicenter class    | HP class              |  |
|--------------------|-----------------------|--|
| DECSystem          | HP_DECSystem          |  |
| Novell             | HP_Novell             |  |
| OS2                | HP_OS2                |  |
| SCOUnix            | HP_SCOUnix            |  |
| UnixWare           | HP_UnixWare           |  |
| Linux              | HP_Linux              |  |
| Windows95          | HP_Windows95          |  |
| Windows9x          | HP_Windows9x          |  |
| WindowsNT          | HP_WindowsNT          |  |
| WindowsNT_Server   | HP_WindowsNT_Server   |  |
| Windows2000        | HP_Windows2000        |  |
| WindowsXP          | HP_WindowsXP          |  |
| Windows2000_Server | HP_Windows2000_Server |  |
| Windows_NetServer  | HP_Windows_NetServer  |  |

### Manual reclassification

The HP reclassification can also be performed manually on a few devices without running the HP discovery program. The command reclass.exe can be executed from the command prompt to change a discovered object to an HP object.

```
reclass /C=classname /O=objectname /T=toclass
For full details on the reclass command, execute the following command:
```

reclass /?

For example, to reclassify an object from WindowsNT\_Server to HP\_WindowsNT\_Server, execute the following command:

```
reclass /C=WindowsNT_Server /O=SERVERNAME /T=HP_WindowsNT_Server
```

#### Reverting to previous classifications

If you want to return to the default class categories provided in Unicenter, you can run the HPQUNCLASS program. This program takes the devices in all the HP classes and reclassifies them to the standard Unicenter classes.

The program to return the HP devices to the standard Unicenter classes takes the following parameters:

- Repository Name—The name of the Unicenter Repository to connect
- User Name—The user name used to connect to the repository
- Password—The password for the specified user

NOTE: Enter B if there is no password for the specified user.

To remove the classification of HP systems and return the devices to their original Unicenter classes, execute the command hpqunclass.exe Repository UserName Password. The reclassification proceeds according to the rules listed in Table 6.

| HP class              | Unicenter class    |
|-----------------------|--------------------|
| HP_DECSystem          | DECSystem          |
| HP_Novell             | Novell             |
| HP_OS2                | OS2                |
| HP_SCOUnix            | SCOUnix            |
| HP_UnixWare           | UnixWare           |
| HP_Linux              | Linux              |
| HP_Windows95          | Windows95          |
| HP_Windows9x          | Windows9x          |
| HP_WindowsNT          | WindowsNT          |
| HP_WindowsNT_Server   | WindowsNT_Server   |
| HP_Windows2000        | Windows2000        |
| HP_WindowsXP          | WindowsXP          |
| HP_Windows2000_Server | Windows2000_Server |
| HP_Windows_NetServer  | Windows_NetServer  |
| HP_SANappliance       | Windows2000_Server |
| HP_RemoteInsight      | Host               |
| HP_RackEnclosure      | Linux              |
| HP_IntegrityServer    | Windows_NetServer  |

Table 6 Reverting to previous classifications

In addition to this program, the user can also use the reclass.exe command line executable described in the previous section to return a device to a standard Unicenter class.

### Additional HP classes

In addition to the classes that are automatically discovered, two other HP classes are provided. These classes are installed with the integration, but automatic discovery is not available for the device types.

The following additional HP classes are available:

- HP\_InsightManager
- HP\_TaskSmart

These classes add support for HP Insight Manager 7, HP Systems Insight Manager and HP TaskSmart Web acceleration systems. The support provided in these additional classes includes customized menu options for each device type to provide easy access to device-specific functions.

Devices can be reclassified into these HP classes using the Unicenter reclass command.

To return to the previous classifications for devices changed to these new classes, you must manually reclassify each device back to the original class. Reverting to the original class can be done using the reclass.exe command, as described in the previous section, or using the Reclassify Object option from the pop-up menu. The Reclassify Object menu item has been added to all the HP custom menus to aid in the reclassification of objects when necessary.

#### HP\_InsightManager

This class provides easy identification of your HP Insight Manager 7 or HP Systems Insight Manager host servers. Menu entries are provided for launching to the management application and for launching to the device incontext.

- HP Insight Agents—Launches to the HP System Management Homepage running on the server
- HP Insight Manager—Launches HP Insight Manager in context so when the first screen is displayed it is displaying the desired node
- HP Insight Manager Home—Launches to the management application at <u>http://insightmanagerserver:280./</u>

#### HP\_TaskSmart

This class provides the user the ability to classify HP Internet caching appliances and group them accordingly. The pop-up menu for this class provides the following options:

- HP Insight Agents—Launches the Web browser to the HP System Management Homepage (Insight Agents)
- HP TaskSmart—Launches the Web browser to the HP TaskSmart configuration page
- HP Insight Manager—Launches HP Insight Manager in-context, so when the first screen is displayed it is displaying the desired node

### HP classes defined

The new HP classes, shown in Table 5, are defined by TRIX scripts located in the \hpqnsm32\cpqwv\classes directory of the integration module. These scripts are imported into the Unicenter CORE using the hpqclass program.

These new classes have their own icon definitions to customize the view on the 2D WorldView map, and their own menu definitions that provide access to various HP tools.

#### Table 7 HP class definition files

| File name          | Class name     | Description                                                                                                    |
|--------------------|----------------|----------------------------------------------------------------------------------------------------|
| HP_Host.tng        | HP_Host        | Defines the HP_Host root class in the<br>location TNGRoot – ManagedObject –<br>Host. This script also defines the<br>following pop-up menus used in the HP<br>classes: HPServerMenu and<br>HPHostMenu. |
| HP_Workstation.tng | HP_Workstation | Defines the HP_Workstation root class in<br>the location TNGRoot – ManagedObject<br>– Workstation. This script also defines<br>the HPClientMenu.                                                       |

 Table 7
 HP class definition files

| File name                 | Class name            | Description                                                                                                    |
|---------------------------|-----------------------|----------------------------------------------------------------------------------------------------|
| HP_DECSystem.tng          | HP_DECSystem          | Defines the HP_DECSystem class of<br>objects. This is based on the DECSystem<br>class and is created under<br>HP_Workstation.            |
| HP_Windows95.tng          | HP_Windows95          | Defines the HP_Windows95 class of<br>objects. This is based on the<br>Windows95 class and is created under<br>HP_Workstation.            |
| HP_Windows9x.tng          | HP_Windows9x          | Defines the HP_Windows9x class of<br>objects. This is based on the<br>Windows9x class and is created under<br>HP_Workstation.            |
| HP_WindowsNT.tng          | HP_WindowsNT          | Defines the HP_WindowsNT class of<br>objects. This is based on the<br>WindowsNT class and is created under<br>HP_Workstation.            |
| HP_WindowsNT_Server.tng   | HP_WindowsNT_Server   | Defines the HP_WindowsNT_Server<br>class of objects. This is based on the<br>WindowsNT_Server class and is created<br>under HP_Host.     |
| HP_Windows2000.tng        | HP_Windows2000        | Defines the HP_Windows2000 class of<br>objects. This is based on the<br>Windows2000 class and is created<br>under HP_Workstation.        |
| HP_Windows2000_Server.tng | HP_Windows2000_Server | Defines the HP_Windows2000_Server<br>class of objects. This is based on the<br>Windows2000_Server class and is<br>created under HP_Host. |
| HP_WindowsXP.tng          | HP_WindowsXP          | Defines the HP_WindowsXP class of<br>objects. This is based on the WindowsXP<br>class and is created under<br>HP_Workstation             |
| HP_Windows_NetServer.tng  | HP_Windows_NetServer  | Defines the HP_Windows_NetServer<br>class of objects. This is based on the<br>Windows_NetServer class and is<br>created under HP_Host.   |
| HP_Novell.tng             | HP_Novell             | Defines the HP_Novell class of objects.<br>This is based on the Novell class and is<br>created under HP_Host.                            |
| HP_SCOUnix.tng            | HP_SCOUnix            | Defines the HP_SCOUnix class of<br>objects. This is based on the SCOUnix<br>class and is created under<br>HP_Workstation.                |
| HP_UnixWare.tng           | HP_UnixWare           | Defines the HP_UnixWare class of<br>objects. This is based on the UnixWare<br>class and is created under HP_Host.                        |
| HP_Linux.tng              | HP_Linux              | Defines the HP_Linux class of objects.<br>This is based on the Linux class and is<br>created under HP_Host.                              |
| HP_OS2.tng                | HP_OS2                | Defines the HP_OS2 class of objects.<br>This is based on the OS2 class and is<br>created under HP_Workstation.                           |

 Table 7
 HP class definition files

| File name              | Class name         | Description                                                                                                    |
|------------------------|--------------------|----------------------------------------------------------------------------------------------------|
| HP_RemoteInsight.tng   | HP_RemoteInsight   | Defines the HP_RemoteInsight class of<br>objects under HP_Host. This script also<br>defines the pop-up menu HP_RIBMenu.                                                |
| HP_RackEnclosure.tng   | HP_RackEnclosure   | Defines the HP_RackEnclosure class of<br>objects under HP_Host. This script also<br>defines the pop-up menu HP_RackMenu.                                               |
| HP_IntegrityServer.TNG | HP_IntegrityServer | Defines the HP_IntegrityServer class of<br>objects under HP_Host.                                                                                                    |
| HP_TaskSmart.tng       | HP_TaskSmart       | Defines the HP_TaskSmart class of<br>objects under HP_Host. This script also<br>defines the pop-up menu HP_TSMenu.                                                     |
| HP_SANappliance.tng    | HP_SANappliance    | Defines the HP_SANappliance class of<br>objects under HP_Host. This script also<br>defines the pop-up menu<br>HP_SWKSMenu.                                             |
| HP_InsightManager.tng  | HP_InsightManager  | Defines the HP_InsightManager class of<br>objects under HP_Host. This is based on<br>the Windows NT Server object and also<br>defines the pop-up menu<br>HP_CIMXEMenu. |

## Generating event messages from HP Systems Insight Manager

In addition to the HP message record and DSM policy capabilities described in the previous sections, integrating HP hardware management events into the Unicenter Event Console can also be achieved by forwarding events directly from HP Systems Insight Manager (HP SIM). This solution may be used as a lighter integration alternative to message records and DSM policy event management.

To implement this capability follow these procedures:

**NOTE:** The completion of these procedures will enable the display of HP events in the Unicenter Event Console as they appear in HP Systems Insight Manager. Some of the additional event translation and severity details provided with HP message records and DSM policies for Unicenter may not be displayed (Figures 40-41).

- 1. Copy the hpsimnsm.exe and hpsimnsm.cmd files from the \hpsim directory to the Unicenter\bin directory, for example C:\NSM\BIN on the HPSIM server. The Unicenter NSM Components Enterprise Management Event Management Event Management Base component should be installed on the HPSIM server.
- 2. Within the HP SIM application, create a custom command for launching the hpsimnsm.cmd script. This script launches the file hpsimnsm.exe, which takes the environment variables set by Systems Insight Manager for a trap and uses those variables to write a message to the Unicenter Enterprise Management Console. The message is created using the cawto command. See the HP SIM user documentation for details on creating a customer command.
  - The command to run is Unicenter BIN Directory\hpsimnsm.cmd.
  - The environment variable NSM\_DIR should be set to the NSM root directory (C:\NSM).
  - The environment variable NSM\_SERVER should be set to the name of the server to send the messages.
  - The hpsimnsm.cmd script will contain something similar to the following:

@echo off

```
set PATH=%PATH%;c:\nsm\bin;c:\ca_appsw;
c:\nsm\bin\hpsimnsm.exe /f
```

The program hpsimnsm.exe can use the /f (formatted output) or /n (no output formatting) options. The hpsimnsm program is only available for HP SIM running on Microsoft Windows.

Figure 38 HP Systems Insight Manager Custom Commands

| ,                                                                            | <u> </u>                                          |                                                            |           |
|------------------------------------------------------------------------------|---------------------------------------------------|------------------------------------------------------------|-----------|
| 🕙 HP Systems Insight Manager - Micros                                        | osoft Internet Explorer                           |                                                            |           |
| <u>File E</u> dit <u>V</u> iew F <u>a</u> vorites <u>T</u> ools <u>H</u> elp | lp                                                |                                                            |           |
| 🌀 Back 🝷 🕥 🝸 📓 🐔 🔎 Sea                                                       | arch 📌 Favorites 🕢 😥 - ዿ                          |                                                            |           |
| Address 🕘 https://mimir:50000/mxportal/hom                                   | ne/MxPortalFrames.jsp                             |                                                            | 🕶 🔁 Go    |
| IP Systems Insight M                                                         | lanager                                           | User. administrato<br>Home   Stan Out                      | ər        |
| System Status 🖂                                                              | Tools - Deploy - Configure - Dia                  | gnose 👻 Optimize 👻 Reports 👻 Tasks & Logs 👻 Options 👻 Help | → Debug → |
| Legend Customize                                                             | Manage Custom Commands                            |                                                            |           |
| Updated: Tue, 9/20/2005, 11:44:49 AM PDT                                     | Manage custom commands that run on the central ma | anagement server.                                          |           |
| S V A O<br>15 16 31 17 Uncleared Event Status                                | Edit Custom Command Details                       |                                                            | ·         |
| 0 29 13 278 System Status                                                    |                                                   |                                                            |           |
| Search 📃                                                                     | Required field*                                   |                                                            |           |
| Search                                                                       | Name:*                                            | Create Unicenter Event                                     |           |
| Advanced Search                                                              | Description:                                      | Create event from SIM trap using the cawto command.        |           |
| Systems and Events                                                           | Comments:                                         |                                                            |           |
| Customize                                                                    |                                                   |                                                            |           |
| System Overview                                                              |                                                   |                                                            |           |
| All Systems                                                                  |                                                   |                                                            |           |
|                                                                              | Command (Executable path and file name):*         | c:\nsm\bin\hpsimnsm.cmd                                    |           |
| V Systems                                                                    | Parameters:                                       |                                                            |           |
| 🖉 📑 IntegrationDev                                                           | Environment variables:                            |                                                            |           |
| Systems by Type                                                              |                                                   | Name Value                                                 | =         |
| Systems by Status                                                            | Variable name:                                    | NSM DIR clipsm                                             |           |
| Systems by Operating System                                                  | Value:                                            |                                                            |           |
| Clusters by Type                                                             |                                                   |                                                            |           |
| System Functions                                                             |                                                   |                                                            |           |
| E Integration                                                                |                                                   |                                                            |           |
|                                                                              |                                                   | Delete                                                     |           |
| Shared                                                                       |                                                   | ок                                                         | Cancel    |
| Login Events                                                                 |                                                   |                                                            |           |
| Service Events                                                               |                                                   |                                                            |           |
| VPM Events                                                                   |                                                   |                                                            |           |
|                                                                              |                                                   |                                                            |           |
|                                                                              | L                                                 |                                                            | ×         |
| Cone Done                                                                    |                                                   | 🔒 🍕 Local                                                  | intranet  |

- 3. After the custom command is created, select **Options>Events>Automatic Event Handling**, and create a new HP SIM task.
- 4. Name the task then select the events to run the task against (refer to Figure 39).
- 5. Select the systems to run the task against.
- 6. Select custom command as the action and select the name of the command you created previously. Whenever HPSIM receives one of the configured events from the specified systems, it will execute the hpsimnsm.cmd script. This script calls the hpsimnsm.exe program with the appropriate environment variables to create the Unicenter event.

Figure 39 Automatic Event Handling–Mange Tasks window

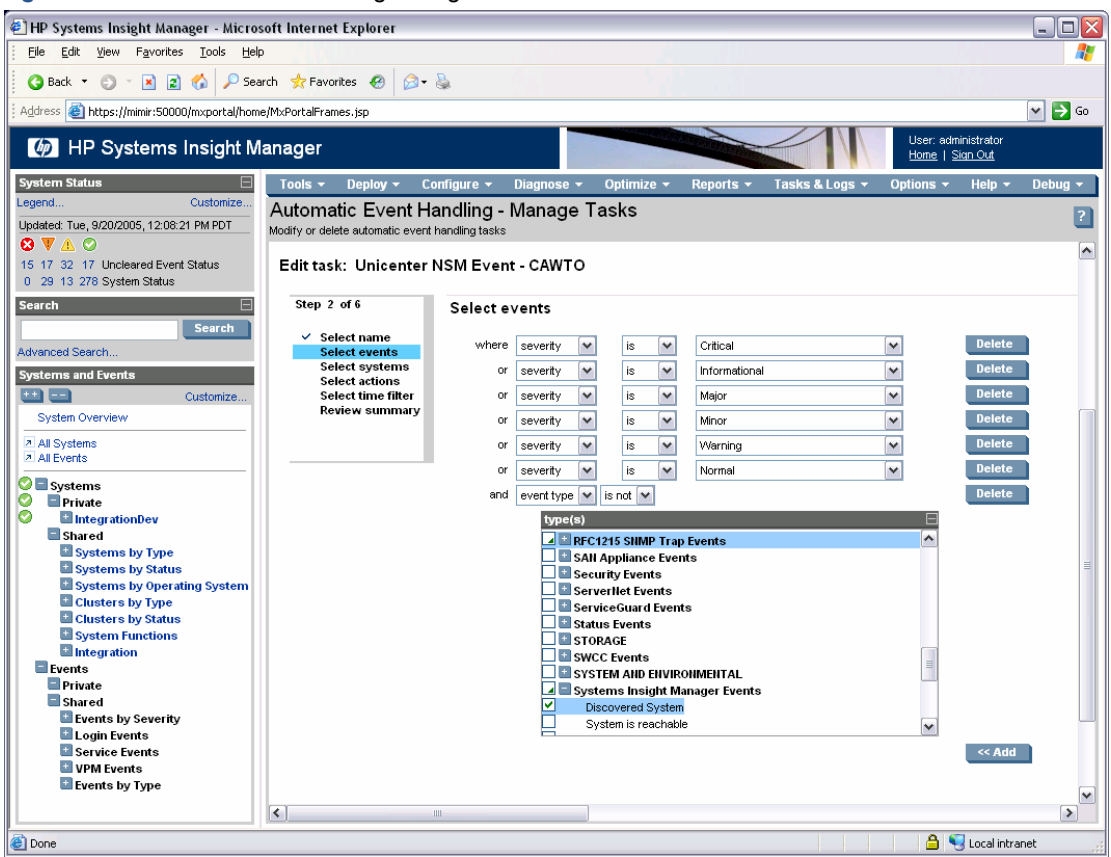

The following are examples of forwarded events. The status is mapped directly from the status of the event in HPSIM. If none of the following can be matched, the status defaults to Informational.

- Critical = Severity E = Color red
- Major = Severity W = Color orange
- Minor = Severity W = Color yellow
- Normal = Severity S = Color green
- Informational = Severity S = Color blue

The category and source in the cawto command are both set to "HPSIM."

Figure 40 Enterprise Management Console window

| -<br>-<br> | EM Console (ring) |               |                 |                           |                               |                                                                                                    |                                                                          |
|------------|-------------------|---------------|-----------------|---------------------------|-------------------------------|----------------------------------------------------------------------------------------------------|--------------------------------------------------------------------------|
|            | 13010             | <u>1-1</u> 03 | adge <u>v</u> i | SW Options (Tob           | Held Mess                     | ages 03/11/2005                                                                                                   | A                                                                        |
|            | I                 | ę             | Time            | Node                      | User                          | Message                                                                                                    |                                                                          |
| 0          |                   | <             | 12:33:00        | WORKGROUP\SPIRAL          | NT AUTHORITY\SYSTEM           | (41) spiral HP - Successful Login Security Event Detai                                                            | ils, User Name: spiral\administrator, IP Addres                          |
|            |                   | $\checkmark$  | 13:02:53        | WORKGROUP\SPIRAL          | NT AUTHORITY\SYSTEM           | (45) phantom HP - Physical Drive Status Change (303                                                               | 36) Location: Slot 0, Bus Number: 2, Bay: 1, M                           |
| V          |                   |               | 13:02:54        | WORKGROUP\SPIRAL          | NT AUTHORITY\SYSTEM           | (46) phantom HP - Logical Drive Status Change (3034                                                               | <ol> <li>Location: Slot 0, Board Status: recovering</li> </ol>           |
|            |                   |               |                 |                           |                               |                                                                                                    | ×                                                                        |
|            |                   |               |                 |                           | Log Messa                     | ges 03/11/2005                                                                                                    | <u> </u>                                                                 |
|            |                   |               | 13:01:59        | WORKGROUP\RING            | RING\caunint                  | %CAOP_I_MSGACK, KEEP message (44) no longer o                                                                     | outstanding after 00:03:00                                               |
|            |                   |               | 13:02:00        | WORKGROUP\RING            | RING\caunint                  | CAOP_I_REPLYISSUED, Reply issued by RING Ac                                                                       | dministrator@WORKGROUP\RING :'(ACK) (4                                   |
|            |                   | _             | 13:02:00        | WURKGRUUP\RING            | HING\caunint                  | %CAUP_I_MSGACK, KEEP message (42) no longer o                                                                     | outstanding after UU:20:59                                               |
| X          | X//)              | Ě             | 13:02:53        | WORKGROUP\SPIRAL          |                               | (45) phantom HP - Physical Drive Status Change (303)<br>(46) - hereberg UD - hereberg Drive Clarker Change (2024) | (b) Location: Slot 0, Bus Number: 2, Bay: 1, M                           |
|            |                   |               | 13:02:54        | WORKGROUP\SPIRAL          | NT AUTHORITY/NETWORK CEDVICE  | (46) phantom HP - Logical Drive Status Change (3034                                                               | Location: Slot 0, Board Status: recovering     The Covering MT AUTHORITY |
|            |                   |               | 13.03.12        |                           | INT AUTHORITY/NETWORK SERVICE | Security_526_5. Successful Logon. User Name, NET                                                                  | TWORK SERVICE DUIIIan, NT AUTHORITT                                      |
| ľ          |                   |               | 12:04:05        |                           |                               | 191 ( Classifiame = openally/inviteges assigned to new id                                                         | oppired newState = ) (proing )                                           |
| 0          |                   |               | 13:04:03        | WORKGROUP\RING            | RING\caunint                  | %CAOP I 666, Status Change, Name: phantom, where                                                                  | m.com:HP Management Agents Class: Insigh                                 |
| L.         |                   |               |                 |                           |                               |                                                                                                    | •                                                                        |
|            |                   | d.            |                 |                           |                               |                                                                                                    |                                                                          |
| Г          | miniari           | u.            |                 |                           |                               |                                                                                                    | <b></b>                                                                  |
|            |                   |               |                 |                           |                               |                                                                                                    |                                                                          |
|            |                   |               | Insight         | Agents 🦂                  | Remote Insight                | A HPSIM A                                                                                                    | View IM Agent 🦂                                                          |
|            |                   |               | View            | Node 🧃                    | Web Jetadmin                  | - HP Printer -                                                                                                    | 8                                                                        |
|            |                   |               | opre            | load 🚽                    | 10                            | 11                                                                                                    | 12                                                                       |
|            |                   |               | 1               | 3                         | 14                            | 15                                                                                                    | 16                                                                       |
| 6          | econt.            | c 342         | 5/1 select      | ed), Held: 3 (1 selected) |                               |                                                                                                    | OFF REN ALIT 1:04:11 PM                                                  |

Figure 41 Enterprise Management Console Message window

| ₩.           | EM Console Message (ring)                                          |                                                                   |                                   |                           |                                     |                          |                                    |     |
|--------------|--------------------------------------------------------------------|-------------------------------------------------------------------|-----------------------------------|---------------------------|-------------------------------------|--------------------------|------------------------------------|-----|
| <u>E</u> dit | : <u>H</u> elp                                                     |                                                                   |                                   |                           |                                     |                          |                                    |     |
|              |                                                                    |                                                                   |                                   |                           |                                     |                          |                                    |     |
| ļ            | Message                                                            | General                                                           | Attribute                         | es                        | Event                               |                          | Annotation                         | s _ |
|              | Message:<br>(45) phanto<br>0, Bus Num<br>Rev: 3B15,<br>20, Status: | m HP - Physical<br>Iber: 2, Bay: 1, M<br>Serial Number:<br>failed | Drive Sta<br>fodel: CO<br>3BV1M0H | atus Ch<br>MPAQ<br>HJ0000 | ange (303<br>BD 00963<br>17222E 2G* | 6) Loo<br>349A<br>Y, Fai | cation: Slot<br>, FW<br>lure Code: |     |
|              | Date/Time                                                          | e:                                                                |                                   | - Info-                   |                                     |                          |                                    |     |
|              | Created:<br>03/11/2                                                | 005 12:59:28                                                      |                                   | Sou<br>HP                 | rce:<br>SIM                         |                          | Severity:<br>E                     |     |
|              | Written:<br>03/11/2                                                | 005 13:02:53                                                      |                                   | ID:<br>0                  |                                     |                          |                                    |     |
|              | <u> </u>                                                           | Help                                                              |                                   |                           |                                     | M                        |                                    |     |

## Unicenter Severity Browser

The Unicenter Severity Browser can be used to provide a quick status of the systems on your network, including the status of HP hardware being managed. Figure 42 shows the Unicenter Severity Browser, indicating the status of the Unicenter Agents (for example, the NT System Agent and the SQL Server Agent) and the HP Insight Management Agents. This provides you with a quick overview of systems that are in a degraded or failed state.

| Figure 42 | Unicenter | Severity | Browser | display | yinq | HP | system | status |
|-----------|-----------|----------|---------|---------|------|----|--------|--------|
|           |           |          |         |         |      |    |        |        |

| •••• Unicenter TND Severity Browser - WA | RBIRD            |                                         |                | _O×        |
|------------------------------------------|------------------|-----------------------------------------|----------------|------------|
| h 🗗 🍈 🔹 👁                                | Unknown          | 🗹 <u>S</u> everity range 🛛 E <u>x</u> t | ra severity    |            |
| Name                                     | Class Name       | Label                                   | Address        | Severity 🔺 |
| guard.mse.com:HP Management Agents       | InsightManager   | HP Management Agents                    | 172.25.162.154 | Critical   |
| hdd-52gbnfmo0zf                          | Unclassified_TCP | hdd-52gbnfmo0zf                         | 16.101.169.197 | Critical   |
| hpq-o45ch3se6jv                          | Windows2000      | hpq-o45ch3se6jv                         | 16.101.169.44  | Critical   |
| imrp2470.cca.cpqcorp.net                 | HPUnix           | imrp2470.cca.cpqcorp.net                | 16.101.168.115 | Warning    |
| imrp2470.cca.cpqcorp.net.170.50.2.116    | IP_Interface     | imrp2470.cca.cpqcorp.net                | 170.50.2.116   | Warning    |
| iris.mse.com:HP Management Agents        | InsightManager   | HP Management Agents                    | 172.25.162.55  | Warning    |
|                                          |                  |                                         |                | •          |
| 96 objects                               |                  |                                         |                |            |

## Unicenter and HP Insight Manager Integration notes

In some situations, you might be required to rebuild the Unicenter CORE. In these cases, you might be required to reinstall the Insight Integration to ensure that the HP classes and menus are represented correctly in the new repository.

## Browsing the HP MIBs

When using the Mibbrowse utility, some SNMP variables are listed as NOT FOUND. This situation indicates that your agent does not implement these SNMP variables.

## HP clients in the Unicenter integration

Support for HP client systems in the integration module is currently limited to systems running SNMP and the HP Insight Management Agents. HP clients are defined as systems that are not running the HP Server Management Agents. These systems include HP Deskpros, HP Armada portables, and HP Evo systems.

The integration with CA Unicenter has been written to provide primary support for the ProLiant server family of products. Limited information is available for clients in the Agent View and Node View of the Insight Integration. The following support for clients is provided:

- HP clients running SNMP and the HP Insight Management Agents will be discovered in the integration and will be identified by the HP Management Agent icon on the Unicenter map.
- Alarms from HP clients will be received in the Unicenter Enterprise Management Console. These alarms are
  defined in the HP message records (many are defined in the cpqdesktop.txt file).
- The Web browser can be launched from the Unicenter map to the HP Web-enabled Management Agents running on a client system.

Figure 43 and Figure 44 show examples of a system running the client agents viewed through the integration. This is what would normally be seen when using the Agent View and Node View on a client system.

| Figure 43 | HP Agent view | v in Unicenter re | trievina informa | ation from an | HP client system |
|-----------|---------------|-------------------|------------------|---------------|------------------|
|           |               |                   | . /              |               |                  |

| HP Insight Management | Agent - Summary |                     |       |             |             | <u>- 0 ×</u> |
|-----------------------|-----------------|---------------------|-------|-------------|-------------|--------------|
| File View Help        |                 |                     |       |             |             |              |
|                       | S 🔇 S           | <mark>ا (ا</mark> م |       |             | 7 🔍 î       |              |
| Hardware System       | Value           | Status              |       |             |             |              |
| Standard Equipment :  | OK              | $\checkmark$        |       |             |             |              |
| System Information :  | ОК              | $\checkmark$        |       |             |             |              |
| Drive Array :         | Not Available   | 3                   |       |             |             |              |
| SCSI Drive :          | Not Available   | 3                   |       |             |             |              |
| Health Condition :    | OK              | $\checkmark$        |       |             |             |              |
| Threshold Manager :   | Not Available   | 3                   |       |             |             |              |
| Operating System :    | 0K              | $\checkmark$        |       |             |             |              |
| Network Interface :   | Not Available   | 3                   |       |             |             |              |
| Insight Lights Out :  | Not Available   | 2                   |       |             |             |              |
|                       |                 | Ĩ                   |       |             |             |              |
|                       |                 |                     |       |             |             |              |
|                       |                 |                     |       |             |             |              |
|                       |                 |                     |       |             |             |              |
|                       |                 |                     |       |             |             |              |
|                       |                 |                     |       |             |             |              |
|                       |                 |                     |       |             |             |              |
|                       |                 |                     | Host: | ARMADA_E700 | Insight Web | Agents       |

🔲 Unicenter - Node View - 🗆 🗵 <u>File E</u>dit <u>V</u>iew <u>O</u>ptions <u>H</u>elp A \* ARMADA\_E700@WARBIRD Node \* 🕲 🕲 🕊 4 🕀 ? S Information Overall Server Host Condition Overall Thermal Condition Health Status Jealth Metric Correctable Memory ARMADA\_E700 HP Management Agents critical Error Log Condition verall Condition idard Equipm CPU(0) Processor(s) 🗧 stem Info. Mib C n Info. 2004-02-26 07:54:03.00: AwNsm@WARBIRD reports new object "HP Management Agents:System Info.:System Info. Mib Cond 2004-02-26 07:54:01.00: AwNsm@WARBIRD reports new object "HP Management Agents:OS Information:Overall Server Host 2004-02-26 07:54:01.00: AwNsm@WARBIRD reports new object "HP Management Agents:Health Metrics:Health Status". Stat 2004-02-26 07:56:36.00: AwNsm@WARBIRD reports new object "HP Management Agents:Standard Equipment:Processor(s):CI 

Figure 44 Unicenter Node View retrieving information from an HP client system

### HP DMI clients in the Unicenter integration

This section describes the information received from HP Desktops running the HP DMI agents. Most of the management for clients should occur through the use of the Web-enabled agents. The following four figures show examples of a system running the client agents viewed through the Unicenter DMI Manager.

Figure 45 shows the pop-up menu for the DMI service on an HP client. This window is reached by drilling down to a specific system from the Unicenter WorldView map. This system is running the HP DMI Agents and does not show an HP icon.

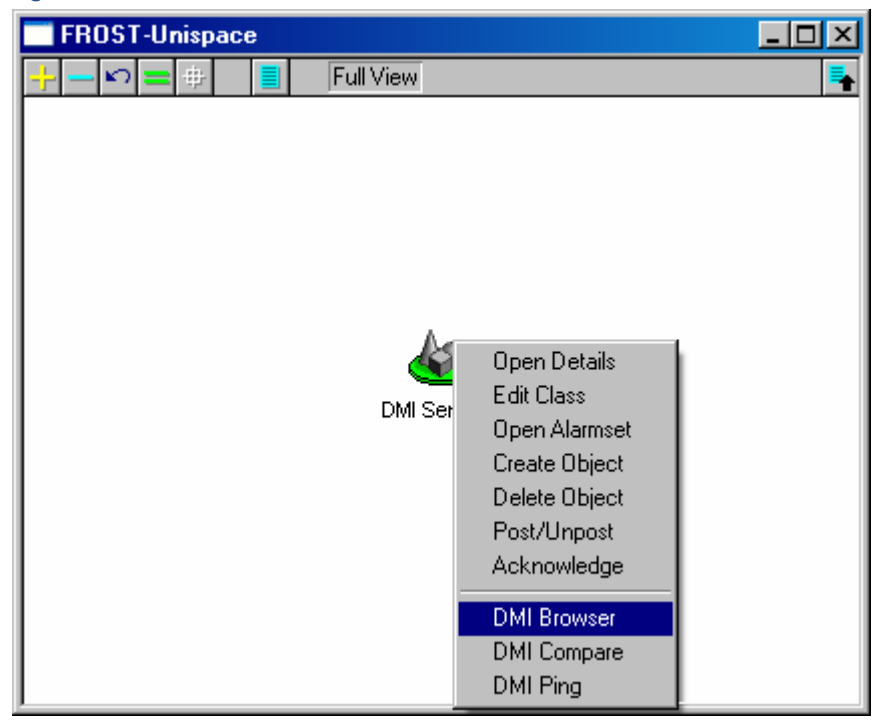

Figure 45 Unicenter DMI Service menu

Figure 46 shows the DMI browser pointed to an HP Client running only the DMI agents. The Compaq Monitor Information and Compaq PC Systems MIF entries listed provide information into the DMI browser. The browser can be launched from the WorldView map (which brings up the selected node), or from the menu (in which case you must enter the name of the machine to browse).

Figure 46 DMI Browser pointed to an HP client system

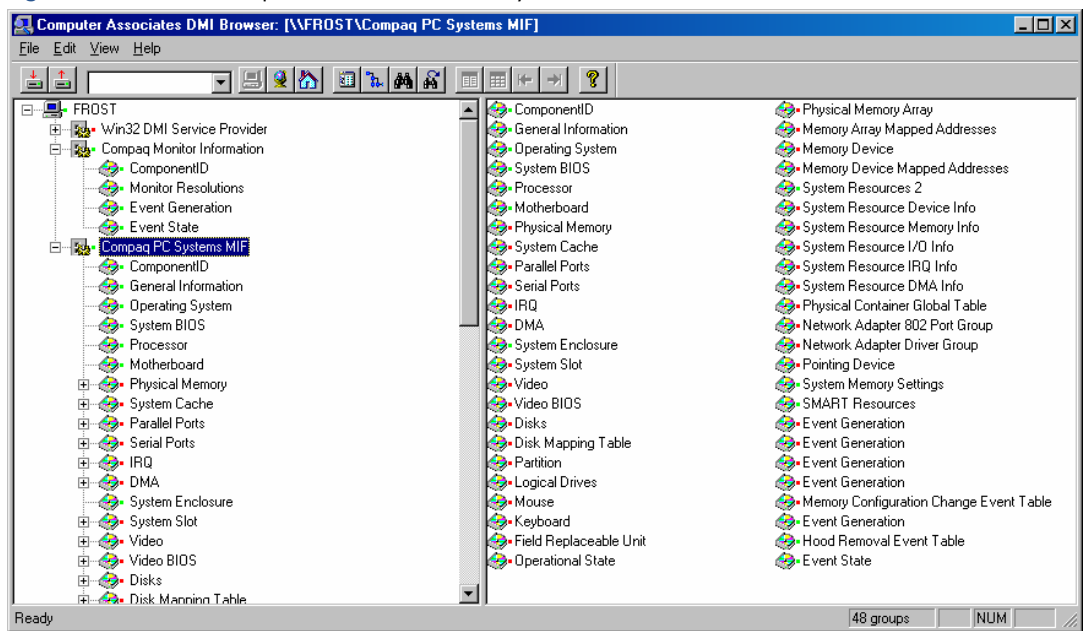

Figure 47 shows an example of the information provided in the Compaq PC Systems MIF. The ComponentID field is selected and displayed. This field contains information on the manufacturer, product, version, and serial number of the selected computer.

Figure 47 Drilling into the Compaq PC Systems MIF

| 🛃 Computer Associates DMI Browser: [\\FROST\Compaq PC Syste | ems MIF\Componer | tlD]                                                 | _ 🗆 ×     |
|-------------------------------------------------------------|------------------|------------------------------------------------------|-----------|
| <u>E</u> ile <u>E</u> dit <u>V</u> iew <u>H</u> elp         |                  |                                                      |           |
|                                                             | ■ (+ →) 🤶        |                                                      |           |
| E                                                           | Attribute        | Value                                                | Access    |
| 🕀 💀 Win32 DMI Service Provider                              | 🚵 Manufacturer   | Compag Computer Corporation                          | Read-Only |
| 🖻 🖷 🌄 Compag Monitor Information                            | - Product        | Deskpro EN Series                                    | Read-Only |
| - 😔 ComponentID                                             | 🞒 Version        | 1AE                                                  | Read-Only |
| 🗄 🍪 Monitor Resolutions                                     | 🞒 Serial Number  | 6010CKT3A504                                         | Read-Only |
| 📄 💮 🍪 Event Generation 🦳                                    | 🚮 - Installation | 03/12/03 15:02:36                                    | Read-Only |
| 庄 🤣 Event State                                             | 🚮 - Verify       | This component exists, and is functioning correctly. | Read-Only |
| 🖻 – 🍢 Compag PC Systems MIF                                 |                  |                                                      |           |
|                                                             |                  |                                                      |           |
| 🗄 🍪 General Information                                     |                  |                                                      |           |
| 🗐 🕀 😥 Operating System                                      |                  |                                                      |           |
| 🕀 😔 System BIOS                                             |                  |                                                      |           |
| 🗄 😔 Processor                                               |                  |                                                      |           |
| 🗄 🍪 Motherboard                                             |                  |                                                      |           |
| 🗄 🌧 Physical Memory                                         |                  |                                                      |           |
| 📋 🤣 System Cache                                            |                  |                                                      |           |
| Parallel Ports                                              |                  |                                                      |           |
| Ready                                                       |                  | 6 attributes / 1 row                                 |           |

# Troubleshooting

The troubleshooting section provides general tips on items to check if the integration is not functioning properly. Some of these tips are provided in a question and answer format.

## HP Management Agent discovery issues

Version 3.2 of the Insight Integration for CA Unicenter provides extended discovery and classification for HP systems. In some situations, this discovery might not work. This section discusses several reasons why HP systems might not be discovered and provides some tips on verifying the HP Management Agent setup.

### Supported classes

The DSM only checks classes supported in the integration to see if a device of that class is an HP device. If Unicenter discovers a device as one of the following, then the DSM will check to see if it is an HP device. If it is not classified as one of these by Unicenter the integration will not check to see if it is an HP device.

- Windows NT
- Windows 95
- Windows 9x
- Windows NT Server
- Windows 2000
- Windows 2000 Server
- Windows XP
- Windows NetServer
- Novell
- UnixWare
- SCO UNIX
- Linux
- DEC System
- OS/2

### Changing the default community string

If a community string other than "public" is being used for SNMP read access, you must update the Pollset for InsightManager. The Pollset can be changed using the Pollset Browser.

The DSM wizard should be used to update the class with the correct SNMP community strings.

NOTE: The adminCommunityString can be changed in a similar manner.

### Verifying agent communication

You can verify that the HP Insight Management Agents are installed and that the management console can communicate with the utilities provided in Unicenter.

Unicenter has an SNMPGET utility you can use to see if the management console is receiving a response from the HP Insight Management Agents. The general format for the command is:

```
C:\tng\bin\snmpget.exe-c COMMUNITY IPADDRESS 1.3.6.1.4.1.232.1.1.1.0
The HP OID specified here is the one used for discovery of HP systems by the DSM policy. You will see
something similar to this on a request, and the response should be relatively quick. The response shows that this
is an HP box, and it should be discovered by the integration.
```

```
C:\TNG\BIN>snmpget-c public 172.25.162.30 1.3.6.1.4.1.232.1.1.1.0
1.3.6.1.4.1.232.1.1.1.0: INTEGER: 1
An error might return a message similar to the following:
```

```
C:\TNG\BIN>snmpget -c public 172.25.162.191
1.3.6.1.4.1.232.1.1.1.0
```

snmpget: Agent reported error with variable #1

1.3.6.1.4.1.232.1.1.1.0: SNMP: Variable does not exist or access is denied

If the HP OID is not queried successfully, then the specified system will not be discovered as an HP device. There are several steps to troubleshoot the problem:

- 1. Verify that SNMP is loaded on the target machine.
- 2. Verify that the correct community string is being used.
- 3. Verify that the HP Insight Management Agents are loaded on the target machine.
- 4. Run the Unicenter MIB browsing utility to see if the HP MIBs were loaded into the database correctly. Run the utility and click the connect icon (phone icon). You should see the HP MIBs beginning with the letters CPQ in the dropdown selection box.

C:\tng\bin\mibbrowse.exe

### Other troubleshooting issues

This following sections discuss other issues that might occur when using the integration.

### TRIX exits when importing classes

TRIX generates a Dr. Watson message when importing the HP-specific classes into a Unicenter 3.0 install.

Download and install patch QO39829.CAZ from <u>ftp://ftp.ca.com/CAproducts/unicenter/CCS30/nt/0211/qo39829/QO39829.CAZ</u>.

### Discovery command

Both the Remote Insight/iLO devices and the host systems must be discovered by Unicenter for the device association to successfully occur. Ping discovery can be executed on the managed subnet to help with device discovery.

dscvrbe -R REPOSITORY -J IP -D PINGSWEEP -M 172.25.161.\*

### Discovery problem

If hpqdscvr.exe abends when running discovery, verify that the discovery log file is not open and execute the program again.

### Gwclass.dat with multiple entries

If you install the integration multiple times, the gwclass.dat file will have the string "HP\_Host|HP\_Workstation|" appended to the end several times. Edit the file to remove the extra occurrences of the string.

### Discovered HP systems only show agents as Any: Absent

The gwclass.dat file is edited during the installation to append "HP\_Host|HP\_Workstation|" to the end of the file. If this edit is not performed, systems in the HP\* classes will not display discovered agents. Verify that this entry has been made in the gwclass.dat file.

To make this addition to the file:

- 1. Change to the \hpqnsm32\cpqwv\classes directory.
- 2. Run the file hpgwedit.exe.
- 3. The output should be similar to the following:

```
GWCLASS.DAT
```

```
Current=Agent|Bridge|Host|Hub|Printers|Router|Switch|Workstation|ManagedPC|Xterm|
OtherDevices|Unclassified_Class|Access_Point|UPS|
```

#### GWCLASS.DAT

New=Agent|Bridge|Host|Hub|Printers|Router|Switch|Workstation|ManagedPC|Xterm|Othe rDevices|Unclassified\_Class|Access\_Point|UPS|HP\_Host|HP\_Workstation|

File gwclass.dat successfully updated.

Alternatively, you can edit the file and add the entry manually.

### Environment variables not properly set

The two environment variables used by the integration are placed in the following location in the registry:

HKEY\_LOCAL\_MACHINE\SYSTEM\CurrentControlSet\Control\Session Manager\Environment

If the IMAddress and CAI\_MSG\_EXIT environment variables do not get set properly during the installation, they can be set manually.

- 1. Right-click My Computer and select Properties.
- 2. Select the **Advanced** tab.
- 3. Click the **Environment Variables** button.
- 4. In the System Variables window, select CAI\_MSG\_EXIT and click Edit.
- 5. Enter HPQEMC.EXE in the Variable Value field and click OK.
- 6. In the System Variables window, select IMAddress and click Edit.
- 7. Enter the address of the Insight Manger server in the Variable Value field and click OK.
- 8. Click **OK** twice to exit the windows.
- 9. Restart the system for the changes to take effect.

#### New message records not used

The integration kit was installed, but the new message records are not being utilized (most of the trap messages still say Compaq).

The old message records are not removed by default when the new message records are installed on a system. Run the cpqem\_remove script from the previous version of the integration to remove the old message records from the database.

Existing message records are not automatically removed to enable the user to preserve any customizations that might have been created.

If only the message records that are new since the last version of the integration must be installed, change to the \cpqem\new3.1 directory and run the loadnew script.

### In-context launch to HP Systems Insight Manager fails

When performing an in-context launch to Systems Insight Manager, a Web page displays the message "An error occurred when generating the page."

Verify that you are using the correct launch program for Systems Insight Manager. The file hpsimInh.exe should be used instead of hpim7.exe. If you are using Systems Insight Manager, you can delete hpim7.exe from the Unicenter\bin directory, rename hpsimInh.exe to hpim7.exe, and copy the renamed file to the Unicenter\bin directory.

### Remote Insight Inclusion not created

These conditions must be met before the inclusion link for the Remote Insight/iLO management processor in a server will be created.

Both the server and the Remote Insight/iLO management processor must be discovered by Unicenter. The Remote Insight object will remain on the Unicenter segment map.

The Remote Insight/iLO management processor must be classified in the HP\_RemoteInsight class.

## Frequently asked questions

#### Why are the HP Management Agents not discovered on HP\_RemoteInsight devices?

To avoid severity propagation errors like the following, HP\_RemoteInsight devices are no longer monitored for the HP Management Agents. Only the host servers are monitored for the agents.

To achieve this, the hpqdscvr program deletes any InsightManager objects that have the state "ANY:ABSENT" when it is executed. Any devices that are reclassified as HP\_RemoteInsight objects will have their InsightManager objects deleted during this step.

This can result in other InsightManager objects with the status of "ANY:ABSENT" being deleted. In this case, the agents will be rediscovered by the DSM when they return to the UP state.

Sample severity propagation error:

"CA-Unicenter TND Severity Propagation\_0\_E: <No Message Table> CA-Unicenter TND Severity Propagation Circular reference. Inclusion object ignored. Inclusion: ccd495bd-68f1-447b-aa75-e90266b8373f Parent: 8bd6702b-43c4-4e4d-9019-bcffee624362 Child: 15a57601-5a94-4719-acee-03cdd39eade7"

## When launching to Insight Manager 7, why does the browser open and shows the "this page cannot be displayed" error message?

The browser could not find the HP Insight Manager 7 server. Edit the IMAddress environment variable with the correct IP address of the HP Insight Manager 7 server on the network.

## When launching to HP Insight Manager 7, why does the browser open after logging into the server and shows the "The device at IPADDRESS was not found. The device was not found" error message?

The device launched has not been discovered by the HP Insight Manager 7 server. Log into the HP Insight Manager 7 server and run discovery on the subnet containing the device, or add the device into HP Insight Manager 7 manually.

## When installing the HP message records, why does the following error occur: "line no 623, no such file or directory"?

The size of the file being imported is causing problems with CAUTIL. Obtain an updated version of cautil.exe from Computer Associates that can handle file sizes larger than 13 KB, or break up the file into parts smaller than 13 KB each before loading them into the database.

## When launching the Web browser to a device, why is there a message saying that the page cannot be displayed or a connection cannot be established?

Currently, the HP Insight Agents menu option appears on all HP systems. In this case, the Web agents might not be running on the device that you are trying to browse.

#### Why is the pop-up menu on the HP Management Agent icon duplicated (entries are listed twice)?

If you were running a previous version of the integration, all menu entries in the Unicenter database were not removed before installing the new integration. Run the Unicenter Object Browser and navigate to TNGRoot and then Popup\_Menu. Search for entries with the name CIMAgt and delete the duplicate entries.

#### Why are the original SNMP traps from HP devices not discarded in the Unicenter Event Console?

HP keeps the original SNMP trap along with the event translation in the Unicenter Event Console. The original trap is kept to provide extra information if necessary. You can suppress the original trap by adding the lines

"DEFine MSGCTion NAME=(\*,5)" and "ACTION=SUPPRESS" between the TYPE=MSG and DEFine MSGACTion NAME=(\*,10) lines in the existing message records. Ensure

that these lines are added for each message record.

#### How do I load into the database only the alarm translations that I require?

The easiest way to do this is to edit the cpqload.bat file and delete the line that loads the message records you do not want. For example, deleting the line cautil -f cpqnt.txt from the cpqload.bat file will prevent the translations for the HP NT OS Management alarms from being loaded into the database. If you must remove specific alarms, edit the individual files containing the alarms you want removed. You can also go into the Unicenter Message Records list and delete the message records you do not want after the integration has been installed.

#### Why do I not see any HP event translations after loading the HP message records?

- Verify that SNMP trap processing is turned on at the management console so you can receive HP alarms. To turn on SNMP trap processing, select Enterprise Management>Configuration>Settings>SNMP Trap Server Activated, and set the value to ON.
- 2. Issue the opreload command in the Event Console after installing the HP message records to load the new records into the database.

#### How do I see a list of all my systems with HP Insight Management Agents?

- 1. Start the TNG Object Browser (for example: Select Start>Programs>Unicenter>WorldView>Object Browser).
- 2. In the tree view, navigate to TNGRoot>ManagedObject>Agent>InsightManager.
- 3. Select InsightManager to display a list of all your HP Insight Management Agents that have been discovered.

#### How do I mark entries in the Integrated Management Log as corrected?

The HP Agent View provides the ability to view the Integrated Management Log on a system. However, it does not provide the ability to mark as corrected the entries in the log. To mark log entries as corrected, use the options provided through the HP System Management Homepage and Insight Management Agents.

## Why does the message "An error occurred while processing this request" appear when using the Agent View window?

This message appears when you request information from the Agent View window, but the hardware subsystem is not present on a system. For example, the initial Agent View window provides status on the Drive Array system and the SCSI system, but if either of these systems is not present in the device, the Agent View warning will appear.

#### Why do the new HP message records not display all the information on hard drive alerts?

The new HP hard drive alarms pass several fields of information that were not sent with previous alarms (including Model, Serial Number, Firmware Revision). The message records for the new alarms attempt to parse the trap information and display it to the user. This is very dependent on consistency in the trap, so if some drives do not send the model information, the information after the model field displayed to the user will be incorrect.

For example, the following trap did not send the model number. All the basic trap information is correct, but the extended information after Model might be invalid.

HP Drive Array Physical Drive Status Change (3029): FAILED (Controller: 5, Bus: 1, Drive Bay: 1 Model:, Firmware: VALUE:, S/N: VALUE:, Failure Code: .iso.org.dod.internet.private.enterprises.232.3.2.5.1.1.55.5.1)

This is the same trap with all the data fields correctly transmitted and parsed by the message records.

HP Drive Array Physical Drive Status Change (3029): FAILED (Controller: 5, Bus: 1, Drive Bay: 1 Model: COMPAQ WDE2170S , Firmware: 1.52, S/N: WS7000134715, Failure Code: 20)

#### Devices appear on the map with the new HP icons, but no agents are discovered running on the HP devices. Why?

Verify that the gwclass.dat file located in UnicenterDirectory\services\config\aws\_wvgate contains the entries "HP\_Host|HP\_Workstation|" at the end of the line. These entries tell the Distributed State Machine to monitor the new HP classes.

#### Why do my HP agents in Node View display SCSI devices when my system is running a drive array?

The HP SCSI agent is running on the monitored system. Since the agent is running, the SCSI MIB variables are discovered and some information is displayed.

# Technical support

## Before you contact HP

Be sure to have the following information available before you call HP:

- Technical support registration number (if applicable)
- Product serial number
- Product model name and number
- Applicable error messages
- Add-on boards or hardware
- Third-party hardware or software
- Operating system type and revision level

## HP contact information

For the name of the nearest HP authorized reseller:

- In the United States, refer to <u>www.hp.com/service locator</u>.
- In Canada, refer to <u>www.hp.com</u>.
- In other locations, refer to the HP website <u>http://www.hp.com</u>.

For HP technical support:

- In North America:
  - Call 1-800-HP-INVENT (1-800-474-6836). This service is available 24 hours a day, 7 days a week. For continuous quality improvement, calls may be recorded or monitored.
  - If you have purchased a Care Pack (service upgrade), call 1-800-633-3600. For more information about Care Packs, refer to the HP website <u>http://www.hp.com</u>.
- Outside North America, call the nearest HP Technical Support Phone Center. For telephone numbers for worldwide Technical Support Centers, refer to the HP website <u>http://www.hp.com</u>.

# Appendix A

## HP Insight Integration state change messages

The following information describes the state change messages defined in the InsightManager Agent policy files. State Event Messages defined in the InsightManager.dat file :

- HostMibCond:\\$event:\\$oldState:\\$newState:\$hostName \$reason
- ThermalCondition:\\$event:\\$oldState:\\$newState:\$hostName \$reason
- HealthStatFSM:\\$event:\\$oldState:\\$newState:\$hostName \$reason
- cpqCorrectableMemory:\\$event:\\$oldState:\\$newState:\$hostName \$reason
- CriticalErrorLog\_FSM:\\$event:\\$oldState:\\$newState:\$hostName \$reason
- EquipmentCondition:\\$event:\\$oldState:\\$newState:\$hostName \$reason
- cpu\_fsm:\\$event:\\$oldState:\\$newState:\$hostName:\$cpqSeCpuUnitIndex \$reason
- SystemInfoMibCondition:\\$event:\\$oldState:\\$newState:\$hostName \$reason
- ThresholdCondition:\\$event:\\$oldState:\\$newState:\$hostName \$reason
- UPSCondition:\\$event:\\$oldState:\\$newState:\$hostName \$reason
- UPSLineStatus:\\$event:\\$oldState:\\$newState:\$hostName \$reason
- cpqScsiMibCnd\_FSM:\\$event:\\$oldState:\\$newState:\$hostName \$reason
- ScsiCntrl\_FSM:\\$event:\\$oldState:\\$newState:\$hostName:\$cpqScsiCntrlIndex \$reason
- ScsiLogicalDrive\_fsm:\\$event:\\$oldState:\\$newState:\$hostName:\$cpqScsiLogDrvIndex \$reason
- ScsiPhysicalDrive\_fsm:\\$event:\\$oldState:\\$newState:\$hostName:\$cpqScsiPhyDrvIndex \$reason
- cpqDaMibCnd\_FSM:\\$event:\\$oldState:\\$newState:\$hostName \$reason
- DACntrlEnt\_fsm:\\$event:\\$oldState:\\$newState:\$hostName:\$cpqDACntrlIndex \$reason
- Accelerator\_fsm:\\$event:\\$oldState:\\$newState:\$hostName:\$cpqDAccIndex \$reason
- IdaLogicalDrive\_fsm:\\$event:\\$oldState:\\$newState:\$hostName:\$cpqIdaLogDrvIndex \$reason
- IdaPhysicalDrive\_fsm:\\$event:\\$oldState:\\$newState:\$hostName:\$cpqDaPhyDrvIndex \$reason
- CPQ\_ClusterFSM:\\$event:\\$oldState:\\$newState:\$hostName \$reason
- CPQ\_RemoteInsight\_FSM:\\$event:\\$oldState:\\$newState:\$hostName \$reason
- CPQ\_FibreChannelFSM:\\$event:\\$oldState:\\$newState:\$hostName \$reason
- CPQ\_NIC\_FSM:\\$event:\\$oldState:\\$newState:\$hostName \$reason
- CPQ\_RACKENCLOSURE\_FSM:\\$event:\\$oldState:\\$newState:\$hostName \$reason

DSM policy state change messages (oldState and newState will vary):

- 161 ( ClassName = HostMibCond oldState = ?? newState = ?? )
- 161 ( ClassName = ThermalCondition oldState = ?? newState = ?? )
- 161 ( ClassName = HealthStatFSM oldState = ?? newState = ?? )
- 161 ( ClassName = cpqCorrectableMemory oldState = ?? newState = ?? )
- 161 ( ClassName = CriticalErrorLog\_FSM oldState = ?? newState = ?? )
- 161 ( ClassName = EquipmentCondition oldState = ?? newState = ?? )
- 161 ( ClassName = cpu\_fsm oldState = ?? newState = ?? )
- 161 ( ClassName = SystemInfoMibCondition oldState = ?? newState = ?? )
- 161 ( ClassName = ThresholdCondition oldState = ?? newState = ?? )
- 161 ( ClassName = UPSCondition oldState = ?? newState = ?? )
- 161 ( ClassName = UPSLineStatus oldState = ?? newState = ?? )
- 161 ( ClassName = cpqScsiMibCnd\_FSM oldState = ?? newState = ?? )
- 161 ( ClassName = ScsiCntrl\_FSM oldState = ?? newState = ?? )
- 161 ( ClassName = ScsiLogicalDrive\_fsm oldState = ?? newState = ?? )
- 161 ( ClassName = ScsiPhysicalDrive\_fsm oldState = ?? newState = ?? )
- 161 ( ClassName = cpqDaMibCnd\_FSM oldState = ?? newState = ?? )

- 161 ( ClassName = DACntrlEnt\_fsm oldState = ?? newState = ?? )
- 161 ( ClassName = Accelerator\_fsm oldState = ?? newState = ?? )
- 161 ( ClassName = IdaLogicalDrive\_fsm oldState = ?? newState = ?? )
- 161 ( ClassName = IdaPhysicalDrive fsm oldState = ?? newState = ?? )
- 161 ( ClassName = CPQ\_ClusterFSM oldState = ?? newState = ?? )
- 161 ( ClassName = CPQ\_RemoteInsight\_FSM oldState = ?? newState = ?? )
- 161 ( ClassName = CPQ\_FibreChannelFSM oldState = ?? newState = ?? )
- 161 ( ClassName = CPQ\_NIC\_FSM oldState = ?? newState = ?? )
- 161 ( ClassName = CPQ\_RACKENCLOSURE\_FSM oldState = ?? newState = ?? )

 Table 8
 Result of Acknowledgment by User possible state change values

| oldState value | newState value       |
|----------------|----------------------|
| Broken         | CriticalAcknowledged |
| Warning        | WarningAcknowledged  |
| Repaired       | Up                   |

| oldState value       | newState value                                            |
|----------------------|-----------------------------------------------------------|
| CriticalAcknowledged | <ul><li>Repaired</li><li>Warning</li></ul>                |
| WarningAcknowledged  | <ul><li>Repaired</li><li>Broken</li></ul>                 |
| Down                 | <ul><li>Repaired</li><li>Warning</li><li>Broken</li></ul> |
| Broken               | <ul><li>Repaired</li><li>Warning</li></ul>                |
| Unknown              | <ul><li>Up</li><li>Warning</li><li>Broken</li></ul>       |
| Repaired             | <ul><li>Warning</li><li>Broken</li></ul>                  |
| Up                   | <ul><li>Warning</li><li>Broken</li></ul>                  |
| Warning              | <ul><li>Repaired</li><li>Broken</li></ul>                 |

Table 9 Result of Polling by DSM possible state change values

Polling State Change Message examples:

- 161 ( ClassName = cpqScsiMibCnd\_FSM oldState = Up newState = Broken )
- 161 (ClassName = ScsiCntrl\_FSM oldState = Up newState = Broken )
- 161 ( ClassName = cpqScsiMibCnd\_FSM oldState = Broken newState = Repaired )
- 161 (ClassName = ScsiCntrl\_FSM oldState = Broken newState = Repaired )

Acknowledged State Change examples:

- (ClassName = HealthStatFSM oldState = Broken newState = CriticalAcknowledged)
- (ClassName = HealthStatFSM oldState = Warning newState = WarningAcknowledged)
- (ClassName = ScsiCntrl\_FSM oldState = Repaired newState = Up)

State Event Messages defined in the InsightManager.dat file for the Overall Status Policy:

• HP\_HostOS\_Status:\\$event:\\$oldState:\\$newState:\$hostName \$reason

- HP\_Health\_Status:\\$event:\\$oldState:\\$newState:\$hostName \$reason
- HP\_StandardEquipment\_Status:\\$event:\\$oldState:\\$newState:\$hostName \$reason
- HP\_SystemInfo\_Status:\\$event:\\$oldState:\\$newState:\$hostName \$reason
- HP\_SCSI\_Status:\\$event:\\$oldState:\\$newState:\$hostName \$reason
- HP\_DriveArray\_Status:\\$event:\\$oldState:\\$newState:\$hostName \$reason
- HP\_Cluster\_Status:\\$event:\\$oldState:\\$newState:\$hostName \$reason
- HP\_RemoteInsight\_Status:\\$event:\\$oldState:\\$newState:\$hostName \$reason
- HP\_FibreChannel\_Status:\\$event:\\$oldState:\\$newState:\$hostName \$reason
- HP\_NIC\_Status:\\$event:\\$oldState:\\$newState:\$hostName \$reason
- HP\_RackEnclosure\_Status:\\$event:\\$oldState:\\$newState:\$hostName \$reason

DSM State Change polling messages for the Overall Status Policy (oldState and newState will vary):

- 161 ( ClassName = HP\_HostOS\_Status oldState = ?? newState = ?? )
- 161 ( ClassName = HP\_Health\_Status oldState = ?? newState = ?? )
- 161 (ClassName = HP\_StandardEquipment\_Status oldState = ?? newState = ??)
- 161 ( ClassName = HP\_SystemInfo\_Status oldState = ?? newState = ?? )
- 161 ( ClassName = HP\_SCSI\_Status oldState = ?? newState = ?? )
- 161 ( ClassName = HP\_DriveArray\_Status oldState = ?? newState = ?? )
- 161 ( ClassName = HP\_Cluster\_Status oldState = ?? newState = ?? )
- 161 ( ClassName = HP\_RemoteInsight\_Status oldState = ?? newState = ?? )
- 161 ( ClassName = HP\_FibreChannel\_Status oldState = ?? newState = ?? )
- 161 ( ClassName = HP\_NIC\_Status oldState = ?? newState = ?? )
- 161 ( ClassName = HP\_RackEnclosure\_Status oldState = ?? newState = ?? )

 Table 10
 Result of Acknowledgment by User possible state change values

| oldState value | newState value       |
|----------------|----------------------|
| Broken         | CriticalAcknowledged |
| Warning        | WarningAcknowledged  |
| Repaired       | Up                   |

#### Table 11 Result of Polling by DSM possible state change values

| oldState value       | newState value                                            |
|----------------------|-----------------------------------------------------------|
| CriticalAcknowledged | <ul><li>Repaired</li><li>Warning</li></ul>                |
| WarningAcknowledged  | <ul><li>Repaired</li><li>Broken</li></ul>                 |
| Down                 | <ul><li>Repaired</li><li>Warning</li><li>Broken</li></ul> |
| Broken               | <ul><li>Repaired</li><li>Warning</li></ul>                |
| Unknown              | <ul><li>Up</li><li>Warning</li><li>Broken</li></ul>       |
| Repaired             | <ul><li>Warning</li><li>Broken</li></ul>                  |
| Up                   | <ul><li>Warning</li><li>Broken</li></ul>                  |

| oldState value | newState value                            |
|----------------|-------------------------------------------|
| Warning        | <ul><li>Repaired</li><li>Broken</li></ul> |

Polling State Change Message examples:

- 161 ( ClassName = HP\_SCSI\_Status oldState = Up newState = Broken )
- 161 ( ClassName = HP\_SCSI\_Status oldState = Broken newState = Repaired )
- Acknowledged State Change examples:
- (ClassName = HP\_Health\_Status oldState = Broken newState = CriticalAcknowledged)
- (ClassName = HP\_Health\_Status oldState = Warning newState = WarningAcknowledged )

# Appendix B

## HP SNMP traps

The following tables describe the HP SNMP Traps supported in the integration module. These tables include traps up to version 7.00 of the HP Insight Management Agents. The traps are grouped by functionality.

The following information is provided in the following tables. In some cases, N/A will be the supplied value indicating that information does not apply or is unknown.

Some event IDs in the tables might be duplicated. For example, Event ID 1124 is valid for trap cpqHe3FltTolPowerSupplyDegraded and for trap cpqHe4FltTolPowerSupplyDegraded.

- Trap ID—Name and SNMP trap ID from the MIBs
- MIB Severity—Severity code for the specific trap defined in the MIB
- Event ID—Windows Event Log ID number for the specific event
- Event Log Severity—Windows Event Log severity for the event
- Definition—Text description of the Trap/Event
- Agent Version—Last version of the management agents that sent the trap or generated the event
  - Current—A currently used trap.
  - x.yz—The version of the Insight Management agents that last used this trap.
  - RILOE/ILO—An event sent by the RILOE or iLO management processor and not the host operating system.

## Standard Equipment MIB trap definitions

The following table lists the standard equipment MIB trap definitions.

 Table 12
 Standard equipment MIB trap definitions

| Trap ID                                  | MIB severity | Event<br>ID | Event log<br>severity | Definition                                                                                                    | Agent<br>version |
|------------------------------------------|--------------|-------------|-----------------------|----------------------------------------------------------------------------------------------------|------------------|
| CpqSiMonitorCondition<br>Failed = 2004   | Critical     | N/A         | N/A                   | A fault-reporting feature has exceeded normal<br>limits in the monitor indicated by the<br>cpqSiMonitorIndex. The monitor's condition has<br>been set to failed because of an operational<br>feature exceeding normal operating limits. The<br>monitor will not be usable and should be<br>replaced.<br>User action: Make a note of the monitor model<br>number and serial number. Replace the monitor.<br>Refer to the appropriate Maintenance and Service<br>Guide for detailed information on a component<br>replacement.                                                                                | N/A              |
| CpqSiCorrMemErrStatus<br>Degraded = 2005 | Minor        | N/A         | N/A                   | Correctable memory error count has exceeded the<br>threshold for the memory module indicated by the<br>cpqSiMemErrorIndex variable. The appropriate<br>cpqSiMemModuleECCStatus has been set to<br>degraded.<br>User action: For Desktops, the system<br>administrator should run the F10 Diagnostics on<br>this system and select RAM LONG TEST. If it is<br>determined that a module needs replacing,<br>schedule maintenance for the system and replace<br>the failed memory module. Refer to the<br>appropriate maintenance and service guide for<br>detailed information on a component<br>replacement. | N/A              |

| Trap ID                                        | MIB severity  | Event<br>ID | Event log<br>severity | Definition                                                                                                    | Agent<br>version |
|------------------------------------------------|---------------|-------------|-----------------------|----------------------------------------------------------------------------------------------------|------------------|
| CpqSiCorrMemErrStatus<br>Ok = 2006             | Informational | N/A         | N/A                   | Correctable memory error count is now below the<br>threshold for the memory module indicated by the<br>cpqSiMemErrorIndex variable. The appropriate<br>cpqSiMemModuleECCStatus has been set to OK.<br>User action: None.                                                                                                    | N/A              |
| CpqSiMemConfig<br>Change = 2007                | Informational | N/A         | N/A                   | A memory configuration change has occurred.<br>CpqSiMemConfigChangeData will indicate which<br>memory modules slots have changed.<br>User action: Verify a valid reason for a memory<br>configuration to have occurred. If the system<br>issuing the alert is a Desktop running Windows<br>NT, the memory configuration change information<br>is also logged in the NT System Log. | N/A              |
| CpqSiHotPlugSlotBoard<br>Removed = 2008        | Informational | 1140        | Warning               | Hot-Plug Slot Board Removed. A Hot-Plug Slot<br>Board has been removed from the specified<br>chassis and slot.<br>User action: None.                                                                                                    | Current          |
| CpqSiHotPlugSlotBoard<br>Inserted = 2009       | Informational | 1141        | Warning               | Hot-Plug Slot Board Inserted. A Hot-Plug Slot<br>Board has been inserted into the specified chassis<br>and slot.<br>User action: None.                                                                                                    | Current          |
| CpqSiHotPlugSlotPower<br>UpFailed = 2010       | Critical      | 1142        | Error                 | Hot-Plug Slot Board Failed Power-Up. A Hot-Plug<br>Slot Board has failed to power up in the specified<br>chassis and slot.<br>User action: Ensure that the board and all cables<br>are installed correctly and the board type and<br>revision are the same as the replaced board.                                                                                                  | Current          |
| CpqSiSysBattery<br>Failure = 2011              | Major         | N/A         | N/A                   | The battery indicated by cpqSiSysBatteryIndex<br>has failed and must be replaced.<br>User action: Contact your System Administrator or<br>HP Authorized Reseller to order a replacement<br>battery. Recycle your old battery. For proper<br>disposal information, refer to the documentation<br>that came with your computer.                                                      | N/A              |
| CpqSiSysBattery<br>Charging<br>Degraded = 2012 | Major         | N/A         | N/A                   | Significant battery degradation has occurred with<br>battery indicated by cpqSiSysBatteryIndex. The<br>battery can no longer be fully recharged.<br>User action: If using multiple batteries, run HP<br>Power Conservation Utility to identify the battery<br>location. Contact your System Administrator or HP<br>authorized reseller to order a replacement battery.             | N/A              |
| CpqSiSysBattery<br>CalibrationError = 2013     | Major         | N/A         | N/A                   | Calibration is needed for the battery indicated by<br>cpqSiSysBatteryIndex. The battery cannot correctly<br>indicate capacity.<br>User action: Run HP Power Conservation Utility.<br>Contact your system administrator or HP<br>Authorized Reseller to order a replacement<br>battery.                                                                                             | N/A              |

 Table 12
 Standard equipment MIB trap definitions
# Drive array MIB trap definitions

The following table lists the drive array MIB trap definitions.

| Table 13 | Drive arro | iy MIB trap | definitions |
|----------|------------|-------------|-------------|
|----------|------------|-------------|-------------|

| Trap ID                                 | MIB severity | Event<br>ID | Event log<br>severity | Definition                                                                                                    | Agent<br>version |
|-----------------------------------------|--------------|-------------|-----------------------|----------------------------------------------------------------------------------------------------|------------------|
| cpqDa2LogDrvStatus<br>Change = 3001     | Critical     | N/A         | N/A                   | Logical Drive Status Change. This trap signifies<br>that the Insight Agent has detected a change in<br>the status of an HP Drive Array logical drive. The<br>variable cpqDaLogDrvStatus indicates the current<br>logical drive status.                                                                                                    | 2.50             |
| cpqDa2SpareStatus<br>Change = 3002      | Critical     | N/A         | N/A                   | Spare Drive Status Change. This trap signifies that<br>the Insight Agent has detected a change in the<br>status of an HP Drive Array spare drive. The<br>variable cpqDaSpareStatus indicates the current<br>spare drive status. The variable<br>cpqDaSpareBusNumber indicates the SCSI bus<br>number associated with this drive.            | 2.50             |
| cpqDa2PhyDrvStatus<br>Change = 3003     | Critical     | N/A         | N/A                   | Physical Drive Status Change. This trap signifies<br>that the Insight Agent has detected a change in<br>the status of an HP Drive Array physical drive. The<br>variable cpaDaPhyDrvStatus indicates the current<br>physical drive status. The variable<br>cpqDaPhyDrvBusNumber indicates the SCSI bus<br>number associated with this drive. | 2.50             |
| cpqDa2PhyDrvThresh<br>PassedTrap = 3004 | Critical     | N/A         | N/A                   | Physical Drive Threshold Passed. This trap<br>signifies that the Insight Agent has detected that a<br>factory threshold associated with one of the<br>physical drive objects on an HP Drive Array has<br>been exceeded. The variable<br>cpqDaPhyDrvBusNumber indicates the SCSI bus<br>number associated with the drive.                    | 2.50             |
| cpqDa2AccelStatus<br>Change = 3005      | Critical     | N/A         | N/A                   | Accelerator Board Status Change. This trap<br>signifies that the Insight Agent has detected a<br>change in the cpqDaAccelStatus of an HP 4-MB<br>Array Accelerator Write Cache. The current status<br>is represented by the variable cpqDaAccelStatus.                                                                                      | 2.50             |
| cpqDa2AccelBadData<br>Trap = 3006       | Critical     | N/A         | N/A                   | Accelerator Board Bad Data. This trap signifies<br>that the Insight Agent has detected an HP 4-MB<br>Array Accelerator Write Cache Board that has<br>lost battery power. If data was being stored in the<br>accelerator memory when the server lost power,<br>that data has been lost.                                                      | 2.50             |
| cpqDa2AccelBattery<br>Failed = 3007     | Critical     | N/A         | N/A                   | Accelerator Board Battery Failed. This trap<br>signifies that the Insight Agent has detected a<br>battery failure associated with the HP 4-MB Array<br>Accelerator Write Cache Board. The current<br>battery status is indicated by the<br>cpqDaAccelBattery variable.                                                                      | 2.50             |
| cpqDa3LogDrvStatus<br>Change = 3008     | Critical     | 1062        | Error                 | Logical Drive Status Change. This trap signifies<br>that the Insight Agent has detected a change in<br>the status of an HP Drive Array logical drive. The<br>variable cpqDaLogDrvStatus indicates the current<br>logical drive status.                                                                                                    | 6.30             |

| Table 13 | Drive array | y MIB trap | o definitions |
|----------|-------------|------------|---------------|
|----------|-------------|------------|---------------|

| Trap ID                                 | MIB severity  | Event<br>ID | Event log<br>severity | Definition                                                                                                    | Agent<br>version |
|-----------------------------------------|---------------|-------------|-----------------------|----------------------------------------------------------------------------------------------------|------------------|
| cpqDa3SpareStatus<br>Change = 3009      | Critical      | N/A         | N/A                   | Spare Drive Status Change. This trap signifies that<br>the Insight Agent has detected a change in the<br>status of an HP Drive Array spare drive. The<br>variable cpqDaSpareStatus indicates the current<br>spare drive status. The variable<br>cpqDaSpareBusNumber indicates the SCSI bus<br>number associated with this drive.                                                                                                    | 4.00             |
| cpqDa3PhyDrvStatus<br>Change = 3010     | Critical      | N/A         | N/A                   | Physical Drive Status Change. This trap signifies<br>that the Insight Agent has detected a change in<br>the status of an HP Drive Array physical drive. The<br>variable cpaDaPhyDrvStatus indicates the current<br>physical drive status. The variable<br>cpqDaPhyDrvBusNumber indicates the SCSI bus<br>number associated with this drive.                                                                                                    | 4.00             |
| cpqDa3PhyDrvThresh<br>PassedTrap = 3011 | Critical      | N/A         | N/A                   | Physical Drive Threshold Passed. This trap<br>signifies that the Insight Agent has detected that a<br>factory threshold associated with one of the<br>physical drive objects on an HP Drive Array has<br>been exceeded. The variable<br>cpqDaPhyDrvBusNumber indicates the SCSI bus<br>number associated with the drive.                                                                                                    | 4.00             |
| cpqDa3AccelStatus<br>Change = 3012      | Critical      | N/A         | N/A                   | Accelerator Board Status Change. This trap<br>signifies that the Insight Agent has detected a<br>change in the cpqDaAccelStatus of an HP 4-MB<br>Array Accelerator Write Cache. The current status<br>is represented by the variable cpqDaAccelStatus.                                                                                                    | 4.70             |
| cpqDa3AccelBadData<br>Trap = 3013       | Critical      | N/A         | N/A                   | Accelerator Board Bad Data. This trap signifies<br>that the Insight Agent has detected an HP 4-MB<br>Array Accelerator Write Cache Board that has<br>lost battery power. If data was being stored in the<br>accelerator memory when the server lost power,<br>that data has been lost.                                                                                                    | 4.70             |
| cpqDa3AccelBattery<br>Failed = 3014     | Critical      | N/A         | N/A                   | Accelerator Board Battery Failed. This trap<br>signifies that the Insight Agent has detected a<br>battery failure associated with the HP 4-MB Array<br>Accelerator Write Cache Board. The current<br>battery status is indicated by the<br>cpqDaAccelBattery variable.                                                                                                    | 4.70             |
| CpqDaCntlrStatus<br>Change = 3015       | Critical      | N/A         | N/A                   | Controller Status Change. This trap signifies that<br>the Insight Agent has detected a change in the<br>status of an HP array controller. The variable<br>cpqDaCntlrBoardStatus indicates the current<br>controller status.<br>User action: If the board status is generalFailure<br>(3), you might need to replace the controller. If the<br>board status is cableProblem (4), check the cable<br>connections between the controller and the<br>storage system. | 4.70             |
| cpqDaCntlrActive =<br>3016              | Informational | 1165        | Warning               | Controller Active. This trap signifies that the<br>Insight Agent has detected that a backup array<br>controller in a duplexed pair has switched over to<br>the active role. The variable cpqDaCntlrSlot<br>indicates the active controller slot and<br>cpqDaCntlrPartnerSlot indicates the backup.<br>User action: Check the partner controller for<br>problems. If this was the result of a user-initiated<br>switch over, no action is required.               | Current          |

| Table 13 | Drive array | y MIB trap | definitions |
|----------|-------------|------------|-------------|
|----------|-------------|------------|-------------|

| Trap ID                                      | MIB severity | Event<br>ID | Event log<br>severity | Definition                                                                                                    | Agent<br>version |
|----------------------------------------------|--------------|-------------|-----------------------|----------------------------------------------------------------------------------------------------|------------------|
| cpqDa4SpareStatus<br>Change = 3017           | Critical     | 1063        | Error                 | Spare Drive Status Change. This trap signifies that<br>the Insight Agent has detected a change in the<br>status of an HP Drive Array spare drive. The<br>variable cpqDaSpareStatus indicates the current<br>spare drive status.<br>User action: If the spare drive status is failed,<br>replace the drive.                                                                                                    | 6.30             |
| cpqDa4PhyDrvStatus<br>Change = 3018          | Critical     | N/A         | N/A                   | Physical Drive Status Change. This trap signifies<br>that the Insight Agent has detected a change in<br>the status of an HP Drive Array physical drive. The<br>variable cpaDaPhyDrvStatus indicates the current<br>physical drive status.<br>User action: If the physical drive failed or is<br>predicting failure, replace the drive.                                                                             | 4.70             |
| cpqDa4PhyDrvThresh<br>PassedTrap = 3019      | Critical     | N/A         | N/A                   | Physical Drive Threshold Passed. This trap<br>signifies that the Insight Agent has detected that a<br>factory threshold associated with one of the<br>physical drive objects on an HP Drive Array has<br>been exceeded.<br>User action: If the physical drive is predicting<br>failure, replace the drive.                                                                                                    | 4.70             |
| CpqDaTapeLibraryStatu<br>s<br>Change = 3020  | Critical     | N/A         | N/A                   | Tape Library Status Change. This trap signifies<br>that the agent has detected a change in the status<br>of an HP tape library. The variable<br>cpqDaTapeLibraryStatus indicates the current tape<br>library status. The variable<br>cpqDaTapeLibraryScsiTarget indicates the SCSI ID<br>of the tape library.<br>User action: If the tape library status is failed,<br>check the tape library front panel.         | 5.40             |
| CpqDaTapeLibraryDoor<br>StatusChange = 3021  | Critical     | 1181        | Warning               | Tape Library Door Status Change. This trap<br>signifies that the agent has detected a change in<br>the door status of an HP tape library. The variable<br>cpqDaTapeLibraryDoorStatus indicates the current<br>tape library door status. The variable<br>cpqDaTapeLibraryScsiTarget indicates the SCSI ID<br>of the tape library.<br>User action: If the tape library door is open, close<br>the tape library door. | 6.30             |
| CpqDaTapeDriveStatus<br>Change = 3022        | Critical     | 1182        | Warning               | Tape Drive Status Change. This trap signifies that<br>the agent has detected a change in the status of<br>an HP tape drive. The variable<br>cpqDaTapeDrvStatus indicates the current tape<br>status. The variable cpqDaTapeDrvScsildIndex<br>indicates the SCSI ID of the tape drive.<br>User action: If the tape status is failed, check the<br>tape and all SCSI connections.                                    | 5.40             |
| CpqDaTapeDrive<br>CleaningRequired =<br>3023 | Major        | 1183        | Warning               | Tape Drive Cleaning Required Trap. The agent<br>has detected a tape drive that must have a<br>cleaning tape inserted and run. This will cause the<br>tape drive heads to be cleaned.                                                                                                    | 6.30             |
| CpqDaTapeDriveClean<br>TapeReplace = 3024    | Major        | 1184        | Warning               | Tape Drive Cleaning Tape Needs Replacing. The<br>agent has detected that an autoloader tape unit<br>has a cleaning tape that has been fully used and<br>therefore must to be replaced with a new cleaning<br>tape.                                                                                                    | 6.30             |

| Table 13 Drive arro | ay MIB trap definitions |
|---------------------|-------------------------|
|---------------------|-------------------------|

| Trap ID                                  | MIB severity | Event<br>ID | Event log<br>severity | Definition                                                                                                    | Agent<br>version |
|------------------------------------------|--------------|-------------|-----------------------|----------------------------------------------------------------------------------------------------|------------------|
| cpqDa5AccelStatus<br>Change = 3025       | Critical     | 1065        | Error                 | This trap signifies that the agent has detected a<br>change in the status of an array accelerator cache<br>board. The current status is represented by the<br>variable cpqDaAccelStatus.<br>User action: If the accelerator board status is<br>permDisabled (5), you might need to replace the<br>accelerator board.                                                                                           | 6.30             |
| cpqDa5AccelBadData<br>Trap = 3026        | Critical     | 1066        | Error                 | This trap signifies that the agent has detected an<br>array accelerator cache board that has lost<br>battery power. If data was being stored in the<br>accelerator cache memory when the server lost<br>power, that data has been lost.<br>User action: Verify that no data has been lost.                                                                                                    | 6.30             |
| cpqDa5AccelBattery<br>Failed = 3027      | Critical     | 1067        | Error                 | This trap signifies that the agent has detected a<br>battery failure associated with the array<br>accelerator cache board.<br>User action: Replace the Accelerator Cache<br>Board.                                                                                                    | 6.30             |
| cpqDa5CntlrStatus<br>Change = 3028       | Critical     | 1164        | Warning               | This trap signifies that the agent has detected a change in the status of a drive array controller.<br>The variable cpqDaCntlrBoardStatus indicates the current controller status.<br>User action: If the board status is generalFailure<br>(3), you might need to replace the controller. If the board status is cableProblem (4), check the cable connections between the controller and the storage system. | 6.30             |
| cpqDa5PhyDrvStatus<br>Change = 3029      | Critical     | 1064        | Error                 | This trap signifies that the agent has detected a<br>change in the status of a drive array physical<br>drive. The variable cpaDaPhyDrvStatus indicates<br>the current physical drive status.<br>User action: If the physical drive status is failed (3)<br>or predictiveFailure (4), replace the drive.                                                                                                    | 6.30             |
| cpqDa5PhyDrvThresh<br>PassedTrap = 3030  | Critical     | 1061        | Error                 | This trap signifies that the agent has detected a<br>factory threshold associated with one of the<br>physical drive objects in a drive array has been<br>exceeded.<br>User action: Replace the physical drive.                                                                                                    | 6.30             |
| cpqDa2TapeLibrary<br>StatusChange = 3031 | Critical     | 1180        | Warning               | This trap signifies that the agent has detected a<br>change in the status of a tape library. The<br>variable cpqDaTapeLibraryStatus indicates the<br>current tape library status. The variable<br>cpqDaTapeLibraryScsiTarget indicates the SCSI ID<br>of the tape library.<br>User action: If the tape library is failed, check the<br>tape library front panel.                                               | 6.30             |
| cpqDa2TapeDriveStatus<br>Change = 3032   | Critical     | 1182        | Warning               | This trap signifies that the agent has detected a<br>change in the status of a tape drive. The variable<br>cpqDaTapeDrvStatus indicates the current tape<br>status. The variable cpqDaTapeDrvScsildIndex<br>indicates the SCSI ID of the tape drive.<br>User action: If the tape is failed, check the tape<br>and all SCSI connections.                                                                        | 6.30             |

| Table 13 | Drive array | y MIB trap | definitions |
|----------|-------------|------------|-------------|
|----------|-------------|------------|-------------|

| Trap ID                                  | MIB severity | Event<br>ID | Event log<br>severity | Definition                                                                                                    | Agent<br>version |
|------------------------------------------|--------------|-------------|-----------------------|----------------------------------------------------------------------------------------------------|------------------|
| cpqDa6CntlrStatus<br>Change = 3033       | Critical     | 1199        | Warning               | This trap signifies that the agent has detected a<br>change in the status of a drive array controller.<br>The variable cpqDaCntlrBoardStatus indicates the<br>current controller status.<br>User action: If the board status is generalFailure<br>(3), you might need to replace the controller. If the<br>board status is cableProblem(4), check the cable<br>connections between the controller and the<br>storage system. | Current          |
| cpqDa6LogDrvStatus<br>Change = 3034      | Critical     | 1200        | Warning               | This trap signifies that the agent has detected a<br>change in the status of a drive array logical drive.<br>The variable cpqDaLogDrvStatus indicates the<br>current logical drive status.                                                                                                    | Current          |
| cpqDa6SpareStatus<br>Change = 3035       | Critical     | 1201        | Warning               | This trap signifies that the agent has detected a<br>change in the status of a drive array spare drive.<br>The variable cpqDaSpareStatus indicates the<br>current spare drive status.<br>User action: If the spare drive status is failed,<br>replace the drive.                                                                                                    | 7.30             |
| cpqDa6PhyDrvStatus<br>Change = 3036      | Critical     | 1202        | Warning               | This trap signifies that the agent has detected a<br>change in the status of a drive array physical<br>drive. The variable cpaDaPhyDrvStatus indicates<br>the current physical drive status.<br>User action: If the physical drive status is failed (3)<br>or predictiveFailure (4), replace the drive.                                                                                                    | 7.30             |
| cpqDa6PhyDrvThresh<br>PassedTrap = 3037  | Critical     | 1203        | Warning               | This trap signifies that the agent has detected a<br>factory threshold associated with one of the<br>physical drive objects on a drive array has been<br>exceeded.<br>User action: Replace the physical drive.                                                                                                    | Current          |
| cpqDa6AccelStatus<br>Change = 3038       | Critical     | 1204        | Warning               | This trap signifies that the agent has detected a<br>change in the status of an array accelerator cache<br>board. The current status is represented by the<br>variable cpqDaAccelStatus.<br>User action: If the accelerator board status is<br>permDisabled (5), you might need to replace the<br>accelerator board.                                                                                                    | Current          |
| cpqDa6AccelBadData<br>Trap = 3039        | Critical     | 1205        | Warning               | This trap signifies that the agent has detected an<br>array accelerator cache board that has lost<br>battery power. If data was being stored in the<br>accelerator cache memory when the server lost<br>power, that data has been lost.<br>User action: Verify that no data has been lost.                                                                                                    | Current          |
| cpqDa6AccelBattery<br>Failed = 3040      | Critical     | 1206        | Warning               | This trap signifies that the agent has detected a<br>battery failure associated with the array<br>accelerator cache board.<br>User action: Replace the Accelerator Cache<br>Board.                                                                                                    | Current          |
| cpqDa6TapeLibrary<br>StatusChange = 3041 | Critical     | 1207        | Warning               | This trap signifies that the agent has detected a<br>change in the status of a tape library. The<br>variable cpqDaTapeLibraryStatus indicates the<br>current tape library status. The variable<br>cpqDaTapeLibraryScsiTarget indicates the SCSI ID<br>of the tape library.<br>User action: If the tape library is failed, check the<br>tape library front panel.                                                             | Current          |

| Table 13 | Drive arra | y MIB trap | definitions |
|----------|------------|------------|-------------|
|----------|------------|------------|-------------|

| Trap ID                                       | MIB severity | Event<br>ID | Event log<br>severity            | Definition                                                                                                    | Agent<br>version |
|-----------------------------------------------|--------------|-------------|----------------------------------|----------------------------------------------------------------------------------------------------|------------------|
| cpqDa6TapeLibraryDoor<br>StatusChange = 3042  | Critical     | 1208        | Warning                          | This trap signifies that the agent has detected a<br>change in the door status of a tape library. The<br>variable cpqDaTapeLibraryDoorStatus indicates<br>the current tape library door status. The variable<br>cpqDaTapeLibraryScsiTarget indicates the SCSI ID<br>of the tape library.<br>User action: If the tape library door is open, close<br>the tape library door. | Current          |
| cpqDa6TapeDriveStatus<br>Change = 3043        | Critical     | 1209        | Warning                          | This trap signifies that the agent has detected a<br>change in the status of a tape drive. The variable<br>cpqDaTapeDrvStatus indicates the current tape<br>status. The variable cpqDaTapeDrvScsildIndex<br>indicates the SCSI ID of the tape drive.<br>User action: If the tape is failed, check the tape<br>and all SCSI connections.                                    | Current          |
| cpqDa6TapeDrive<br>CleaningRequired =<br>3044 | Major        | 1210        | Warning                          | The agent has detected a tape drive that must<br>have a cleaning tape inserted and run. This will<br>cause the tape drive heads to be cleaned.                                                                                                    | Current          |
| cpqDa6TapeDriveClean<br>TapeReplace = 3045    | Major        | 1211        | Warning                          | The agent has detected that an autoloader tape<br>unit has a cleaning tape that has been fully used<br>and therefore must be replaced with a new<br>cleaning tape.                                                                                                    | Current          |
| cpqDa7PhyDrvStatus<br>Change = 3046           | Critical     | 1216        | Varies with<br>event<br>severity | This trap signifies that the agent has detected a<br>change in the status of a drive array physical<br>drive. The variable cpaDaPhyDrvStatus indicates<br>the current physical drive status.<br>User action: If the physical drive status is failed (3)<br>or predictiveFailure (4), replace the drive.                                                                    | Current          |
| cpqDa7SpareStatus<br>Change = 3047            | Critical     | 1217        | Varies with<br>event<br>severity | This trap signifies that the agent has detected a<br>change in the status of a drive array spare drive.<br>The variable cpqDaSpareStatus indicates the<br>current spare drive status.<br>User action: If the spare drive status is failed,<br>replace the drive.                                                                                                    | Current          |

# SCSI MIB trap definitions

The following table lists the SCSI MIB trap definitions.

| Table 14 SCSI MID ITAP deminions | Table 14 | SCSI MIB | trap definition | s |
|----------------------------------|----------|----------|-----------------|---|
|----------------------------------|----------|----------|-----------------|---|

| Trap ID                               | MIB severity | Event<br>ID | Event log<br>severity | Definition                                                                                                    | Agent<br>version |
|---------------------------------------|--------------|-------------|-----------------------|----------------------------------------------------------------------------------------------------|------------------|
| cpqScsi2CntlrStatus<br>Change = 5001  | Critical     | N/A         | N/A                   | SCSI Controller Status Change. The Insight Agent<br>has detected a change in the controller status of<br>an HP SCSI Controller. The variable<br>cpqScsiCntlrStatus indicates the current controller<br>status.               | 2.50             |
| cpqScsi2LogDrvStatus<br>Change = 5002 | Critical     | N/A         | N/A                   | Logical Drive Status Change. The Insight Agent<br>has detected a change in the Logical Drive Status<br>of an HP SCSI logical drive. The current logical<br>drive status is indicated by the<br>cpqScsiLogDrvStatus variable. | 2.50             |

| Table 14 | SCSI MIB | trap de | finitions |
|----------|----------|---------|-----------|
|----------|----------|---------|-----------|

| Trap ID                                      | MIB severity  | Event<br>ID | Event log<br>severity | Definition                                                                                                    | Agent<br>version |
|----------------------------------------------|---------------|-------------|-----------------------|----------------------------------------------------------------------------------------------------|------------------|
| cpqScsi2PhyDrvStatus<br>Change = 5003        | Critical      | N/A         | N/A                   | Physical Drive Status Change. The Insight Agent<br>has detected a change in the status of an HP SCSI<br>physical drive. The current physical drive status is<br>indicated in the cpqScsiPhyDrvStatus variable.          | 2.50             |
| CpqTapePhyDrvStatus<br>Change = 5004         | Critical      | N/A         | N/A                   | Tape Drive Status Change. The Insight Agent has<br>detected a change in the status of an HP Tape<br>drive. The current physical drive status is indicated<br>in the cpqTapePhyDrvCondition variable.                    | 2.50             |
| cpqScsi3CntlrStatus<br>Change = 5005         | Critical      | 1068        | Error                 | SCSI Controller Status Change. The Insight Agent<br>has detected a change in the controller status of<br>an HP SCSI Controller. The variable<br>cpqScsiCntlrStatus indicates the current controller<br>status.          | Current          |
| cpqScsi3PhyDrvStatus<br>Change = 5006        | Critical      | N/A         | N/A                   | Physical Drive Status Change. The Insight Agent<br>has detected a change in the status of an HP SCSI<br>physical drive. The current physical drive status is<br>indicated in the cpqScsiPhyDrvStatus variable.          | 4.80             |
| cpqTape3PhyDrvStatus<br>Change = 5007        | Critical      | N/A         | N/A                   | Tape Drive Status Change. The Insight Agent has<br>detected a change in the status of an HP Tape<br>drive. The current physical drive status is indicated<br>in the cpqTapePhyDrvCondition variable.                    | 4.70             |
| cpqTape3PhyDrv<br>CleaningRequired =<br>5008 | Major         | 1119        | Warning               | Tape Drive Cleaning Required Trap. The Insight<br>Agent has detected a tape drive that must have a<br>cleaning tape inserted and run. This cleans the<br>tape drive heads.                                              | Current          |
| cpqTape3PhyDrvClean<br>TapeReplace = 5009    | Major         | 1120        | Warning               | Tape Drive Cleaning Tape Needs Replacing. The<br>Insight Agent has detected that an autoloader<br>tape unit has a cleaning tape that has been fully<br>used and therefore must be replaced with a new<br>cleaning tape. | Current          |
| cpqTape3Library<br>Failed = 5010             | Major         | 1156        | Warning               | Tape Library Error. The Insight Agent has detected that an autoloader unit has encountered an error.                                                                                                    | 5.30             |
| cpqTape3Library<br>Okay = 5011               | Informational | 1157        | Warning               | Tape Library Okay. The Insight Agent has<br>detected that an autoloader unit has recovered<br>from errors.                                                                                                    | 5.30             |
| cpqTape3Library<br>Degraded = 5012           | Minor         | 1158        | Warning               | Tape Library Degraded. The Insight Agent has<br>detected that an autoloader unit is in a degraded<br>condition.                                                                                                    | 5.30             |
| cpqTape3LibraryDoor<br>Open = 5013           | Critical      | 1159        | Warning               | Tape Library Door Open. The Insight Agent has<br>detected that the door on an autoloader is open,<br>so the unit is not operational.                                                                                    | Current          |
| cpqTape3LibraryDoor<br>Closed = 5014         | Informational | 1160        | Warning               | Tape Library Door Closed. The Insight Agent has detected that the door on an autoloader has closed.                                                                                                    | Current          |
| CpqScsiCdLibraryStatus<br>Change = 5015      | Critical      | 1161        | Error                 | CD Library Status Change. The Insight Agent has<br>detected a change in the status of an HP CD<br>Library device. The current CD Library status is<br>indicated in the cpqScsiCdLibraryCondition<br>variable.           | Current          |
| cpqTape4PhyDrvStatus<br>Change = 5016        | Critical      | 1107        | Error                 | The Storage Agent has detected a change in the status of a Tape drive. The current physical drive status is indicated in the cpqTapePhyDrvStatus variable.                                                              | 5.30             |

| Table 14 | SCSI MIB trap | definitions |
|----------|---------------|-------------|
|----------|---------------|-------------|

| Trap ID                               | MIB severity | Event<br>ID | Event log<br>severity | Definition                                                                                                    | Agent<br>version |
|---------------------------------------|--------------|-------------|-----------------------|----------------------------------------------------------------------------------------------------|------------------|
| cpqScsi4PhyDrvStatus<br>Change = 5017 | Critical     | 1070        | Error                 | Physical Drive Status Change. The Storage Agent<br>has detected a change in the status of an HP SCSI<br>physical drive. The current physical drive status is<br>indicated in the cpqScsiPhyDrvStatus variable. | 5.40             |
| CpqTapeLibraryStatus<br>Change = 5018 | Critical     | 1191        | Warning               | The Storage Agent has detected a change in the<br>status of a tape library. The current tape library<br>status is indicated in the cpqTapeLibraryState<br>variable.                                            | Current          |
| cpqTape5PhyDrvStatus<br>Change = 5019 | Critical     | 1192        | Warning               | The Storage Agent has detected a change in the status of a tape drive. The current physical drive status is indicated in the cpqTapePhyDrvStatus variable.                                                     | Current          |
| cpqScsi5PhyDrvStatus<br>Change = 5020 | Critical     | 1070        | Error                 | The Storage Agent has detected a change in the<br>status of a SCSI physical drive. The current<br>physical drive status is indicated in the<br>cpqScsiPhyDrvStatus variable.                                   | Current          |
| cpqScsi3LogDrvStatus<br>Change = 5021 | Critical     | N/A         | N/A                   | The Storage Agent has detected a change in the<br>status of a SCSI logical drive. The current logical<br>drive status is indicated in the<br>cpqScsiLogDrvStatus variable.                                     | Current          |
| cpqSasPhyDrvStatus<br>Change = 5022   | Critical     | N/A         | N/A                   | The Storage Agent has detected a change in the<br>status of a SAS or SATA physical drive. The<br>current physical drive status is indicated in the<br>cpqSasPhyDrvStatus variable.                             | Current          |
| cpqSasLogDrvStatusCha<br>nge = 5023   | Critical     | N/A         | N/A                   | The Storage Agent has detected a change in the<br>status of a SAS or SATA logical drive. The current<br>logical drive status is indicated in the<br>cpqSasLogDrvStatus variable.                               | Current          |

# Health MIB trap definitions

The following table lists the Health MIB trap definitions.

| Table 15 | Health | MIB trap | definitions |
|----------|--------|----------|-------------|
|----------|--------|----------|-------------|

| Trap ID                                          | MIB severity | Event<br>ID | Event log<br>severity | Definition                                                                                                    | Agent<br>version |
|--------------------------------------------------|--------------|-------------|-----------------------|----------------------------------------------------------------------------------------------------|------------------|
| cpqHe2Correctable<br>MemoryError = 6001          | Minor        | N/A         | N/A                   | A correctable memory error occurred. The error<br>has been corrected. The current number of<br>correctable memory errors is reported in the<br>variable cpqHeCorrMemTotalErrs.                                                       | 2.50             |
| cpqHe2Correctable<br>MemoryLogDisabled =<br>6002 | Critical     | N/A         | N/A                   | Correctable memory error tracking is disabled.<br>The frequency of errors is so high that the error<br>tracking logic has been temporarily disabled. The<br>cpqHeCorrMemLogStatus variable indicates the<br>current tracking status. | 2.50             |
| CpqHeThermalTemp<br>Failed = 6003                | Critical     | N/A         | N/A                   | The temperature status has been set to failed. The system will be shut down because of this thermal condition.                                                                                                    | 2.50             |
| CpqHeThermalTemp<br>Degraded = 6004              | Critical     | N/A         | N/A                   | The temperature status has been set to degraded.<br>The server temperature is outside the normal<br>operating range. The server will be shut down if<br>the cpqHeThermalDegradedAction variable is set<br>to shutdown (3).           | 2.50             |

| Tab | le 1: | 5 Heal | th MIB | trap of | def | initions |
|-----|-------|--------|--------|---------|-----|----------|
|-----|-------|--------|--------|---------|-----|----------|

| Trap ID                                          | MIB severity  | Event<br>ID | Event log<br>severity | Definition                                                                                                    | Agent<br>version |
|--------------------------------------------------|---------------|-------------|-----------------------|----------------------------------------------------------------------------------------------------|------------------|
| CpqHeThermalTemp<br>Ok = 6005                    | Informational | N/A         | N/A                   | The temperature status has been set to OK. The server temperature has returned to the normal operating range.                                                                                                    | 2.50             |
| CpqHeThermalSystem<br>FanFailed = 6006           | Critical      | N/A         | N/A                   | The system fan status has been set to failed. A<br>required system fan is not operating normally. The<br>system will be shut down if the<br>cpqHeThermalDegradedAction variable is set to<br>shutdown (3).                        | 2.50             |
| CpqHeThermalSystem<br>FanDegraded = 6007         | Critical      | N/A         | N/A                   | The system fan status has been set to degraded.<br>An optional system fan is not operating normally.                                                                                                    | 2.50             |
| CpqHeThermalSystem<br>FanOk = 6008               | Informational | N/A         | N/A                   | The system fan status has been set to OK. Any previously nonoperational system fans have returned to normal operation.                                                                                                    | 2.50             |
| CpqHeThermalCpuFan<br>Failed = 6009              | Critical      | N/A         | N/A                   | The CPU fan status has been set to failed. A processor fan is not operating normally. The server will be shut down.                                                                                                    | 2.50             |
| CpqHeThermalCpuFan<br>Ok = 6010                  | Informational | N/A         | N/A                   | The CPU fan status has been set to OK. Any previously nonoperational processor fans have returned to normal operation.                                                                                                    | 2.50             |
| CpqHeAsr<br>Confirmation = 6011                  | Minor         | N/A         | N/A                   | The server is operational again. The server that<br>was shut down by the HP Automatic Server<br>Recovery (ASR) feature has become operational<br>again.                                                                           | 2.50             |
| CpqHeThermal<br>Confirmation = 6012              | Minor         | N/A         | N/A                   | The server is operational again. The server that<br>was shut down because of a thermal anomaly on<br>the server has become operational again.                                                                                     | 2.50             |
| cpqHePostError = 6013                            | Minor         | N/A         | N/A                   | One or more POST errors occurred. Power-On<br>Self-Test (POST) errors occur during the server<br>restart process.                                                                                                    | 2.50             |
| CpqHeFltTolPwrSupply<br>Degraded = 6014          | Critical      | N/A         | N/A                   | The fault-tolerant power supply subsystem condition has been set to degraded                                                                                                    | 2.50             |
| cpqHe3Correctable<br>MemoryError = 6015          | Minor         | N/A         | N/A                   | A correctable memory error occurred. The error<br>has been corrected. The current number of<br>correctable memory errors is reported in the<br>variable cpqHeCorrMemTotalErrs.                                                    | 2.60             |
| cpqHe3Correctable<br>MemoryLogDisabled =<br>6016 | Critical      | 1072        | Warning               | Correctable memory error tracking disabled. The<br>frequency of errors is so high that the error<br>tracking logic has been temporarily disabled. The<br>cpqHeCorrMemLogStatus variable indicated the<br>current tracking status. | Current          |
| cpqHe3ThermalTemp<br>Failed = 6017               | Critical      | 1082        | Error                 | The temperature status has been set to failed. The system will be shut down because of this thermal condition.                                                                                                    | Current          |
| cpqHe3ThermalTemp<br>Degraded = 6018             | Critical      | 1083        | Warning               | The temperature status has been set to degraded.<br>The server temperature is outside of the normal<br>operating range. The server will be shut down if<br>the cpqHeThermalDegradedAction variable is set<br>to shutdown (3).     | Current          |
| cpqHe3ThermalTemp<br>Ok = 6019                   | Informational | 1084        | Information           | The temperature status has been set to OK. The server temperature has returned to the normal operating range.                                                                                                    | Current          |

| Table 15         Health MIB trap definition | IS |
|---------------------------------------------|----|
|---------------------------------------------|----|

| Trap ID                                       | MIB severity  | Event<br>ID | Event log<br>severity | Definition                                                                                                    | Agent<br>version |
|-----------------------------------------------|---------------|-------------|-----------------------|----------------------------------------------------------------------------------------------------|------------------|
| cpqHe3ThermalSystem<br>FanFailed = 6020       | Critical      | 1085        | Error                 | The system fan status has been set to failed. A<br>required system fan is not operating normally. The<br>system will be shut down if the<br>cpqHeThermalDegradedAction variable is set to<br>shutdown (3).                              | Current          |
| cpqHe3ThermalSystem<br>FanDegraded = 6021     | Critical      | 1086        | Warning               | The system fan status has been set to degraded.<br>An optional system fan is not operating normally.                                                                                                    | Current          |
| cpqHe3ThermalSystem<br>FanOk = 6022           | Informational | 1087        | Information           | The system fan status has been set to OK. Any previously nonoperational system fans have returned to normal operation.                                                                                                    | Current          |
| cpqHe3ThermalCpuFan<br>Failed = 6023          | Critical      | 1088        | Error                 | The CPU fan status has been set to failed. A processor fan is not operating normally. The server will be shut down.                                                                                                    | Current          |
| cpqHe3ThermalCpu<br>FanOk = 6024              | Informational | 1089        | Information           | The CPU fan status has been set to OK. Any previously nonoperational processor fans have returned to normal operation.                                                                                                    | Current          |
| cpqHe3Asr<br>Confirmation = 6025              | Minor         | 1090        | Information           | The server is operational again. The server that<br>was shut down by the HP ASR feature has<br>become operational again.                                                                                                    | Current          |
| cpqHe3Thermal<br>Confirmation = 6026          | Minor         | 1091        | Information           | The server is operational again. The server that<br>was shut down due to a thermal anomaly on the<br>server has become operational again.                                                                                               | Current          |
| cpqHe3PostError =<br>6027                     | Minor         | 1092        | Warning               | One or more POST errors occurred. POST errors occur during the server restart process.                                                                                                    | Current          |
| cpqHe3FltTolPwrSupply<br>Degraded = 6028      | Critical      | 1103        | Warning               | The fault-tolerant power supply subsystem condition has been set to degraded.                                                                                                    | Current          |
| cpqHe3CorrMemReplac<br>e<br>MemModule = 6029  | Minor         | 1071        | Warning               | A correctable memory log entry indicates a<br>memory module must be replaced. The errors<br>have been corrected, but the memory module<br>should be replaced. The error information is<br>reported in the variable cpqHeCorrMemErrDesc. | 6.10             |
| cpqHe3FltTolPower<br>SupplyDegraded =<br>6030 | Critical      | 1124        | Warning               | The fault-tolerant power supply condition has been<br>set to degraded for the specified chassis and bay<br>location.                                                                                                    | 5.00             |
| cpqHe3FltTolPower<br>SupplyFailed = 6031      | Critical      | 1125        | Error                 | The fault-tolerant power supply condition has been<br>set to failed for the specified chassis and bay<br>location.                                                                                                    | 5.00             |
| cpqHe3FltTolPower<br>RedundancyLost = 6032    | Critical      | 1126        | Warning               | The fault-tolerant power supplies have lost redundancy for the specified chassis.                                                                                                    | Current          |
| cpqHe3FltTolPower<br>SupplyInserted = 6033    | Critical      | 1127        | Information           | A fault-tolerant power supply has been inserted into the specified chassis and bay location.                                                                                                    | Current          |
| cpqHe3FltTolPower<br>SupplyRemoved = 6034     | Critical      | 1128        | Warning               | A fault-tolerant power supply has been removed from the specified chassis and bay location.                                                                                                    | Current          |
| cpqHe3FltTolFan<br>Degraded = 6035            | Critical      | 1129        | Warning               | The fault-tolerant fan condition has been set to degraded for the specified chassis and fan.                                                                                                    | Current          |
| cpqHe3FltTolFan<br>Failed = 6036              | Critical      | 1130        | Error                 | The fault-tolerant fan condition has been set to failed for the specified chassis and fan.                                                                                                    | Current          |
| cpqHe3FltTolFan<br>RedundancyLost = 6037      | Critical      | 1131        | Warning               | The fault-tolerant fans have lost redundancy for the specified chassis.                                                                                                    | Current          |
| cpqHe3FltTolFan<br>Inserted = 6038            | Critical      | 1132        | Information           | A fault-tolerant fan has been inserted into the specified chassis and fan location.                                                                                                    | Current          |

#### Table 15 Health MIB trap definitions

| Trap ID                                               | MIB severity  | Event<br>ID | Event log<br>severity | Definition                                                                                                    | Agent<br>version |
|-------------------------------------------------------|---------------|-------------|-----------------------|----------------------------------------------------------------------------------------------------|------------------|
| cpqHe3FltTolFan<br>Removed = 6039                     | Critical      | 1133        | Warning               | A fault-tolerant fan has been removed from the specified chassis and fan location.                                                                                                    | Current          |
| cpqHe3Temperature<br>Failed = 6040                    | Critical      | 1134        | Error                 | The temperature status has been set to failed in<br>the specified chassis and location. The system will<br>be shut down because of this condition.                                                                                                    | Current          |
| cpqHe3Temperature<br>Degraded = 6041                  | Critical      | 1135        | Warning               | The temperature status has been set to degraded<br>in the specified chassis and location. The server<br>temperature is outside of the normal operating<br>range. The server will be shut down if the<br>cpqHeThermalDegradedAction variable is set to<br>shutdown (3). | Current          |
| cpqHe3Temperature<br>Ok = 6042                        | Informational | 1136        | Information           | The temperature status has been set to OK in the specified chassis and location. The server temperature has returned to the normal operating range.                                                                                                    | Current          |
| cpqHe3PowerConverter<br>Degraded = 6043               | Critical      | 1137        | Warning               | The DC-DC power converter condition has been set to degraded for the specified chassis, slot, and socket.                                                                                                    | Current          |
| cpqHe3PowerConverter<br>Failed = 6044                 | Critical      | 1138        | Error                 | The DC-DC power converter condition has been<br>set to failed for the specified chassis, slot, and<br>socket.                                                                                                    | Current          |
| cpqHe3PowerConverter<br>RedundancyLost = 6045         | Critical      | 1139        | Warning               | The DC-DC power converters have lost redundancy for the specified chassis.                                                                                                    | Current          |
| cpqHe3CacheAccel<br>ParityError = 6046                | Critical      | 1024        | Error                 | A cache accelerator parity error indicates a cache<br>module must be replaced. The error information is<br>reported in the variable cpqHeEventLogErrorDesc.                                                                                                    | Current          |
| CpqHeResilientMem<br>OnlineSpare<br>Engaged = 6047    | Major         | 1025        | Warning               | The Advanced Memory Protection subsystem has<br>detected a memory fault. The Online Spare<br>Memory has been activated.<br>User action: Schedule server downtime to replace<br>the faulty memory.                                                                      | Current          |
| cpqHe4FltTolPower<br>SupplyOk = 6048                  | Informational | 1118        | Information           | The fault-tolerant power supply condition has been<br>set back to the OK state for the specified chassis<br>and bay location.                                                                                                    | Current          |
| cpqHe4FltTolPower<br>SupplyDegraded =<br>6049         | Critical      | 1124        | Warning               | The fault-tolerant power supply condition has been<br>set to degraded for the specified chassis and bay<br>location.                                                                                                    | Current          |
| cpqHe4FltTolPower<br>SupplyFailed = 6050              | Critical      | 1125        | Error                 | The fault-tolerant power supply condition has been<br>set to failed for the specified chassis and bay<br>location.                                                                                                    | Current          |
| CpqHeResilientMem<br>MirroredMemory<br>Engaged = 6051 | Major         | 1026        | Warning               | The Advanced Memory Protection subsystem has<br>detected a memory fault. Mirrored Memory has<br>been activated.<br>User action: Replace the faulty memory.                                                                                                    | Current          |
| CpqHeResilient<br>AdvancedECCMemory<br>Engaged = 6052 | Major         | 1027        | Warning               | The Advanced Memory Protection subsystem has<br>detected a memory fault. Advanced ECC has<br>been activated.<br>User action: Replace the faulty memory.                                                                                                    | Current          |
| CpqHeResilientMemXor<br>MemoryEngaged =<br>6053       | Major         | 1028        | Warning               | The Advanced Memory Protection subsystem has<br>detected a memory fault. The XOR engine has<br>been activated.<br>User action: Replace the faulty memory.                                                                                                    | Current          |

 Table 15
 Health MIB trap definitions

| Trap ID                                            | MIB severity  | Event<br>ID | Event log<br>severity | Definition                                                                                                    | Agent<br>version |
|----------------------------------------------------|---------------|-------------|-----------------------|----------------------------------------------------------------------------------------------------|------------------|
| cpqHe3FltTolPower<br>Redundancy<br>Restored = 6054 | Informational | 1029        | Information           | The fault-tolerant power supplies have returned to<br>a redundant state for the specified chassis.                                                                                                    | Current          |
| cpqHe3FltTolFan<br>Redundancy<br>Restored = 6055   | Informational | 1030        | Information           | The fault-tolerant fans have returned to a redundant state for the specified chassis.                                                                                                    | Current          |
| cpqHe4CorrMem<br>ReplaceMem<br>Module = 6056       | Minor         | 1031        | Warning               | Corrected Memory Errors Detected. The errors<br>have been corrected, but the memory module<br>should be replaced.                                                                                                    | Current          |
| CpqHeResMemBoard<br>Removed = 6057                 | Informational | 1032        | Information           | An Advanced Memory Protection subsystem<br>board or cartridge has been removed from the<br>system.<br>User action: Be sure the board or cartridge has<br>memory correctly installed and re-insert the<br>memory board or cartridge back into the system. | Current          |
| CpqHeResMemBoard<br>Inserted = 6058                | Informational | 1033        | Information           | An Advanced Memory Protection subsystem<br>board or cartridge has been inserted into the<br>system.<br>User action: None.                                                                                                    | Current          |
| cpqHeResMemBoardBus<br>Error = 6059                | Critical      | N/A         | N/A                   | An Advanced Memory Protection sub-system<br>board or cartridge bus error has been detected.<br>User action: Replace the indicated board or<br>cartridge                                                                                                  | Current          |

### Storage system MIB trap definitions

The following table lists the storage system MIB trap definitions.

| Table 16 | Storage system | MIB trap | definitions |
|----------|----------------|----------|-------------|
|----------|----------------|----------|-------------|

| Trap ID                          | MIB severity  | Event<br>ID | Event log<br>severity | Definition                                                                                                    | Agent<br>version |
|----------------------------------|---------------|-------------|-----------------------|----------------------------------------------------------------------------------------------------|------------------|
| cpqSs2FanStatus<br>Change = 8001 | Critical      | N/A         | N/A                   | Storage System fan status change. The Insight<br>Agent has detected a change in the Fan Status of<br>an HP storage system. The variable<br>cpqSsBoxFanStatus indicates the current fan<br>status.           | 2.50             |
| CpqSsTemp<br>Failed = 8002       | Critical      | N/A         | N/A                   | Storage System temperature failure. The Insight<br>Agent has detected that a temperature status has<br>been set to failed. The storage system will be shut<br>down.                                         | 2.50             |
| CpqSsTemp<br>Degraded = 8003     | Major         | N/A         | N/A                   | Storage System temperature degraded. The<br>Insight Agent has detected a temperature status<br>that has been set to degraded. The storage<br>system's temperature is outside the normal<br>operating range. | 2.50             |
| cpqSsTempOk = 8004               | Informational | N/A         | N/A                   | Storage System temperature OK. The temperature<br>status has been set to OK. The storage system's<br>temperature has returned to normal operating<br>range. It can be reactivated by the administrator.     | 2.50             |
| CpqSsSidePanelIn<br>Place = 8005 | Informational | N/A         | N/A                   | Storage System side panel is in place. The side<br>panel status has been set to in place. The storage<br>system's side panel has returned to a properly<br>installed state.                                 | 2.50             |

| Table 16 | Storage s | ystem MIB | trap | definitions |
|----------|-----------|-----------|------|-------------|
|----------|-----------|-----------|------|-------------|

| Trap ID                            | MIB severity  | Event<br>ID | Event log<br>severity | Definition                                                                                                    | Agent<br>version |
|------------------------------------|---------------|-------------|-----------------------|----------------------------------------------------------------------------------------------------|------------------|
| CpqSsSidePanel<br>Removed = 8006   | Major         | N/A         | N/A                   | Storage System side panel is removed. The side<br>panel status has been set to removed. The storage<br>system side panel is not in a properly installed<br>state. This situation might result in improper<br>cooling of the drives in the storage system<br>because of airflow changes caused by the missing<br>side panel.                                                                     | 2.50             |
| CpqSsPwrSupply<br>Degraded = 8007  | Critical      | N/A         | N/A                   | A storage system power supply status has been set to degraded.                                                                                                    | 2.50             |
| cpqSs3FanStatus<br>Change = 8008   | Critical      | 1075        | Warning               | Storage System fan status change. The Insight<br>Agent has detected a change in the Fan Status of<br>an HP storage system. The variable<br>cpqSsBoxFanStatus indicates the current fan<br>status.<br>User action: If the fan status is degraded or failed,<br>replace any failed fans.                                                                                                    | 6.30             |
| cpqSs3Temp<br>Failed = 8009        | Critical      | 1076        | Error                 | Storage System temperature failure. The Insight<br>Agent has detected that a temperature status has<br>been set to failed. The storage system will be shut<br>down.<br>User action: Shut down the storage system as<br>soon as possible. Ensure that the storage system<br>environment is being cooled properly and that no<br>components are overheated.                                       | 6.30             |
| cpqSs3Temp<br>Degraded = 8010      | Major         | 1077        | Warning               | Storage System temperature degraded. The<br>Insight Agent has detected a temperature status<br>that has been set to degraded. The storage system<br>temperature is outside the normal operating<br>range.<br>User action: Shut down the storage system as<br>soon as possible. Ensure that the storage system<br>environment is being cooled properly and that no<br>components are overheated. | 6.30             |
| cpqSs3TempOk = 8011                | Informational | 1078        | Information           | Storage System temperature OK. The temperature<br>status has been set to OK. The storage system<br>temperature has returned to normal operating<br>range. It can be reactivated by the administrator.<br>User action: None.                                                                                                    | 6.30             |
| cpqSs3SidePanelIn<br>Place = 8012  | Informational | 1102        | Information           | Storage System side panel is in place. The side<br>panel status has been set to in place. The storage<br>system side panel has returned to a properly<br>installed state.<br>User action: None.                                                                                                    | Current          |
| cpqSs3SidePanel<br>Removed = 8013  | Major         | 1101        | Warning               | Storage System side panel is removed. The side<br>panel status has been set to removed. The storage<br>system side panel is not in a properly installed<br>state. This situation might result in improper<br>cooling of the drives in the storage system<br>because of airflow changes caused by the missing<br>side panel.<br>User action: Replace the storage system side<br>panel.           | Current          |
| cpqSs3PwrSupply<br>Degraded = 8014 | Critical      | N/A         | N/A                   | A storage system power supply status has been set to degraded.                                                                                                    | 3.10             |

| Table 16 | Storage system MIB trap definitions |  |
|----------|-------------------------------------|--|
|----------|-------------------------------------|--|

| Trap ID                                          | MIB severity | Event<br>ID | Event log<br>severity | Definition                                                                                                    | Agent<br>version |
|--------------------------------------------------|--------------|-------------|-----------------------|----------------------------------------------------------------------------------------------------|------------------|
| cpqSs4PwrSupply<br>Degraded = 8015               | Critical     | 1104        | Warning               | A storage system power supply status has been<br>set to degraded.<br>User action: Restore power or replace any failed<br>storage system power supply.                                                                                                    | Current          |
| CpqSsExFanStatus<br>Change = 8016                | Critical     | N/A         | N/A                   | Storage system fan status change. The Insight<br>Agent has detected a change in the Fan Module<br>Status of an HP storage system. The variable<br>cpqSsFanModuleStatus indicates the current fan<br>status.<br>User action: If the fan status is degraded or failed,<br>replace any failed fans.                                                                                                    | 4.70             |
| CpqSsExPowerSupply<br>StatusChange = 8017        | Critical     | N/A         | N/A                   | Storage system power-supply status change. The<br>Insight Agent has detected a change in the power-<br>supply status of an HP storage system. The<br>variable cpqSsPowerSupplyStatus indicates the<br>current status.<br>User action: If the power-supply status is failed,<br>take action to restore power or replace the failed<br>power supply.                                                                                                    | 4.70             |
| CpqSsExPowerSupply<br>UpsStatus<br>Change = 8018 | Critical     | 1154        | Warning               | Storage system power-supply UPS status change.<br>The Insight Agent has detected a change status of<br>a UPS attached to an HP storage system power<br>supply. The variable cpqSsPowerSupplyUpsStatus<br>indicates the current status.<br>User action: If the UPS status is powerFailed (4) or<br>batteryLow (5), take action to restore power to the<br>UPS.                                                                                                    | Current          |
| CpqSsExTempSensor<br>StatusChange = 8019         | Critical     | 1155        | Warning               | Storage system temperature sensor status change.<br>The Insight Agent has detected a change in the<br>status of an HP storage system temperature<br>sensor. The variable cpqSsTempSensorStatus<br>indicates the current status.<br>User action: If the temperature status is degraded<br>or failed, shut down the storage system as soon as<br>possible. Ensure that the storage system<br>environment is being cooled properly and that no<br>components are overheated. | Current          |
| cpqSsEx2FanStatus<br>Change = 8020               | Critical     | 1152        | Warning               | The agent has detected a change in the fan<br>module status of a storage system. The variable<br>cpqSsFanModuleStatus indicates the current fan<br>status.<br>User action: If the fan status is degraded or failed,<br>replace any failed fans.                                                                                                    | Current          |
| cpqSsEx2PowerSupply<br>StatusChange = 8021       | Critical     | 1153        | Warning               | The agent has detected a change in the power<br>supply status of a storage system. The variable<br>cpqSsPowerSupplyStatus indicates the current<br>status.<br>User action: If the power supply status is failed,<br>take action to restore power or replace the failed<br>power supply.                                                                                                    | Current          |
| CpqSsExBackplaneFan<br>StatusChange = 8022       | Critical     | 1188        | Warning               | The agent has detected a change in the fan status<br>of a storage system. The variable<br>cpqSsBackplaneFanStatus indicates the current<br>fan status.<br>User action: If the fan status is degraded or failed,<br>replace any failed fans.                                                                                                    | Current          |

| Table 10 | 5 5 | Storage | system | MIB | trap | definitions |
|----------|-----|---------|--------|-----|------|-------------|
|----------|-----|---------|--------|-----|------|-------------|

| Trap ID                                                | MIB severity | Event<br>ID | Event log<br>severity            | Definition                                                                                                    | Agent<br>version |
|--------------------------------------------------------|--------------|-------------|----------------------------------|----------------------------------------------------------------------------------------------------|------------------|
| CpqSsExBackplane<br>TempStatus<br>Change = 8023        | Critical     | 1189        | Warning                          | The agent has detected a change in the status of<br>the temperature in a storage system. The variable<br>cpqSsBackplaneTempStatus indicates the current<br>status.<br>User action: If the temperature status is degraded<br>or failed, shutdown the storage system as soon as<br>possible. Be sure that the storage system<br>environment is being cooled properly and that no<br>components are overheated.                                                                | Current          |
| CpqSsExBackplane<br>PowerSupplyStatus<br>Change = 8024 | Critical     | 1190        | Warning                          | The agent has detected a change in the power<br>supply status of a storage system. The variable<br>cpqSsBackplaneFtpsStatus indicates the current<br>status.<br>User action: If the power supply status is<br>degraded, take action to restore power or replace<br>the failed power supply.                                                                                                    | Current          |
| cpqSsExRecoveryServer<br>StatusChange = 8025           | Major        | 1196        | Warning                          | The agent has detected a change in the recovery<br>server option status of a storage system. The<br>variable cpqSsChassisRsoStatus indicates the<br>current status.<br>User action: If the RSO status is noSecondary (6)<br>or linkDown (7), be sure the secondary server is<br>operational and all cables are connected<br>properly. If the RSO status is<br>secondaryRunningAuto (8) or<br>secondaryRunningUser (9), examine the primary<br>server for failed components. | Current          |
| cpqSs5FanStatus<br>Change = 8026                       | Critical     | 1212        | Warning                          | The agent has detected a change in the Fan<br>Status of a storage system. The variable<br>cpqSsBoxFanStatus indicates the current fan<br>status.<br>User action: If the fan status is degraded or failed,<br>replace any failed fans.                                                                                                    | 7.30             |
| cpqSs5TempStatus<br>Change = 8027                      | Critical     | 1213        | Warning                          | The agent has detected a change in the<br>temperature status of a storage system. The<br>variable cpqSsBoxTempStatus indicates the<br>current temperature status.<br>User action: If the temperature status is degraded<br>or failed, shutdown the storage system as soon as<br>possible. Be sure that the storage system<br>environment is being cooled properly and that no<br>components are overheated.                                                                 | 7.30             |
| cpqSs5PwrSupply<br>StatusChange = 8028                 | Critical     | 1214        | Warning                          | The agent has detected a change in the power<br>supply status of a storage system. The variable<br>cpqSsBoxFltTolPwrSupplyStatus indicates the<br>current power supply status.<br>User action: If the power supply status is<br>degraded, take action to restore power or replace<br>the failed power supply.                                                                                                    | 7.30             |
| cpqSs6FanStatus<br>Change = 8029                       | Critical     | 1218        | Varies with<br>event<br>severity | The agent has detected a change in the Fan<br>Status of a storage system. The variable<br>cpqSsBoxFanStatus indicates the current fan<br>status.<br>User action: If the fan status is degraded or failed,<br>replace any failed fans.                                                                                                    | Current          |

Table 16 Storage system MIB trap definitions

| Trap ID                                | MIB severity | Event<br>ID | Event log<br>severity            | Definition                                                                                                    | Agent<br>version |
|----------------------------------------|--------------|-------------|----------------------------------|----------------------------------------------------------------------------------------------------|------------------|
| cpqSs6TempStatus<br>Change = 8030      | Critical     | N/A         | Varies with<br>event<br>severity | The agent has detected a change in the<br>temperature status of a storage system. The<br>variable cpqSsBoxTempStatus indicates the<br>current temperature status.<br>User action: If the temperature status is degraded<br>or failed, shutdown the storage system as soon as<br>possible. Be sure that the storage system<br>environment is being cooled properly and that no<br>components are overheated. | Current          |
| cpqSs6PwrSupply<br>StatusChange = 8031 | Critical     | N/A         | Varies with<br>event<br>severity | The agent has detected a change in the power<br>supply status of a storage system. The variable<br>cpqSsBoxFltTolPwrSupplyStatus indicates the<br>current power supply status.<br>User action: If the power supply status is<br>degraded, take action to restore power or replace<br>the failed power supply.                                                                                               | Current          |

### Threshold management MIB trap definitions

The following table lists the threshold management MIB trap definitions.

| Trap ID                                       | MIB severity | Event<br>ID | Event log<br>severity | Definition                                                                                                    | Agent<br>version |
|-----------------------------------------------|--------------|-------------|-----------------------|----------------------------------------------------------------------------------------------------|------------------|
| CpqMeRising<br>Alarm = 10001                  | Critical     | N/A         | N/A                   | Rising Threshold passed. An alarm entry has<br>crossed its rising threshold. The instances of those<br>objects contained within the variable list are those<br>of the alarm entry that generated this trap.   | 2.50             |
| CpqMeFalling<br>Alarm = 10002                 | Critical     | N/A         | N/A                   | Falling Threshold passed. An alarm entry has<br>crossed its falling threshold. The instances of those<br>objects contained within the variable list are those<br>of the alarm entry that generated this trap. | 2.50             |
| cpqMe2Rising<br>Alarm = 10003                 | Critical     | N/A         | N/A                   | Rising Threshold passed. An alarm entry has<br>crossed its rising threshold. The instances of those<br>objects contained within the variable list are those<br>of the alarm entry that generated this trap.   | 3.90             |
| cpqMe2Falling<br>Alarm = 10004                | Critical     | N/A         | N/A                   | Falling Threshold passed. An alarm entry has<br>crossed its falling threshold. The instances of those<br>objects contained within the variable list are those<br>of the alarm entry that generated this trap. | 3.90             |
| CpqMeRisingAlarm<br>Extended = 10005          | Critical     | 1162        | Warning               | Rising Threshold passed. An alarm entry has<br>crossed its rising threshold. The instances of those<br>objects contained within the variable list are those<br>of the alarm entry that generated this trap.   | Current          |
| CpqMeFallingAlarm<br>Extended = 10006         | Critical     | 1163        | Warning               | Falling Threshold passed. An alarm entry has<br>crossed its falling threshold. The instances of those<br>objects contained within the variable list are those<br>of the alarm entry that generated this trap. | Current          |
| cpqMeCriticalRisingAlar<br>mExtended = 10007  | Critical     | 1164        | Warning               | An alarm entry has crossed its Critical rising<br>threshold. The instances of those objects<br>contained within the variable list are those of the<br>alarm entry which generated this trap                   | Current          |
| cpqMeCriticalFallingAla<br>rmExtended = 10008 | Critical     | N/A         | Warning               | An alarm entry has crossed its Critical falling<br>threshold. The instances of those objects<br>contained within the variable list are those of the<br>alarm entry which generated this trap                  | Current          |

 Table 17
 Threshold management MIB trap definitions

# Host MIB trap definitions

The following table lists the host MIB trap definitions.

| Table 18 | Host MI | 3 trap | definitions |
|----------|---------|--------|-------------|
|----------|---------|--------|-------------|

| Trap ID                        | MIB severity | Event<br>ID | Event log<br>severity | Definition                                                                                                    | Agent<br>version    |
|--------------------------------|--------------|-------------|-----------------------|----------------------------------------------------------------------------------------------------|---------------------|
| CpqHoGeneric<br>Trap = 11001   | Major        | N/A         | N/A                   | This trap is a generic trap and left undefined.                                                                                   | 2.50                |
| CpqHoAppError<br>Trap = 11002  | Major        | N/A         | N/A                   | An application has generated an exception.<br>Specific error information is contained in the<br>variable cpqHoSwPerfAppErrorDesc. | 2.50                |
| cpqHo2Generic<br>Trap = 11003  | Major        | 1105        | Information           | This trap is a generic trap and left undefined.                                                                                   | Current             |
| cpqHo2AppError<br>Trap = 11004 | Major        | 1106        | Information           | An application has generated an exception.<br>Specific error information is contained in the<br>variable cpqHoSwPerfAppErrorDesc. | Current             |
| cpqHo2NicStatus<br>Ok = 11005  | Major        | N/A         | N/A                   | This trap will be sent any time the status of a NIC changes to the OK condition.                                                  | Retired—<br>Unknown |

 Table 18
 Host MIB trap definitions

| Trap ID                                     | MIB severity  | Event<br>ID | Event log<br>severity | Definition                                                                           | Agent<br>version    |
|---------------------------------------------|---------------|-------------|-----------------------|--------------------------------------------------------------------------------------|---------------------|
| cpqHo2NicStatus<br>Failed = 11006           | Major         | N/A         | N/A                   | This trap will be sent any time the status of a NIC changes to the Failed condition. | Retired—<br>Unknown |
| cpqHo2NicSwitchover<br>Occurred = 11007     | Major         | N/A         | N/A                   | This trap will be sent any time the configured redundant NIC becomes the active NIC. | Retired—<br>Unknown |
| cpqHo2NicStatus<br>Ok2 = 11008              | Major         | N/A         | N/A                   | This trap will be sent any time the status of a NIC changes to the OK condition.     | 4.10                |
| cpqHo2NicStatus<br>Failed2 = 11009          | Major         | N/A         | N/A                   | This trap will be sent any time the status of a NIC changes to the Failed condition. | 4.10                |
| cpqHo2NicSwitchover<br>Occurred2 = 11010    | Major         | N/A         | N/A                   | This trap will be sent any time the configured redundant NIC becomes the active NIC. | 4.10                |
| CpqHoProcessEvent<br>Trap = 11011           | Major         | 1166        | Warning               | A monitored process has either started or stopped running.                           | Current             |
| CpqHoProcessCount<br>Warning = 11012        | Major         | N/A         | N/A                   | A monitored process count has violated the thresholds set on cpqHoSWRunningCount.    | Current             |
| CpqHoProcessCount<br>Normal = 11013         | Informational | N/A         | N/A                   | A monitored process count has returned back to normal.                               | Current             |
| cpqHoCriticalSoftwareU<br>pdateTrap = 11014 | Critical      | 1181        | Error                 | This trap is a send to notify the user of a Critical Software Update.                | Current             |

### UPS MIB trap definitions

The following table lists the UPS MIB trap definitions.

#### Table 19 UPS MIB trap definitions

| Trap ID                        | MIB severity  | Event<br>ID | Event log<br>severity | Definition                                                                                                    | Agent<br>version |
|--------------------------------|---------------|-------------|-----------------------|----------------------------------------------------------------------------------------------------|------------------|
| cpqUpsLineOk = 12002           | Informational | N/A         | N/A                   | AC line power OK. The UPS reports that the AC line power has returned.                                                                                                    | N/A              |
| CpqUps<br>Shutdown = 12003     | Critical      | N/A         | N/A                   | UPS initiating graceful server shutdown. The UPS<br>software is initiating a graceful server shutdown.<br>Every attempt to preserve the state of the file<br>system will be made. The server shutdown will be<br>initiated because of a power anomaly. | N/A              |
| CpqUps<br>Confirmation = 12004 | Informational | N/A         | N/A                   | Server now operational after powerdown. This<br>server has previously been shut down because of<br>a power anomaly and has just become<br>operational again.                                                                                           | N/A              |
| CpqUpsBattery<br>Low = 12005   | Critical      | N/A         | N/A                   | UPS Battery Low. The server will soon lose power.                                                                                                    | N/A              |
| cpqUps2Line<br>Failed = 12006  | Critical      | N/A         | N/A                   | AC Line power failure. The UPS reports that the AC line power has failed.                                                                                                    | N/A              |
| cpqUps2Line<br>Ok = 12007      | Informational | N/A         | N/A                   | AC line power OK. The UPS reports that the AC line power has returned.                                                                                                    | N/A              |
| cpqUps2<br>Shutdown = 12008    | Critical      | N/A         | N/A                   | UPS initiating graceful server shutdown. The UPS<br>software is initiating a graceful server shutdown.<br>Every attempt to preserve the state of the file<br>system will be made. The server shutdown will be<br>initiated because of a power anomaly. | N/A              |

Table 19 UPS MIB trap definitions

| Trap ID                                 | MIB severity  | Event<br>ID | Event log<br>severity | Definition                                                                                                    | Agent<br>version |
|-----------------------------------------|---------------|-------------|-----------------------|----------------------------------------------------------------------------------------------------|------------------|
| cpqUps2<br>Confirmation = 12009         | Informational | N/A         | N/A                   | Server is now operational after powerdown. This<br>server has previously been shut down because of<br>a power anomaly and has just become<br>operational again. | N/A              |
| cpqUps2Battery<br>Low = 12010           | Critical      | N/A         | N/A                   | UPS Battery Low. The server will soon lose power.                                                                                                    | N/A              |
| CpqUps<br>Overload = 12011              | Critical      | N/A         | N/A                   | The UPS has entered an overload condition. A failure might occur unless the overload is corrected.                                                              | N/A              |
| CpqUpsPendingBattery<br>Failure = 12012 | Critical      | N/A         | N/A                   | The UPS battery is about to fail. Replace as soon as possible.                                                                                                  | N/A              |
| CpqUpsGeneric<br>Critical = 12013       | Critical      | N/A         | N/A                   | Generic UPS critical alarm.                                                                                                    | N/A              |
| CpqUpsGeneric<br>Info = 12014           | Informational | N/A         | N/A                   | Generic UPS informational alarm.                                                                                                    | N/A              |

#### Recovery server MIB trap definitions

The following table lists the recovery server MIB trap definitions.

| Table 20 | Recovery | server | MIB | trap | definitions |
|----------|----------|--------|-----|------|-------------|
|----------|----------|--------|-----|------|-------------|

| Trap ID                              | MIB severity | Event<br>ID | Event log<br>severity | Definition                                                                                                    | Agent<br>version |
|--------------------------------------|--------------|-------------|-----------------------|----------------------------------------------------------------------------------------------------|------------------|
| CpqRsPartner<br>Failed = 13001       | Critical     | N/A         | N/A                   | Recovery Server partner server failure. The<br>Recovery Agent reports that the partner server has<br>failed. This server has taken over the partner<br>operations.                                                                                         | Current          |
| CpqRsStandbyCable<br>Failure = 13002 | Critical     | N/A         | N/A                   | Recovery Server serial interconnect failure. The<br>Standby Recovery Agent reports that the local<br>serial interconnect is not connected or has failed.<br>The primary server is being shut down in<br>anticipation of the startup of the standby server. | Current          |
| CpqRsStandby<br>Failure = 13003      | Critical     | N/A         | N/A                   | Recovery Server standby server failure. The<br>Recovery Agent reports that the standby server<br>has failed or the standby server's serial<br>interconnect is not connected.                                                                               | Current          |
| CpqRsOnlineCable<br>Failure = 13004  | Critical     | N/A         | N/A                   | On-Line Recovery Server serial interconnect<br>failure. The On-Line Recovery Agent reports that<br>the local serial interconnect is not connected or<br>has failed. However, network operations confirm<br>that the partner is still operating correctly.  | Current          |
| CpqRsFailover<br>Failed = 13005      | Critical     | N/A         | N/A                   | On-Line Recovery Server failover failure. The On-<br>Line Recovery Agent reports that an attempt to<br>take on the operations of the partner server was<br>attempted and failed.                                                                           | Current          |

## IDE MIB trap definitions

The following table lists the IDE MIB trap definitions.

Table 21 IDE MIB trap definitions

| Trap ID                                    | MIB severity  | Event<br>ID | Event log<br>severity | Definition                                                                                                    | Agent<br>version |
|--------------------------------------------|---------------|-------------|-----------------------|----------------------------------------------------------------------------------------------------|------------------|
| cpqIdeDriveDegraded =<br>14001             | Critical      | 1121        | Warning               | An IDE drive status has been set to degraded.<br>User action: The drive should be scheduled for<br>replacement. Refer to the appropriate<br>maintenance and service guide for detailed<br>information on a component replacement.                                                                                                    | Current          |
| cpqldeDriveOk =<br>14002                   | Informational | 1122        | Information           | An IDE drive status has been set to OK.<br>User action: None.                                                                                                    | Current          |
| cpqIdeDriveUltraAtaDeg<br>raded = 14003    | Informational | N/A         | N/A                   | An IDE drive detects an excessive number of Ultra<br>ATA data transmission errors between the hard<br>drive and the processor.<br>User action: For best performance move Ultra ATA<br>devices to the primary controller and non-Ultra<br>ATA devices to the secondary controller. If errors<br>persist, consider replacing the standard 40-<br>conductor IDE cable with an 80-conductor Ultra<br>ATA cable. | Current          |
| cpqldeAtaDiskStatusCha<br>nge = 14004      | Critical      | 1186        | Warning               | This trap signifies that the agent has detected a<br>change in the status of an ATA disk drive. The<br>variable cpqldeAtaDiskStatus indicates the current<br>disk drive status.<br>User action: If the physical drive status is<br>smartError (3) or failed (4), replace the drive.                                                                                                    | Current          |
| cpqldeLogicalDriveStatu<br>sChange = 14005 | Critical      | 1187        | Warning               | This trap signifies that the agent has detected a<br>change in the status of an IDE logical drive. The<br>variable cpqldeLogicalDriveStatus indicates the<br>current logical drive status.<br>User action: If the logical drive status is failed (5),<br>examine the array for failed drives that need<br>replacement.                                                                                      | Current          |

## Cluster MIB trap definitions

The following table lists the cluster MIB trap definitions.

| Table 22 C | luster MIB | trap de | finitions |
|------------|------------|---------|-----------|
|------------|------------|---------|-----------|

| Trap ID                            | MIB severity | Event<br>ID | Event log<br>severity | Definition                                                                                                    | Agent<br>version |
|------------------------------------|--------------|-------------|-----------------------|----------------------------------------------------------------------------------------------------|------------------|
| CpqCluster<br>Degraded = 15001     | Major        | N/A         | N/A                   | This trap will be sent any time the condition of the cluster becomes degraded.                                                                                                    | 4.10             |
| CpqCluster<br>Failed = 15002       | Major        | N/A         | N/A                   | This trap will be sent any time the condition of the cluster becomes failed.                                                                                                    | 4.10             |
| CpqClusterNode<br>Degraded = 15003 | Major        | 1171        | Warning               | This trap will be sent any time the condition of a<br>node in the cluster becomes degraded.<br>User action: Make a note of the cluster node<br>name, then check the node for the cause of the<br>degraded condition. | Current          |
| CpqClusterNode<br>Failed = 15004   | Major        | 1172        | Error                 | This trap will be sent any time the condition of a<br>node in the cluster becomes failed.<br>User action: Make a note of the cluster node<br>name, then check the node for the cause of the<br>failure.              | Current          |

## Fibre channel array MIB trap definitions

The following table lists the fibre channel array MIB trap definitions.

| Table 23 | Fibre channel | array MIB | trap definitions |
|----------|---------------|-----------|------------------|
|----------|---------------|-----------|------------------|

| Trap ID                              | MIB severity | Event<br>ID | Event log<br>severity | Definition                                                                                                    | Agent<br>version |
|--------------------------------------|--------------|-------------|-----------------------|----------------------------------------------------------------------------------------------------|------------------|
| CpqFcaLogDrvStatus<br>Change = 16001 | Critical     | 1145        | Error                 | Logical Drive Status Change. This trap signifies<br>that the Insight Agent has detected a change in<br>the status of an HP Fibre Channel Array logical<br>drive. The variable cpqFcaLogDrvStatus indicates<br>the current logical drive status.<br>User action: If the logical drive status is failed,<br>examine the array for failed drives that need<br>replacement.                                                                                                    | Current          |
| CpqFcaSpareStatus<br>Change = 16002  | Critical     | 1147        | Error                 | Spare Drive Status Change. This trap signifies that<br>the Insight Agent has detected a change in the<br>status of an HP Fibre Channel Array spare drive.<br>The variable cpqFcaSpareStatus indicates the<br>current spare drive status. The variable<br>cpqFcaSpareBusNumber indicates the SCSI bus<br>number associated with this drive.<br>User action: If the spare drive status is failed,<br>replace the drive.                                                                                                    | Current          |
| CpqFcaPhyDrvStatus<br>Change = 16003 | Critical     | N/A         | N/A                   | Physical Drive Status Change. This trap signifies<br>that the Insight Agent has detected a change in<br>the status of an HP Drive Array physical drive. The<br>variable cpaDaPhyDrvStatus indicates the current<br>physical drive status. The variable<br>cpqDaPhyDrvBusNumber indicates the SCSI bus<br>number associated with this drive.<br>User action: If the physical drive status is<br>threshExceeded (4), predictiveFailure (5), or failed<br>(6), replace the drive. XE "physical drives, trap<br>definitions:Fibre Channel" | 4.70             |
| CpqFcaAccelStatus<br>Change = 16004  | Critical     | N/A         | N/A                   | Accelerator Board Status Change. This trap<br>signifies that the Insight Agent has detected a<br>change in the cpqFcaAccelStatus of an HP Array<br>Accelerator Cache Board. The current status is<br>represented by the variable cpqFcaAccelStatus.<br>User action: None.                                                                                                    | 4.70             |
| CpqFcaAccelBadData<br>Trap = 16005   | Critical     | N/A         | N/A                   | Accelerator Board Bad Data. This trap signifies<br>that the Insight Agent has detected an HP Array<br>Accelerator Cache Board that has lost battery<br>power. If data was being stored in the accelerator<br>memory when the server lost power, that data has<br>been lost.<br>User action: Verify that no data has been lost.                                                                                                    | 4.70             |
| CpqFcaAccelBattery<br>Failed = 16006 | Critical     | N/A         | N/A                   | Accelerator Board Battery Failed. This trap<br>signifies that the Insight Agent has detected a<br>battery failure associated with the HP Array<br>Accelerator Cache Board.<br>User action: Replace the Accelerator Cache<br>Board.                                                                                                    | 4.70             |

| Trap ID                                        | MIB severity | Event<br>ID | Event log<br>severity | Definition                                                                                                    | Agent<br>version |
|------------------------------------------------|--------------|-------------|-----------------------|----------------------------------------------------------------------------------------------------|------------------|
| CpqFcaCntlrStatus<br>Change = 16007            | Critical     | N/A         | N/A                   | Array Controller Status Change. This trap signifies<br>that the Insight Agent has detected a change in<br>the status of an HP Fibre Channel Array<br>Controller. The variable cpqFcaCntlrStatus<br>indicates the current controller status.<br>User action: If the controller status is offline,<br>access to the storage box has been lost. Check<br>the storage box and all Fibre Channel<br>connections for problems.                                                                                                    | 4.70             |
| CpqFcTapeCntlrStatus<br>Change = 16008         | Critical     | 1173        | Warning               | Tape Controller Status Change. This trap signifies<br>that the Insight Agent has detected a change in<br>the status of an HP Fibre Channel Tape controller.<br>The variable cpqFcTapeCntlrStatus indicates the<br>current tape controller status. The variable<br>cpqFcTapeCntlrWWN indicates the unique tape<br>controller worldwide name associated with this<br>controller.<br>User action: If the tape controller status is offline,<br>access to the tape library and tapes has been lost.<br>Check the tape library and all Fibre Channel<br>connections for problems. | Current          |
| CpqFcTapeLibrary<br>StatusChange = 16009       | Critical     | 1174        | Warning               | Tape Library Status Change. This trap signifies<br>that the Insight Agent has detected a change in<br>the status of an HP Fibre Channel Tape library.<br>The variable cpqFcTapeLibraryStatus indicates the<br>current tape library status. The variable<br>cpqFcTapeLibraryScsiTarget indicates the SCSI ID<br>of the tape library.<br>User action: If the tape library is failed, check the<br>tape library front panel or all Fibre Channel<br>connections.                                                                                                    | 5.40             |
| CpqFcTapeLibraryDoor<br>StatusChange = 16010   | Critical     | 1175        | Warning               | Tape Library Door Status Change. This trap<br>signifies that the Insight Agent has detected a<br>change in the door status of an HP Fibre Channel<br>Tape library. The variable<br>cpqFcTapeLibraryDoorStatus indicates the current<br>tape library door status. The variable<br>cpqFcTapeLibraryScsiTarget indicates the SCSI ID<br>of the tape library.<br>User action: If the tape library door is open, close<br>the tape library door.                                                                                                    | 5.40             |
| CpqFcTapeDriveStatus<br>Change = 16011         | Critical     | 1176        | Warning               | Tape Library Door Status Change. This trap<br>signifies that the Insight Agent has detected a<br>change in the door status of an HP Fibre Channel<br>Tape library. The variable<br>cpqFcTapeLibraryDoorStatus indicates the current<br>tape library door status. The variable<br>cpqFcTapeLibraryScsiTarget indicates the SCSI ID<br>of the tape library.<br>User action: If the tape library door is open, close<br>the tape library door.                                                                                                    | 5.30             |
| CpqFcTapeDrive<br>Cleaning<br>Required = 16012 | Major        | 1177        | Warning               | Tape Drive Cleaning Required trap. The Insight<br>Agent has detected a tape drive that must have a<br>cleaning tape inserted and run. This cleans the<br>tape drive heads.                                                                                                    | 5.30             |

 Table 23
 Fibre channel array MIB trap definitions

| Trap ID                                    | MIB severity  | Event<br>ID | Event log<br>severity | Definition                                                                                                    | Agent<br>version |
|--------------------------------------------|---------------|-------------|-----------------------|----------------------------------------------------------------------------------------------------|------------------|
| CpqFcTapeDriveClean<br>TapeReplace = 16013 | Major         | 1178        | Warning               | Tape Drive Cleaning Tape Needs Replacing. The<br>Insight Agent has detected that an autoloader<br>tape unit has a cleaning tape that has been fully<br>used and therefore must be replaced with a new<br>cleaning tape.                                                                                                    | 5.30             |
| CpqFcaCntlr<br>Active = 16014              | Informational | 1179        | Warning               | Fibre Array Controller Active. This trap signifies<br>that the Storage Agent has detected that a backup<br>array controller in a duplexed pair has switched<br>over to the active role. The variable<br>cpqFcaCntlrBoxIoSlot indicates the new active<br>controller index.<br>User action: Check the partner controller for<br>problems. If this was the result of a user-initiated<br>switch over, no action is required. | Current          |
| CpqFcaHostCntlr<br>StatusChange = 16015    | Critical      |             |                       | Fibre Channel Host Controller Status Change. This<br>trap signifies that the Insight Agent has detected a<br>change in the status of an HP Fibre Channel Host<br>Controller. The variable cpqFcaHostCntlrStatus<br>indicates the current controller status.<br>User action: If the controller status is failed,<br>replace the controller                                                                                  |                  |
| cpqFca2PhyDrvStatus<br>Change = 16016      | Critical      | 1146        | Error                 | This trap signifies that the agent has detected a<br>change in the status of a physical drive. The<br>variable cpaFcaPhyDrvStatus indicates the current<br>physical drive status.<br>User action: If the physical drive status is<br>threshExceeded (4), predictiveFailure (5) or failed<br>(6), replace the drive.                                                                                                    | Current          |
| cpqFca2AccelStatus<br>Change = 16017       | Critical      | 1148        | Error                 | This trap signifies that the agent has detected a<br>change in the status of a Array Accelerator Cache<br>Board. The current status is represented by the<br>variable cpqFcaAccelStatus.<br>User action: If the accelerator board status is<br>permDisabled (5), you might need to replace the<br>accelerator board                                                                                                    |                  |
| cpqFca2AccelBadData<br>Trap = 16018        | Critical      | 1149        | Error                 | This trap signifies that the agent has detected a<br>Array Accelerator Cache Board that has lost<br>battery power. If data was being stored in the<br>accelerator memory when the system lost power,<br>that data has been lost.<br>User action: Verify that no data has been lost.                                                                                                    | Current          |
| cpqFca2AccelBattery<br>Failed = 16019      | Critical      | 1150        | Error                 | This trap signifies that the agent has detected a<br>battery failure associated with the Array<br>Accelerator Cache Board.<br>User action: Replace the Accelerator Cache<br>Board.                                                                                                    | Current          |
| cpqFca2CntlrStatus<br>Change = 16020       | Critical      | 1151        | Error                 | This trap signifies that the agent has detected a<br>change in the status of a External Array<br>Controller. The variable cpqFcaCntlrStatus<br>indicates the current controller status.<br>User action: If the controller status is offline (4),<br>access to the storage box has been lost. Check<br>the storage box and all fibre channel connections<br>for problems.                                                   | Current          |

 Table 23
 Fibre channel array MIB trap definitions

| Table 23         Fibre channe | l array MIB | 3 trap definitions |
|-------------------------------|-------------|--------------------|
|-------------------------------|-------------|--------------------|

| Trap ID                                       | MIB severity | Event<br>ID | Event log<br>severity | Definition                                                                                                    | Agent<br>version |
|-----------------------------------------------|--------------|-------------|-----------------------|----------------------------------------------------------------------------------------------------|------------------|
| cpqFca2HostCntlrStatus<br>Change = 16021      | Critical     | 1185        | Warning               | This trap signifies that the agent has detected a<br>change in the status of a Fibre Channel Host<br>Controller. The variable cpqFcaHostCntlrStatus<br>indicates the current controller status.<br>User action: If the controller status is failed,<br>replace the controller.              | 6.40             |
| CpqExtTapeLibraryDoor<br>StatusChange = 16027 | Critical     | 1198        | Warning               | This trap signifies that the agent has detected a<br>change in the door status of an External Tape<br>library. The variable cpqFcTapeLibraryDoorStatus<br>indicates the current tape library door status.<br>User action: If the tape library door is open, close<br>the tape library door. | Current          |
| cpqFca3HostCntlrStatus<br>Change = 16028      | Critical     | 1215        | Warning               | This trap signifies that the agent has detected a<br>change in the status of a Fibre Channel Host<br>Controller. The variable cpqFcaHostCntlrStatus<br>indicates the current controller status.<br>User action: If the controller status is failed,<br>replace the controller.              | Current          |

## NIC MIB trap definitions

The following table lists the NIC MIB trap definitions.

| Table 24 | NIC MIB | trap | definitions |
|----------|---------|------|-------------|
|----------|---------|------|-------------|

| Trap ID                                | MIB severity  | Event<br>ID | Event log<br>severity | Definition                                                                                                    | Agent<br>version |
|----------------------------------------|---------------|-------------|-----------------------|----------------------------------------------------------------------------------------------------|------------------|
| cpqNicConnectivityRest<br>ored = 18001 | Informational | 1280        | Information           | This trap will be sent any time connectivity is<br>restored to a logical adapter. This occurs when<br>the physical adapter in a single adapter<br>configuration returns to the OK condition or at<br>least one physical adapter in a logical adapter<br>group returns to the OK condition. This can be<br>caused by replacement of a faulty cable or<br>reattaching a cable that was unplugged.<br>User action: None required.                                                                                                    | 5.20             |
| cpqNicConnectivityLost<br>= 18002      | Major         | 1281        | Error                 | This trap will be sent any time the status of a logical adapter changes to the Failed condition. This occurs when the adapter in a single adapter configuration fails or when the last adapter in a redundant configuration fails. This can be caused by loss of link because of a cable being removed from the adapter or the hub or switch. Internal adapter, hub, or switch failures can also cause this condition. User action: Check the cables to the adapter and the hub or switch. If no cable problems are found, the adapter, hub, or switch might need replacement. | 5.20             |

 Table 24
 NIC MIB trap definitions

| Trap ID                                 | MIB severity  | Event<br>ID | Event log<br>severity | Definition                                                                                                    | Agent<br>version |
|-----------------------------------------|---------------|-------------|-----------------------|----------------------------------------------------------------------------------------------------|------------------|
| cpqNicRedundancyIncre<br>ased = 18003   | Informational | 1282        | Information           | This trap will be sent any time a previously failed<br>physical adapter in a connected logical adapter<br>group returns to the OK condition. This trap is not<br>sent when a logical adapter group has<br>connectivity restored from a failed condition. The<br>cpqNicConnectivityRestored trap is sent instead.<br>This can be caused by replacement of a faulty<br>cable or reattaching a cable that was unplugged.<br>User action: None required.                                                                                                    | 5.20             |
| CpqNicRedundancyRed<br>uced:= 18004     | Major         | 1283        | Error                 | This trap will be sent any time a physical adapter<br>in a logical adapter group changes to the failed<br>condition but at least one physical adapter<br>remains in the OK condition. This can be caused<br>by loss of link because of a cable being removed<br>from the adapter or the hub or switch. Internal<br>adapter, hub, or switch failures can also cause<br>this condition.<br>User action: Check the cables to the adapter and<br>the hub or switch. If no cable problems are found,<br>the adapter, hub, or switch might need<br>replacement.                                                       | 5.20             |
| cpqNic2ConnectivityRes<br>tored = 18005 | Informational | 1284        | Information           | This trap will be sent any time connectivity is<br>restored to a logical adapter. This occurs when<br>the physical adapter in a single adapter<br>configuration returns to the OK condition or at<br>least one physical adapter in a logical adapter<br>group returns to the OK condition.<br>This can be caused by replacement of a faulty<br>cable or re-attaching a cable that was unplugged.<br>User action: None required.                                                                                                    | Current          |
| cpqNic2ConnectivityLost<br>= 18006      | Major         | 1285        | Error                 | This trap will be sent any time the status of a<br>logical adapter changes to the Failed condition.<br>This occurs when the adapter in a single adapter<br>configuration fails, or when the last adapter in a<br>redundant configuration fails.<br>This can be caused by loss of link due to a cable<br>being removed from the adapter or the hub or<br>Switch. Internal adapter, hub, or switch failures<br>can also cause this condition.<br>User action: Check the cables to the adapter and<br>the hub or switch. If no cable problems are found,<br>the adapter, hub, or switch might need<br>replacement. | Current          |
| cpqNic2RedundancyIncr<br>eased = 18007  | Informational | 1286        | Information           | This trap will be sent any time a previously failed<br>physical adapter in a connected logical adapter<br>group returns to the OK condition. This trap is not<br>sent when a logical adapter group has<br>connectivity restored from a Failed condition. The<br>cpqNicConnectivityRestored trap is sent instead.<br>This can be caused by replacement of a faulty<br>cable or re-attaching a cable that was unplugged.<br>User action: None required.                                                                                                    | Current          |

Table 24 NIC MIB trap definitions

| Trap ID                                     | MIB severity  | Event<br>ID | Event log<br>severity | Definition                                                                                                    | Agent<br>version |
|---------------------------------------------|---------------|-------------|-----------------------|----------------------------------------------------------------------------------------------------|------------------|
| cpqNic2RedundancyRe<br>duced = 18008        | Major         | 1287        | Error                 | This trap will be sent any time a physical adapter<br>in a logical adapter group changes to the Failed<br>condition, but at least one physical adapter<br>remains in the OK condition.<br>This can be caused by loss of link due to a cable<br>being removed from the adapter or the hub or<br>switch. Internal adapter, hub, or switch failures<br>can also cause this condition.<br>User action: Check the cables to the adapter and<br>the hub or switch. If no cable problems are found,<br>the adapter, hub, or switch might need<br>replacement. | Current          |
| cpqNicVirusLikeActivity<br>Detected = 18009 | Major         | N/A         | N/A                   | This trap will be sent when the Virus Throttle Filter<br>Driver detects virus like activity.<br>User action: The system reporting this trap<br>requires immediate attention.                                                                                                    | Current          |
| cpqNicVirusLikeActivityS<br>topped = 18010  | Informational | N/A         | N/A                   | This trap will be sent when the Virus Throttle Filter<br>Driver no longer detects virus like activity.<br>User action: None required                                                                                                    | Current          |

#### Windows OS MIB trap definitions

The following table lists the Windows OS MIB trap definitions.

Table 25 Windows OS MIB trap definitions

| Trap ID                                      | MIB severity | Event<br>ID | Event log<br>severity | Definition                                                        | Agent<br>version |
|----------------------------------------------|--------------|-------------|-----------------------|-------------------------------------------------------------------|------------------|
| CpqOsCpuTime<br>Degraded = 19001             | Critical     | 1173        | Warning               | The Processor Time performance property is set to degraded.       | Current          |
| CpqOsCpuTime<br>Failed = 19002               | Critical     | 1174        | Error                 | The Processor Time performance property is set to critical.       | Current          |
| CpqOsCacheCopyRead<br>HitsDegraded = 19003   | Critical     | 1175        | Warning               | The Cache CopyReadHits performance property is set to degraded.   | Current          |
| CpqOsCacheCopyRead<br>HitsFailed = 19004     | Critical     | 1176        | Error                 | The Cache CopyReadHits performance property is set to critical.   | Current          |
| CpqOsPageFileUsage<br>Degraded = 19005       | Critical     | 1177        | Warning               | The PagingFile Usage performance property is set to degraded.     | Current          |
| CpqOsPageFileUsage<br>Failed = 19006         | Critical     | 1178        | Error                 | The PagingFile Usage performance property is set to critical.     | Current          |
| CpqOsLogicalDiskBusy<br>TimeDegraded = 19007 | Critical     | 1179        | Warning               | The LogicalDisk BusyTime performance property is set to degraded. | Current          |
| CpqOsLogicalDiskBusy<br>TimeFailed = 19008   | Critical     | 1180        | Error                 | The LogicalDisk BusyTime performance property is set to critical. | Current          |

## Rack MIB trap definitions

The following table lists the rack MIB trap definitions.

 Table 26
 Rack MIB trap definitions

| Trap ID | MIB severity | Event | Event log | Definition | Agent   |
|---------|--------------|-------|-----------|------------|---------|
|         |              | ID    | severity  |            | version |

 Table 26
 Rack MIB trap definitions

| Trap ID                                     | MIB severity  | Event<br>ID | Event log<br>severity | Definition                                                                                                    | Agent<br>version |
|---------------------------------------------|---------------|-------------|-----------------------|----------------------------------------------------------------------------------------------------|------------------|
| CpqRackName<br>Changed = 22001              | Informational | 1143        | Information           | This trap signifies that an agent or utility has<br>changed the name of the rack. Each of the server<br>blades in each of the enclosure within the rack<br>will be updated to reflect the new rack name.<br>It might take several minutes for the rack name<br>change to be propagated throughout the entire<br>rack.<br>User action: None.        | Current          |
| CpqRackEnclosure<br>NameChanged =<br>22002  | Informational | 1144        | Information           | This trap signifies that an agent or utility has<br>changed the name of an enclosure within the<br>rack. Each of the components within the rack will<br>be updated to reflect the new enclosure name.<br>It might take several minutes for the enclosure<br>name change to be propagated throughout the<br>entire enclosure.<br>User action: None. | Current          |
| CpqRackEnclosure<br>Removed = 22003         | Informational | 1145        | Information           | This trap signifies that an enclosure has been<br>removed from the rack.<br>User action: None.                                                                                                    | Current          |
| CpqRackEnclosure<br>Inserted = 22004        | Informational | 1146        | Information           | This trap signifies that an enclosure has been<br>inserted into the rack.<br>User action: None.                                                                                                    | Current          |
| CpqRackEnclosure<br>TempFailed = 22005      | Critical      | 1147        | Error                 | This trap signifies that an enclosure temperature<br>sensor has been tripped indicating an overheat<br>condition.<br>User action: Shutdown the enclosure and possibly<br>the rack as soon as possible. Be sure all fans are<br>working properly and that airflow in the rack has<br>not been blocked.                                              | Current          |
| CpqRackEnclosure<br>TempDegraded =<br>22006 | Major         | 1148        | Warning               | This trap signifies that an enclosure temperature<br>sensor has been tripped indicating a possible<br>overheat condition.<br>User action: Shutdown the enclosure and possibly<br>the rack as soon as possible. Be sure all fans are<br>working properly and that airflow in the rack has<br>not been blocked.                                      | Current          |
| CpqRackEnclosure<br>TempOk = 22007          | Informational | 1149        | Information           | This trap signifies that an enclosure temperature<br>sensor has returned to normal.<br>User action: None.                                                                                                    | Current          |
| CpqRackEnclosureFan<br>Failed = 22008       | Critical      | 1150        | Error                 | This trap signifies that an enclosure fan has failed<br>and no other fans in the redundant fan group are<br>operating. This might result in overheating of the<br>enclosure.<br>User action: Replace the fan as soon as possible.                                                                                                    | Current          |
| CpqRackEnclosureFan<br>Degraded = 22009     | Major         | 1151        | Warning               | This trap signifies that an enclosure fan has failed Cu<br>but other fans in the redundant fan group are still<br>operating. This might result in overheating of the<br>enclosure.<br>User action: Replace the fan as soon as possible.                                                                                                    |                  |
| CpqRackEnclosureFan<br>Ok = 22010           | Informational | 1152        | Information           | n This trap signifies that an enclosure fan has Curre<br>returned to normal operation.<br>User action: None.                                                                                                    |                  |
| CpqRackEnclosureFan<br>Removed = 22011      | Minor         | 1153        | Warning               | The enclosure fan has been removed.<br>User action: None.                                                                                                    | Current          |

| Table 26 | Rack MIB | trap del | initions |
|----------|----------|----------|----------|
|----------|----------|----------|----------|

| Trap ID                                                     | MIB severity  | Event<br>ID | Event log<br>severity | Definition                                                                                                    | Agent<br>version |
|-------------------------------------------------------------|---------------|-------------|-----------------------|----------------------------------------------------------------------------------------------------|------------------|
| CpqRackEnclosureFan<br>Inserted = 22012                     | Informational | 1154        | Information           | The enclosure fan has been inserted.<br>User action: None.                                                                                                    | Current          |
| CpqRackPowerSupply<br>Failed = 22013                        | Critical      | 1155        | Error                 | This trap signifies that a power supply has failed.<br>User action: Replace the power supply as soon as<br>possible.                                                                                                    |                  |
| CpqRackPowerSupply<br>Degraded = 22014                      | Major         | 1156        | Warning               | ng This trap signifies that a power supply has<br>degraded.<br>User action: Replace the power supply as soon a<br>possible.                                                                                                    |                  |
| CpqRackPowerSupply<br>Ok = 22015                            | Informational | 1157        | Information           | This trap signifies that a power supply has<br>returned to normal operation.<br>User action: None.                                                                                                    | Current          |
| CpqRackPowerSupply<br>Removed = 22016                       | Minor         | 1158        | Warning               | The power supply has been removed.<br>User action: None.                                                                                                    | Current          |
| CpqRackPowerSupply<br>Inserted = 22017                      | Informational | 1159        | Information           | The power supply has been inserted.<br>User action: None.                                                                                                    | Current          |
| CpqRackPower<br>SubsystemNot<br>Redundant = 22018           | Major         | 1160        | Warning               | The rack power subsystem is no longer in a<br>redundant state.<br>User action: Replace any failed power supplies as<br>soon as possible to return the system to a<br>redundant state.                                                              | Current          |
| CpqRackPower<br>SubsystemLineVoltage<br>Problem = 22019     | Major         | 1161        | Warning               | The rack power supply detected an input line<br>voltage problem.<br>User action: Check the power input for the power<br>supply or replace any failed power supplies as<br>soon as possible.                                                        | Current          |
| CpqRackPower<br>SubsystemOverload<br>Condition = 22020      | Major         | 1162        | Warning               | The rack power subsystem overload condition.<br>User action: Replace any failed power supplies as<br>soon as possible to return the system to a<br>redundant state.                                                                                | Current          |
| CpqRackPowerShed<br>AutoShutdown = 22021                    | Critical      | 1163        | Error                 | Server shutdown due to power shedding. The<br>server blade was shut down due to a lack of<br>power.<br>User action: Check power connections or add<br>power supplies.                                                                              | Current          |
| CpqRackServerPower<br>OnFailedNot<br>Redundant = 22022      | Critical      | 1164        | Error                 | Server power on prevented to preserve<br>redundancy. There is not enough power to power<br>on the server blade and maintain redundancy for<br>the other blades in the enclosure.<br>User action: Check power connections or add<br>power supplies. | Current          |
| CpqRackServerPower<br>OnFailedNotEnough<br>Power = 22023    | Critical      | 1165        | Error                 | Inadequate power to power on.<br>There is not enough power to power on the server<br>blade.<br>User action: Check power connections or add<br>power supplies.                                                                                      | Current          |
| CpqRackServerPower<br>OnFailedEnclosureNot<br>Found = 22024 | Critical      | 1166        | Error                 | Inadequate power to power on.<br>There is not enough power to power on the server<br>blade. The server enclosure micro-controller was<br>not found.<br>User action: Check server enclosure connections<br>or add power supplies.                   | Current          |

 Table 26
 Rack MIB trap definitions

| Trap ID                                                        | MIB severity | Event<br>ID | Event log<br>severity | Definition                                                                                                    | Agent<br>version |
|----------------------------------------------------------------|--------------|-------------|-----------------------|----------------------------------------------------------------------------------------------------|------------------|
| CpqRackServerPower<br>OnFailedPowerChassis<br>NotFound = 22025 | Critical     | 1167        | Error                 | Inadequate power to power on.<br>There is not enough power to power on the server<br>blade. The power enclosure micro-controller was<br>not found.<br>User action: Check power enclosure connections<br>or add power supplies.                                                      | Current          |
| CpqRackServerPower<br>OnManual<br>Override = 22026             | Major        | 1168        | Warning               | Server power on by manual override. The server<br>blade was powered on by a manual override.<br>User action: None.                                                                                                    | Current          |
| CpqRackFuse<br>Open = 22027                                    | Major        | 1169        | Warning               | The fuse has been tripped.<br>User action: Check enclosure and blade power<br>connections and reset the fuse.                                                                                                    | Current          |
| CpqRackServerBlade<br>Removed = 22028                          | Major        | 1170        | Warning               | The server blade has been removed from the<br>enclosure.<br>User action: None.                                                                                                    | Current          |
| CpqRackServerBlade<br>Inserted = 22029                         | Major        | 1171        | Information           | The server blade has been inserted into the<br>enclosure.<br>User action: None.                                                                                                    | Current          |
| CpqRackPower<br>ChassisNotLoad<br>Balanced = 22030             | Major        | 1172        | Warning               | Power subsystem not load balanced. The power<br>subsystem is out of balance for this power<br>enclosure.<br>User action: Check the power enclosure and<br>power supplies. Replace any failed or degraded<br>power supplies. Add additional power supplies if<br>needed.             | Current          |
| CpqRackPower<br>ChassisDcPower<br>Problem = 22031              | Major        | 1173        | Warning               | Power subsystem DC power problem. There is a<br>power subsystem DC power problem for this<br>power enclosure.<br>User action: Check the power enclosure and<br>power supplies. Replace any failed or degraded<br>power supplies.                                                    | Current          |
| CpqRackPower<br>ChassisAcFacilityPowerE<br>xceeded = 22032     | Major        | 1174        | Warning               | Power subsystem AC facility input power<br>exceeded. There is a power subsystem Power<br>subsystem AC facility input power exceeded for<br>this power enclosure.<br>User action: Check the power enclosure and<br>power supplies. Replace any failed or degraded<br>power supplies. | Current          |
| CpqRackPower<br>UnknownPower<br>Consumption = 22033            | Major        | 1175        | Warning               | There is an unknown power consumer drawing<br>power.<br>User action: Check the power enclosure and<br>power supplies. Replace any failed or degraded<br>power supplies.                                                                                                    | Current          |
| CpqRackPowerChassis<br>LoadBalancingWire<br>Missing = 22034    | Major        | 1176        | Warning               | The power subsystem load balancing wire<br>missing.<br>User action: Connect the load balancing wire.                                                                                                    | Current          |
| CpqRackPowerChassis<br>TooManyPower<br>Chassis = 22035         | Major        | 1177        | Warning               | The maximum number of power enclosures has<br>been exceeded.<br>User action: Remove the extra power enclosure.                                                                                                    | Current          |
| cpqRackPowerChassisC<br>onfigError = 22036                     | Major        | 1178        | Warning               | The power subsystem has been improperly<br>configured.<br>User action: Check the cabling of the power<br>enclosure.                                                                                                    | Current          |

#### Common cluster MIB trap definitions Enterprise ID 1.3.6.1.4.1.36

The following table lists the common cluster MIB trap definitions Enterprise ID 1.3.6.1.4.1.36.

 Table 27
 Common cluster MIB trap definitions Enterprise ID 1.3.6.1.4.1.36

| Trap                      | Definition                                               |
|---------------------------|----------------------------------------------------------|
| svrCluMemberAdded = 100   | This trap is generated when a cluster member is added.   |
| svrCluMemberDeleted = 101 | This trap is generated when a cluster member is deleted. |

# Appendix C

#### Monitored agents

This appendix lists the agents monitored by default under each of the new HP classes defined in the Unicenter CORE. The monitored agents are defined in the insightmanager.dat file. These definitions enable agents other than the HP Insight Management Agents to be discovered on an HP classified device. These definitions were set up following the defaults in Unicenter.

If an agent being used on an HP device is not listed here, the insightmanager.dat file must be modified to include the information for the desired agent. For example, if the NT System Agent was not listed in the insightmanager.dat file, then the NT System Agent would not be discovered, or would display as "absent" or "gone" under the HP\_WindowsNT\_Server class.

| 1P class in the CORE Agents monitored for the HP class |                                                                                                    |
|--------------------------------------------------------|----------------------------------------------------------------------------------------------------|
| HP_Windows95                                           | Ping<br>SysAgtWin95<br>SysAgtWin9x<br>MMExagent_v30<br>InsightManager                                                                                                    |
| HP_Windows9x                                           | Ping<br>SysAgtWin95<br>SysAgtWin9x<br>MMExagent_v30<br>InsightManager                                                                                                    |
| HP_WindowsNT                                           | Ping<br>SysAgtNT<br>SQLServerAgt<br>SybaseAgt<br>HpaAgent<br>MMExagent_v30<br>LogAgentNT_v30<br>caiLogA2<br>IngAgent<br>sapAgent<br>MmoAgent<br>InsightManage<br>MMsapAgent<br>InsightManage<br>MMsapAgent<br>ImxAgent<br>ImxAgent<br>HpxAgent<br>HpeNgent<br>decStatAgent<br>db2Agent<br>CicsInstance<br>cellAgent<br>caiSysAgtMvs<br>caiSysAgtMvs<br>caiSysAgtMas<br>caiSysAgtCics<br>pplAgent<br>caiW2kOs<br>caiNtOsr |

Table 28 Agents monitored under HP classes

| Table 28 | Agents | monitored | under HP | classes |
|----------|--------|-----------|----------|---------|
|----------|--------|-----------|----------|---------|

| HP class in the CORE | Agents monitored for the HP class |
|----------------------|-----------------------------------|
| HP_Windows2000       | Ping                              |
|                      | Mib2                              |
|                      | SysAgtNT                          |
|                      | SQLServerAgt                      |
|                      | SybaseAgt                         |
|                      | HpaAgent                          |
|                      | MMExagent_v30                     |
|                      | LogAgentNT_v30                    |
|                      | IngAgent                          |
|                      | sapAgent                          |
|                      | MmoAgent                          |
|                      | caiW2kOs                          |
|                      | caiNtOs                           |
|                      | caiLogA2                          |
|                      | InsightManager                    |
|                      | sapAgent                          |
|                      | MMsapAgent                        |
|                      | MmsAgent                          |
|                      | ImxAgent                          |
|                      | HpxAgent                          |
|                      | HpeNgent                          |
|                      | decStatAgent                      |
|                      | db2Agent                          |
|                      | CicsInstance                      |
|                      | cellAgent                         |
|                      | caiSysAgtMvs                      |
|                      | caiSysAgtMqs                      |
|                      | calSysAgtCics                     |
|                      | pplAgent                          |
| HP_WindowsXP         | Ping                              |
|                      |                                   |
|                      | SysAgtiNi                         |
|                      | SQLServerAgt                      |
|                      | SybaseAgr                         |
|                      | HpdAgent                          |
|                      | MMExagent_V30                     |
|                      | LogAgenfini_v30                   |
|                      |                                   |
|                      | sapAgent                          |
|                      | cai\//2kOr                        |
|                      | caiNtOs                           |
|                      | cailogA2                          |
|                      | InsightManager                    |
|                      | sanAgent                          |
|                      | MMsapAgent                        |
|                      | Mmsdaent                          |
|                      | ImvAgent                          |
|                      | HoxAgent                          |
|                      | HpeNgent                          |
|                      | decStatAgent                      |
|                      | db2Agent                          |
|                      | Cicelestance                      |
|                      | cellégent                         |
|                      | caiSveAatMve                      |
|                      | cuisysAyirrivs                    |
|                      | cuisysayimys                      |
|                      | nalAgant                          |
|                      | phydeur                           |

| Table 28 | Agents | monitored | under HP | classes |
|----------|--------|-----------|----------|---------|
|----------|--------|-----------|----------|---------|

| HP class in the CORE  | Agents monitored for the HP class |
|-----------------------|-----------------------------------|
| HP_WindowsNT_Server   | Ping                              |
|                       | Mib2                              |
|                       | SysAgtNT                          |
|                       | SQLServerAgt                      |
|                       | SybaseAgt                         |
|                       | HpaAgent                          |
|                       | MMExagent_v30                     |
|                       | LogAgentNT_v30                    |
|                       | cailogA2                          |
|                       | IngAgent                          |
|                       | sapAgent                          |
|                       | MmoAgent                          |
|                       | InsightManager                    |
|                       | MMsapAgent                        |
|                       | MmsAgent                          |
|                       | ImxAgent                          |
|                       | HpxAgent                          |
|                       | HpeNgent                          |
|                       | decStatAgent                      |
|                       | db2Agent                          |
|                       | CicsInstance                      |
|                       | cellAgent                         |
|                       | caiSysAgtMvs                      |
|                       | caiSysAgtMqs                      |
|                       | caiSysAgtCics                     |
|                       | pplAgent                          |
|                       | caiW2kOs                          |
|                       | caiNtOs                           |
| HP_Windows2000_Server | Ping                              |
|                       | Mib2                              |
|                       | SysAgtNT                          |
|                       | SQLServerAgt                      |
|                       | SybaseAgt                         |
|                       | HpaAgent                          |
|                       | MMExagent_v30                     |
|                       | LogAgentNT_v30                    |
|                       | IngAgent                          |
|                       | sapAgent                          |
|                       | MmoAgent                          |
|                       | caiW2kOs                          |
|                       | caiNtOs                           |
|                       | cailogA2                          |
|                       | InsightManager                    |
|                       | MMsapAgent                        |
|                       | MmsAgent                          |
|                       | ImxAgent                          |
|                       | HpxAgent                          |
|                       | HpeNgent                          |
|                       | decStatAgent                      |
|                       | db2Agent                          |
|                       | CicsInstance                      |
|                       | cellAgent                         |
|                       | caiSysAgtMvs                      |
|                       | caiSysAgtMqs                      |
|                       | caiSysAgtCics                     |
|                       | pplAgent                          |
|                       |                                   |

| Table 28 | Agents | monitored | under | ΗP | classes |
|----------|--------|-----------|-------|----|---------|
|----------|--------|-----------|-------|----|---------|

| HP class in the CORE | Agents monitored for the HP class                                                                                                    |
|----------------------|----------------------------------------------------------------------------------------------------|
| HP_Windows_NetServer | Ping<br>Mib2<br>SysAgtNT<br>SQLServerAgt<br>SybaseAgt<br>HpaAgent<br>MMExagent_v30<br>LogAgentNT_v30<br>IngAgent<br>sapAgent<br>MmoAgent<br>caiW2kOs<br>caiNtOs<br>caiLogA2<br>InsightManager<br>MMsapAgent<br>ImxAgent<br>HpxAgent<br>HpxAgent<br>HpeNgent<br>decStatAgent<br>db2Agent<br>CicsInstance<br>cellAgent<br>CicsInstance<br>caiSysAgtMqs<br>caiSysAgtMqs<br>caiSysAgtCics<br>pplAgent |
| HP_Novell            | Ping<br>SysAgtNetWare<br>MMExagent_V30<br>InsightManager                                                                                                    |
| HP_UnixWare          | Ping         Mib2         LogAgent_v30         ProAgent_v30         HpaAgent         MMExagent_v30         IngAgent         sapAgent         MmoAgent         InsightManager         SysAgtUnix         caiLogA2         OsAgent_v30         ImxAgent         HpxAgent         db2Agent         CaiUxOs                                                                                           |
| HP_OS2               | Ping<br>SysAgtOS2<br>MMExagent_v30<br>InsightManager                                                                                                    |

| Table 28 | Agents | monitored | under | ΗP | classes |
|----------|--------|-----------|-------|----|---------|
|----------|--------|-----------|-------|----|---------|

| HP class in the CORE | Agents monitored for the HP class                                                                                                    |
|----------------------|----------------------------------------------------------------------------------------------------|
| HP_DECSystem         | Ping<br>LogAgent_v30<br>ProAgent_v30<br>SybaseAgt<br>HpaAgent<br>MMExagent_v30<br>IngAgent<br>sapAgent<br>InsightManager<br>caiLogA2<br>SysAgtUnix<br>SysAgtUnix<br>SysAgtVMS<br>MMsapAgent<br>OsAgent_v30<br>OracleAgt<br>OraAgent_v30<br>ImxAgent<br>HpxAgent<br>db2Agent<br>CaiUxOs<br>OraAgtVMS<br>MmsAgent |
| HP_SCOUnix           | Ping<br>Mib2<br>SysAgtUnix<br>OsAgent_v30<br>Log_Agent_v30<br>ProAgent_v30<br>HpaAgent<br>MMExagent_v30<br>IngAgent<br>sapAgent<br>MmoAgent<br>InsightManager<br>caiLogA2<br>OracleAgt<br>OraAgent_v30<br>ImxAgent<br>HpxAgent<br>HpxAgent<br>CaiUxOs                                                           |
| HP_Linux             | Ping<br>Mib2<br>SybaseAgt<br>OsAgent_v30<br>Log_Agent_v30<br>ProAgent_v30<br>HpaAgent<br>IngAgent<br>MMExagent_v30<br>sapAgent<br>MmoAgent<br>InsightManager<br>caiLogA2<br>ImxAgent<br>HpxAgent<br>db2Agent<br>CaiUxOs<br>caiSysAgtMqs                                                                         |

| Table 28 | Agents | monitored | under HP | classes |
|----------|--------|-----------|----------|---------|
|----------|--------|-----------|----------|---------|

| HP class in the CORE | Agents monitored for the HP class                                                                                                    |
|----------------------|----------------------------------------------------------------------------------------------------|
| HP_InsightManager    | Ping<br>Mib2<br>SysAgtNT<br>SQLServerAgt<br>SybaseAgt<br>HpaAgent<br>MMExagent_v30<br>LogAgentNT_v30<br>caiLogA2<br>IngAgent<br>sapAgent<br>MmoAgent<br>InsightManager<br>MMsapAgent<br>ImxAgent<br>HpxAgent<br>HpxAgent<br>HpeNgent<br>decStatAgent<br>db2Agent<br>CicsInstance<br>cellAgent<br>caiSysAgtMvs<br>caiSysAgtMvs<br>caiSysAgtCics<br>pplAgent<br>caiW2kOs |
|                      | caiNtOs                                                                                                    |
|                      | Mib2<br>InsightManager<br>SQLServerAgt<br>Agent:SybaseAgt<br>Agent:HpaAgent<br>MMExagent_v30<br>IngAgent<br>sapAgent<br>MmoAgent<br>caiW2kOs<br>caiLogA2<br>MMsapAgent<br>MmsAgent<br>ImxAgent<br>HpxAgent<br>HpeNgent<br>dceStatAgent<br>db2Agent<br>CicsInstance<br>cellAgent<br>caiSysAgtMvs<br>caiSysAgtMqs<br>caiSysAgtCics<br>pplAgent                           |
| HP_RemoteInsight     | Ping<br>Mib2                                                                                                    |
| HP_RackEnclosure     | Ping                                                                                                    |
| HP_SANAppliance      | Ping<br>InsightManager                                                                                                    |
Table 28 Agents monitored under HP classes

| HP class in the CORE | Agents monitored for the HP class |
|----------------------|-----------------------------------|
| HP_TaskSmart         | Ping<br>InsightManager            |

# Index

# A

accelerator boards: trap definitions, 73.93 agent communication: troubleshooting, 61 Agent view: troubleshooting, 65 Agent View, 29 agents: troubleshooting, 62, 65 alarms: message record definitions, 34; troubleshooting, 64 application launches: troubleshooting, 64; types, 31 array accelerator board, trap definitions: Fibre Channel, 95 array accelerator, trap definitions: Drive Array, 76 audience assumptions, 6

## B

batteries, trap definitions: Drive Array, 74; Fibre Channel, 93; system, 72 browsers: application launches, 31; Severity Browser, 57; troubleshooting, 64

# С

CA Unicenter: integration overview, 24; supported versions, 9 cache accelerator, trap definitions, 83 CD library, SCSI, 79 class: HP\_InsightManager, 50; HP TaskSmart, 50 class definitions: added, 8 classes: troubleshooting, 61 classes, object: configuration of definitions, 26; definitions of HP, 50; discovery-supported, 48 client systems, support for, 57 clusters: alarms, 35; message records, 37 community string, 20 community string, default, 61 configuration, class definitions, 26 controllers, trap definitions: Drive Array, 74; Fibre Channel, 94, 95; SCSI, 78 CORE (Common Object Repository): discovery, 47; rebuilding, 57 correctable memory errors, trap definitions, 80, 81 CPU, trap definitions, 81

## D

DC-DC power converter, 83 DECSystem class (HP\_DECSystem), 51 desktop systems: alarms, 35; support for, 59 discovery, 20; extended, 46; troubleshooting, 61 discovery command: troubleshooting, 62 discovery messages, 48 distributed installation, 20 DMI Agents, support for, 59 DMI Indications: message records, 35 Drive Array: message records, 36 DSM: components, 20; event monitoring policy, 28; installation, 20; status policy, 27

## E

Enterprise Management: components, 21; installation, 20 Enterprise Management Console: description, 33 Enterprise Management Console buttons: description, 33 Enterprise Management integration: overview, 33 environment variable: troubleshooting, 63 event translations: troubleshooting, 65 extended discovery, 46

# F

fan status, trap definitions: health MIBs, 81, 82; storage system, 84 features, 7, 24 Fibre Channel Array: message records, 35 Fibre Channel Bridge: message records, 35 Fibre Channel switch: message records, 37

#### G

Gadzoox alarms: message records, 37 gwclass.dat: troubleshooting, 62

#### Н

health, system: message records, 35

help resources, 6 host: message records, 36 host class (HP\_Host), 50 Host Controller, Fibre Channel, 95 Hot Plug PCI: message records, 36; trap definitions, 72 HP class: creation, 46 HP client systems, support for, 57 HP DMI Agents, support for, 59 HP DMI Indications: message records, 35 HP Drive Array: message records, 36 HP Hot Plug PCI: message records, 36; trap definitions, 72 HP Insight Management Agents: application launches, 31; policy files, 26 HP Insight Manager 7: launching, 32 HP Insight Manager XE: integration support for, 50 HP Integrity servers, 41 HP Management Agent View, 29 HP Management Agents: troubleshooting, 61, 64 HP Management Information Bases (MIBs): browsing, 57; DSM event policy, 28; new features, 8; status policy, 27; trap definitions, 67, 71 HP Node View: description, 27; troubleshooting, 65 HP OpenVMS, 45 HP Remote Insight Board: Remote Insight class, 52 HP Remote Insight/Integrated Lights-Out: message records, 36 HP Systems Insight Manager: incontext launch, 32; launching, 32 HP TaskSmart: integration support for, 50; TaskSmart class, 52 HP Tru64 UNIX, 44 HP Web Agents, 50 HP Web Jeatdmin integration, 38 HP\_InsightManager class, 50 HP\_TaskSmart class, 50 hpqdscvr utility, 47 HPQUNCLASS application, 49

## I

IDE drives: message records, 36 in-context launch: Systems Insight Manager, 32; troubleshooting, 63 Insight Integration: manually uninstalling, 22; overview, 7; uninstalling, 21 Insight Integration for Unicenter: installing, 10 Insight Management Agents: application launches, 31; policy files, 26 Insight Manager 7: launching, 32 Insight Manager class (HP\_InsightManager), 52 Insight Manager XE: integration support for, 50 installation: distributed, 20; DSM, 20; Enterprise Management, 20; overview, 10; specific procedures, 10; WorldView, 20 Integrated Management Log: troubleshooting, 65 Integrity servers, 41 Intelligent Cluster Administrator: message records, 36

#### L

launching: Insight Manager 7, 32; Systems Insight Manager, 32 launching applications, 31 Linux class (HP\_Linux), 51 logical drives: Drive Array, 73; Fibre Channel, 93; SCSI, 78

#### Μ

Management Agents: troubleshooting, 61, 64 manually removing Insight Integration, 22 manually uninstalling Insight Integration, 22 memory, trap definitions: health MIBs, 80, 83; standard equipment, 71 message records: loading, 19; troubleshooting, 63 message records/actions: definitions, 34; enabling, 33; troubleshooting, 64, 65 MIBs (Management Information Bases): browsing, 57; DSM event policy, 28; new features, 8; status policy, 27; trap definitions, 67, 71 monitored systems, 9

## Ν

NIC (network interface card): message records, 36; trap definitions, 89 Node View: description, 27; troubleshooting, 65 Novell class (HP\_Novell), 51

## 0

OpenVMS, 45 operating systems: supported, 8 OS/2 class (HP\_OS2), 51

#### Ρ

physical drive, trap definitions: Fibre Channel, 95 physical drives, trap definitions: Drive Array, 73; SCSI, 79 policy files: description, 10; Insight Management Agents, 26 pop-up menu, troubleshooting, 64 POST (Power-On Self-Test), 81, 82 power supplies, trap definitions: faulttolerant, 81, 82; storage system, 85 power supply, trap definitions: health MIBs. 83 Power-On Self-Test (POST), 81, 82 processors, trap definitions: health MIBs, 81

# R

rack information: message records, 36 RAID: alarms, 35 reclassification, 49 Recovery Server: message records, 36 Remote Insight class (HP Remotelnsight), 52 Remote Insight/iLO: troubleshooting, 63 Remote Insight/Integrated Lights-Out: message records, 36 removing Insight Integration, 21 repository: discovery, 47; rebuilding, 57 requirements: system, 9 reverting to previous classification, 49 revision history, 7

# S

SAN appliance class (HP\_SANappliance), 52 SAN management, message records, 36 SCOUnix class (HP\_SCOUnix), 51 SCSI devices: message records, 36 Severity Browser, 57 side panels, trap definitions, 84 SNMP (Simple Network Management Protocol): changing community string, 61; enabling processes, 33; trap definitions, 67, 71; troubleshooting, 64 SNMPGET utility, 61 spare drives: Fibre Channel, 93; trap definitions, 73 standard equipment: message records, 36 standby server, 91 Start here, 6

storage systems: message records, 36 Storageworks command console: message records, 37 system requirements, 9 Systems Insight Manager: in-context launch, 32 Systems Insight Manager: launching, 32

## Т

tape devices: Drive Array, 75; Fibre Channel, 94; message records, 36; SCSI, 79 TaskSmart class (HP\_TaskSmart), 52 TaskSmart, integration support for, 50 temperature, trap definitions: health MIBs, 80, 81; storage system, 84 thermal sensors, trap definitions: health MIBs, 80, 81; storage system, 84 threshold alarms: message records, 37 thresholds: message records, 37 trap messages: definitions, 34, 67, 71; enabling, 33; troubleshooting, 64 TRIX: troubleshooting, 62 TRIX scripts, 50 troubleshooting, 61 Tru64, 44

# U

unclassifying HP devices, 49 Unicenter: installing on, 10; supported versions, 9 Unicenter Agent Technology, 26 Unicenter Enterprise Management Console, 33 Unicenter Enterprise Management Console buttons, 33 Unicenter Enterprise Management integration, 33 Unicenter integration: HP Integrity servers, 41; HP OpenVMS, 45; HP Tru64 UNIX, 44 Unicenter WorldView: integration overview, 24 uninstalling Insight Integration, 21 UNIX, SCOUnix class, 51 UnixWare class (HP\_UnixWare), 51 UPS (uninterruptible power supply): message records, 37

# V

version history, 7

#### W

Web Agents, 50 Web browser: application launches, 31 websites: product availability, 9 Windows 2000 class (HP\_Windows2000), 51 Windows 2000 Server class (HP\_Windows2000\_Server), 51 Windows 95 class (HP\_Windows95), 51 Windows 9x class (HP\_Windows9x), 51 Windows NetServer class (HP\_Windows\_NetServer), 51 Windows NT class (HP\_WindowsNT), 51 Windows NT server class (HP\_WindowsNT\_Server), 51 Windows XP class (HP\_WindowsXP), 51 WINOS MIB: message records, 37 workstation class (HP\_Workstation), 50 WorldView: classes, 19; installation, 20 WorldView maps: extended discovery, 46; HP class definitions, 50; installed components, 20; overview, 24